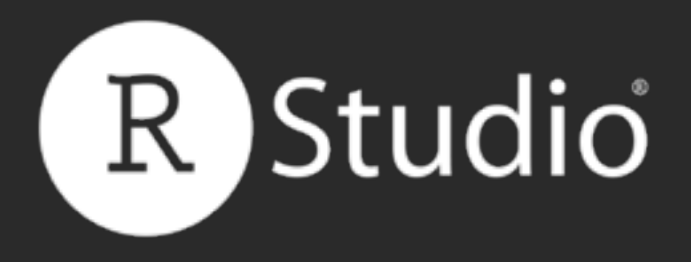

Phone: 844-448-1212

All Training materials are provided "as is" and without warranty and RStudio disclaims any and all express and implied warranties including without limitation the implied warranties of title, fitness for a particular purpose, merchantability and noninfringement.

The Training Materials are licensed under the Creative **Commons Attribution-Noncommercial 3.0 United States** License. To view a copy of this license, visit<u>http://</u> creativecommons.org/licenses/by-nc/3.0/us/ or send a letter to Creative Commons, 171 Second Street, Suite 300, San Francisco, California, 94105, USA.

Phone: 844-448-1212

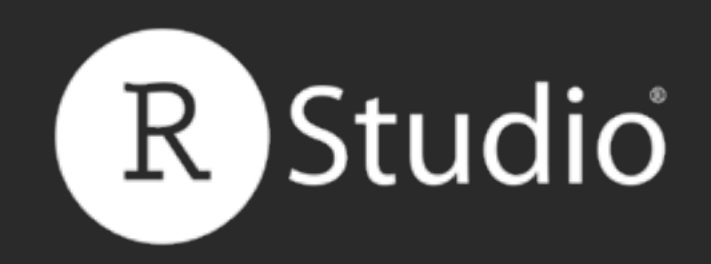

# How to start with Shiny, Part 3 How to customize appearance

Garrett Grolemund Data Scientist and Master Instructor May 2015 Email: garrett@rstudio.com Twitter: @StatGarrett

<u>CC</u> by RStudio 2015

Email: info@rstudio.com Web: <u>http://www.rstudio.com</u>

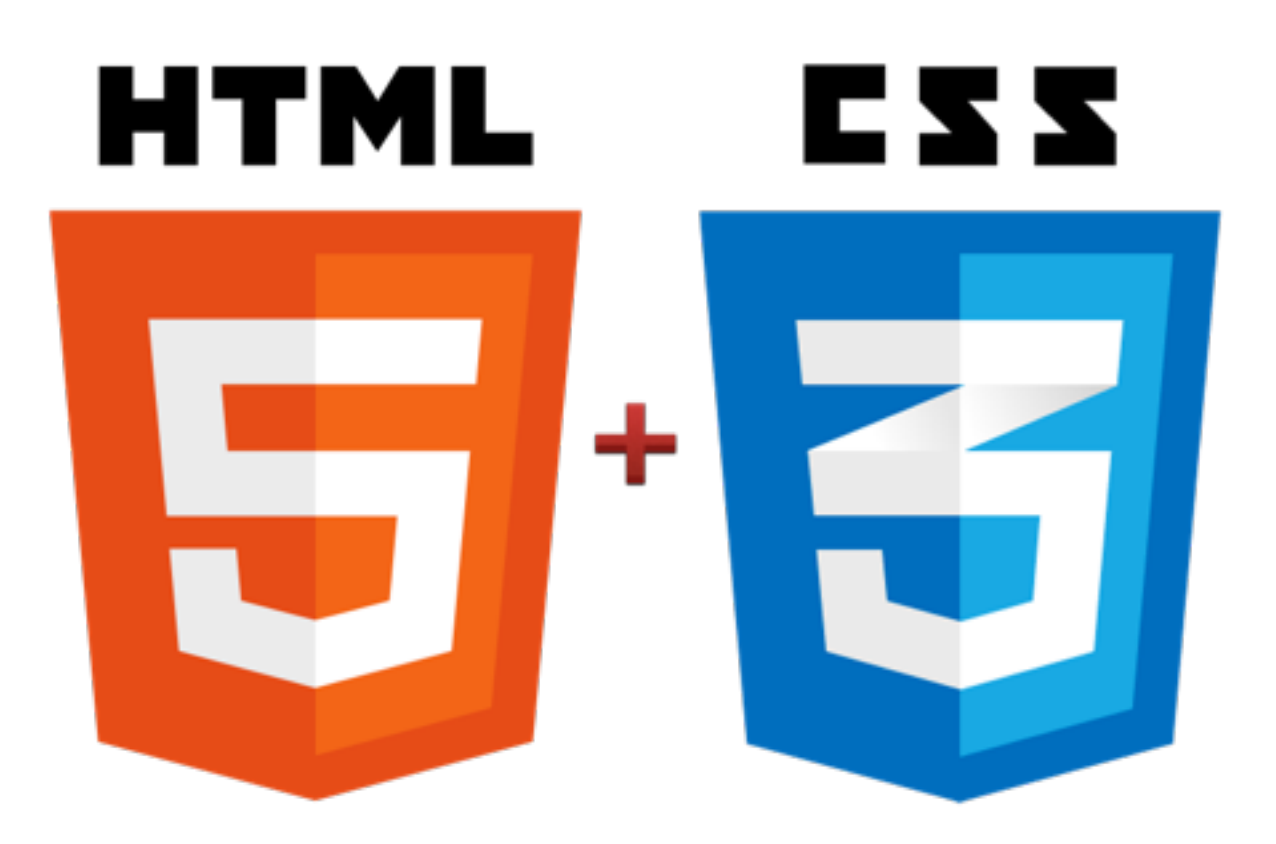

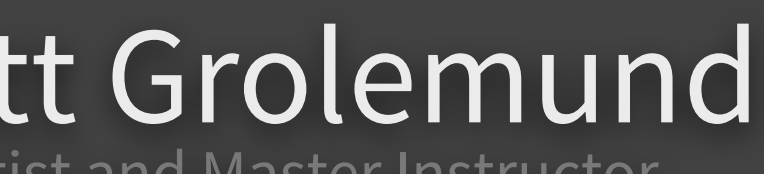

Follow @rstudio

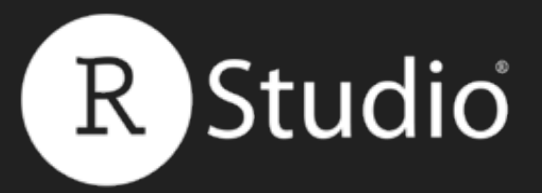

# Code and slides at: <u>bit.ly/shiny-quickstart-3</u>

#### Slides at: <u>bit.ly/shiny-quickstart-3</u>

© <u>CC</u> 2015 RStudio, Inc.

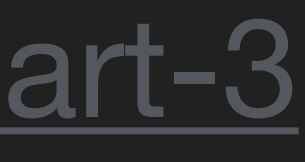

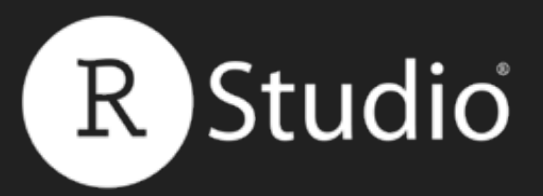

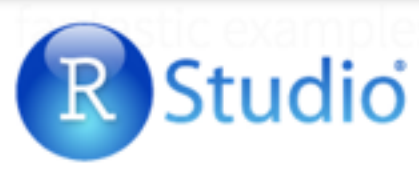

#### Shiny Apps for the Enterprise

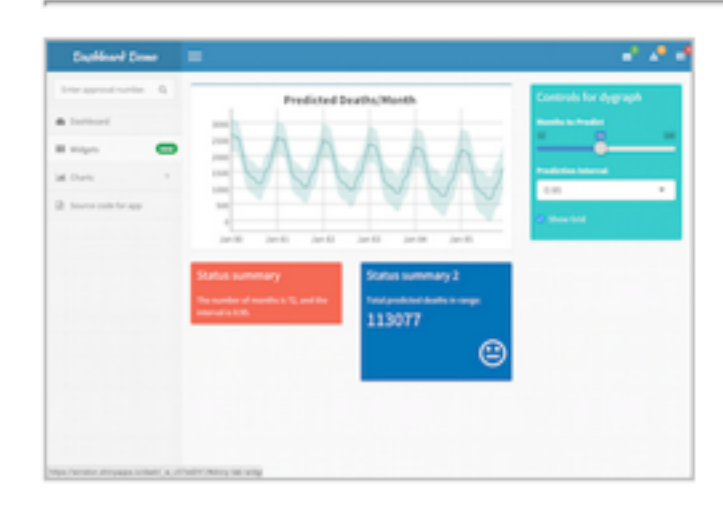

#### Shiny Dashboard Demo

A dashboard built with Shiny.

#### Industry Specific Shiny Apps

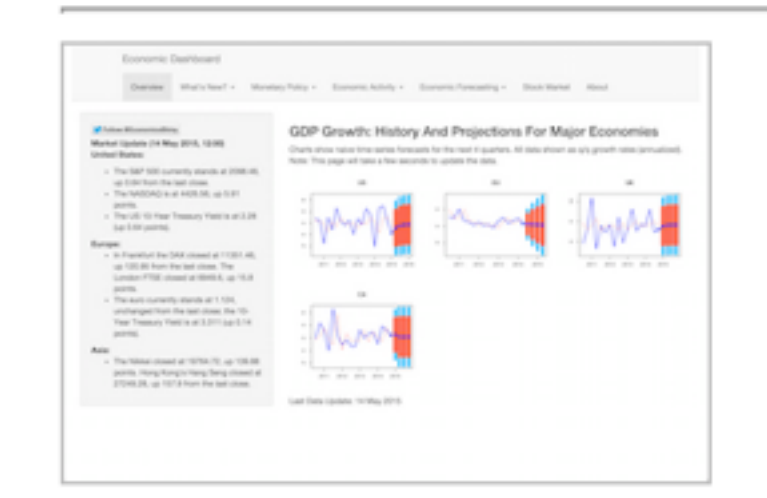

Economic Dashboard

Economic forecasting with macroeconomic indicators.

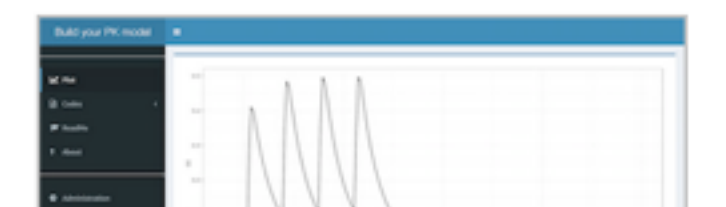

# Shiny Showcase

www.rstudio.com/products/ shiny/shiny-user-showcase/

#### Slides at: <u>bit.ly/shiny-quickstart-3</u>

Products

Resources

Pricing

About Us

Blog

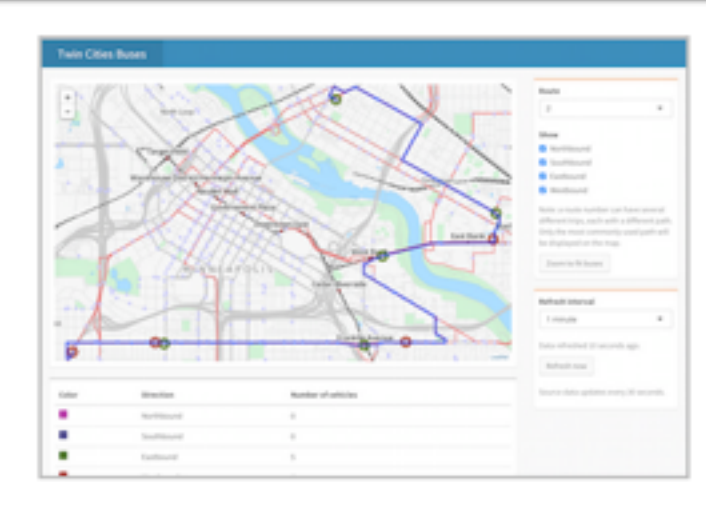

Location tracker

Track locations over time with streaming data.

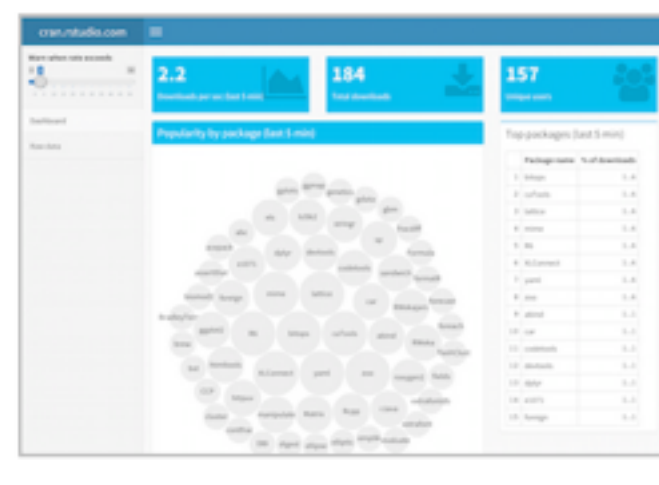

Download monitor

Streaming download rates visualized as a bubble chart.

| Plint Police Domand Planning Tool                                                                                                    | <b>terrelation</b> | Onchoight       | • |
|----------------------------------------------------------------------------------------------------|--------------------|-----------------|---|
| Police Supply &<br>Demand Tool                                                                                                    |                    |                 |   |
| Herbeitige Linitrations<br>1. Analysis current urban patients, detection &<br>Tende Colorading transit reasons<br>special transmission<br>- Seasonality<br>- Present<br>- Seasonality<br>- Present                                             |                    | -               |   |
| run, adjust derived Derecutifite<br>renductific Processon<br>texes<br>2 Erstaute Impact or resources<br>3 Erstaute Impact or resources<br>4 Erstaute Impact<br>5 Erstaute Terrecut<br>3 Adjust Erstaut<br>3 Adjust Erstaut<br>3 Adjust Erstaut | Fist (surger)      | to Dec Martigle |   |
| <ul> <li>Renate</li> <li>Analyse Outcomes</li> <li>MercPountertial deviages, "surplume</li> </ul>                                                                                                    |                    |                 |   |

Supply and Demand

Forecast demand to plan resource allocation.

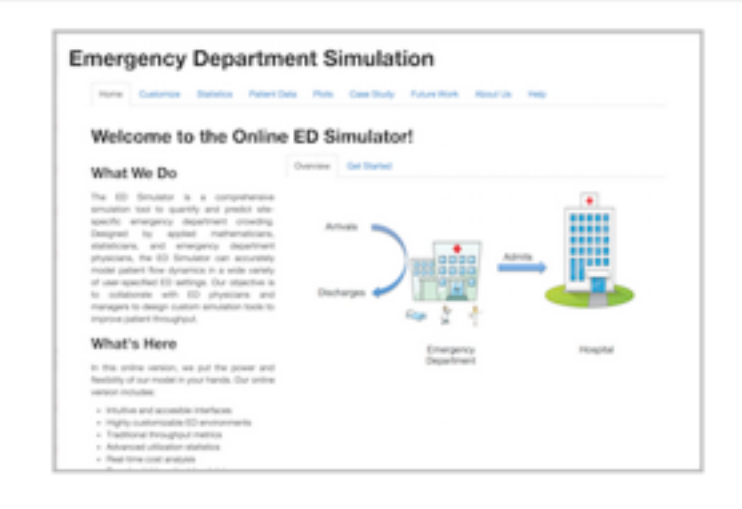

#### **ER** Optimization

An app that models patient flow.

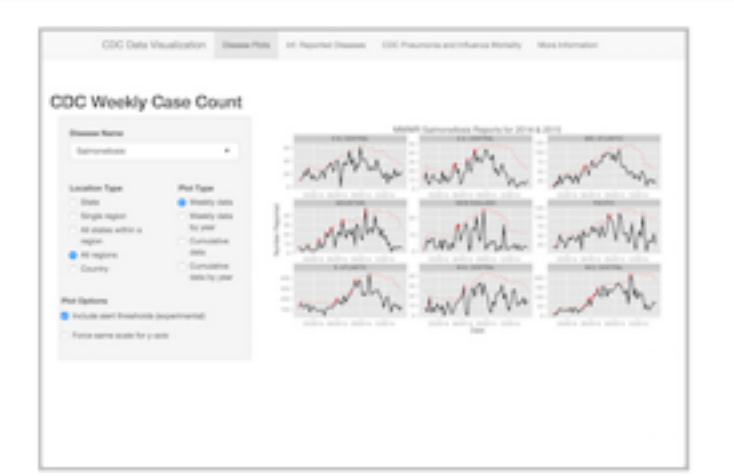

#### **CDC Disease Monitor**

Alert thresholds and automatic weekly updates.

| Ebola Model                                                                                                    |                               |
|----------------------------------------------------------------------------------------------------|-------------------------------|
|                                                                                                    | 2 hauptin # Crispics # Novemb |
| Data Generation                                                                                                    |                               |
| Previation                                                                                                    |                               |
| 100.00                                                                                                    |                               |
|                                                                                                    |                               |
| initially influenced                                                                                                    |                               |
|                                                                                                    |                               |
| Number of steps                                                                                                    |                               |
|                                                                                                    |                               |
| Department in state                                                                                                    |                               |
| Transmittee rate                                                                                                    |                               |
| 1.1 1.00 1.0                                                                                                    |                               |
| Contractory Design (Design)                                                                                                    |                               |
|                                                                                                    |                               |
|                                                                                                    |                               |
| Morality Hate                                                                                                    |                               |
|                                                                                                    | Owg                           |
| former adaption: to make a charton                                                                                                    |                               |
| 1000 1000 1000                                                                                                    |                               |
| and the second second se |                               |
|                                                                                                    |                               |
| -                                                                                                    |                               |
| Unefficient of indexchion (2.73                                                                                                    |                               |
| a of Quarterine Back colledy                                                                                                    |                               |
|                                                                                                    |                               |
| # New Texts Available 1 months                                                                                                    |                               |
|                                                                                                    |                               |

#### Ebola Model

An epidemiological simulation.

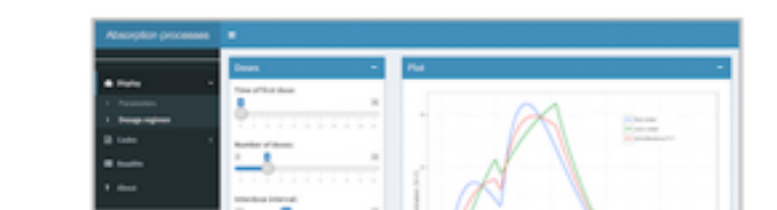

| Pharmacometrics: some Shiny applicat                                                                                                    | ions              | <b>⊠USGS</b>                      |
|----------------------------------------------------------------------------------------------------|-------------------|-----------------------------------|
| Introduction to pharmacokinetics modelling<br>Modeling for description process<br>Modeling for description process<br>Modeling for description process | © CC 2015 RStudio | Lake Erie Biological Station - We |

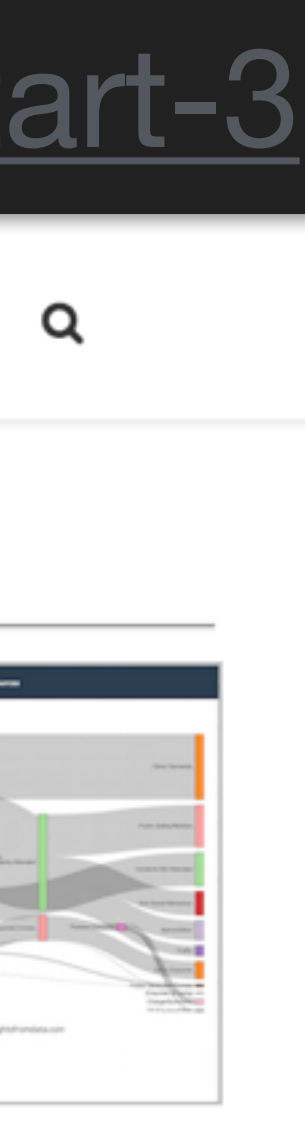

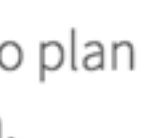

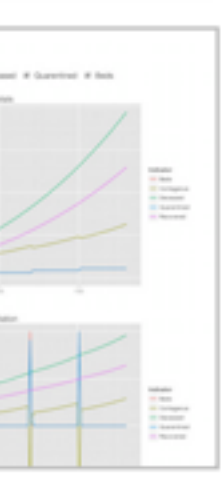

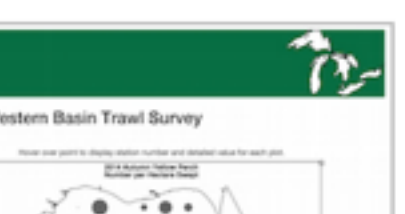

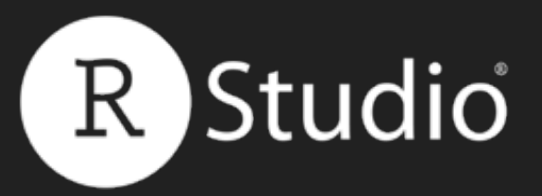

# How to start with Shiny

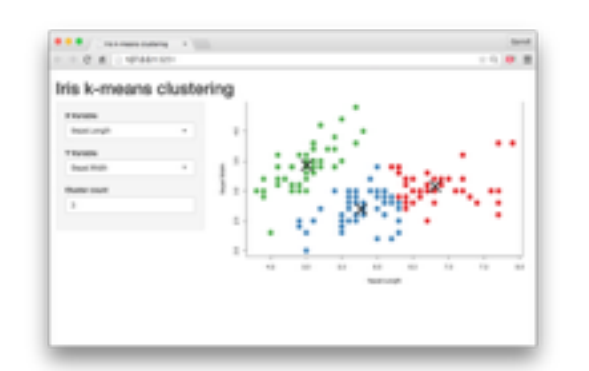

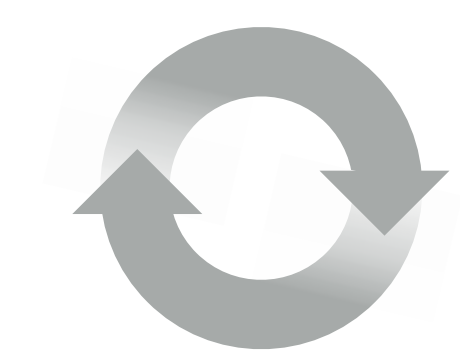

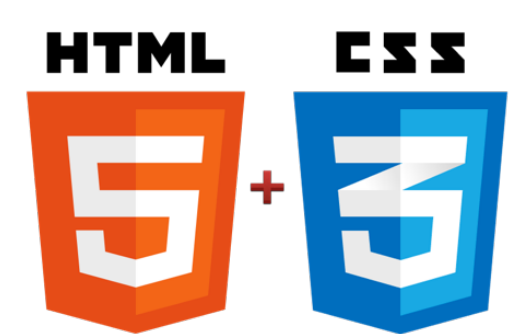

#### Slides at: <u>bit.ly/shiny-quickstart-3</u>

1. How to build a Shiny app (<u>www.rstudio.com/resources/webinars/</u>)

2. How to customize reactions (www.rstudio.com/resources/webinars/)

3. How to customize appearance (Today)

© CC 2015 RStudio, Inc.

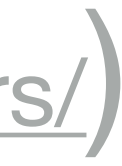

# Hae story

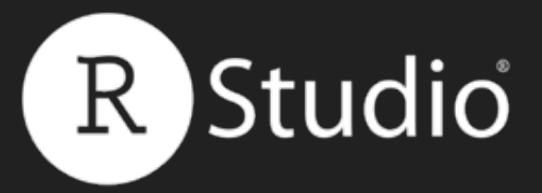

#### Every Shiny app is maintained by a computer running R

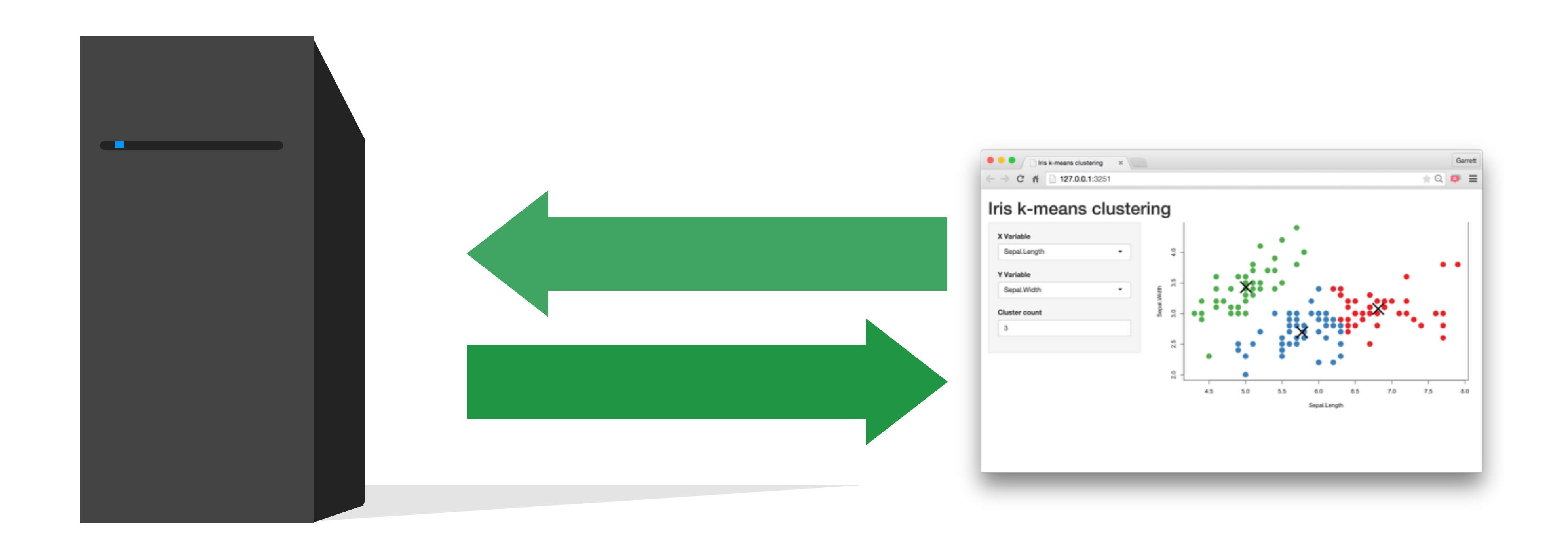

#### Slides at: <u>bit.ly/shiny-quickstart-3</u>

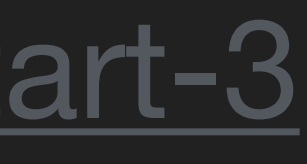

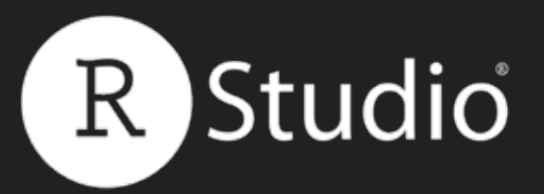

# Sharing apps

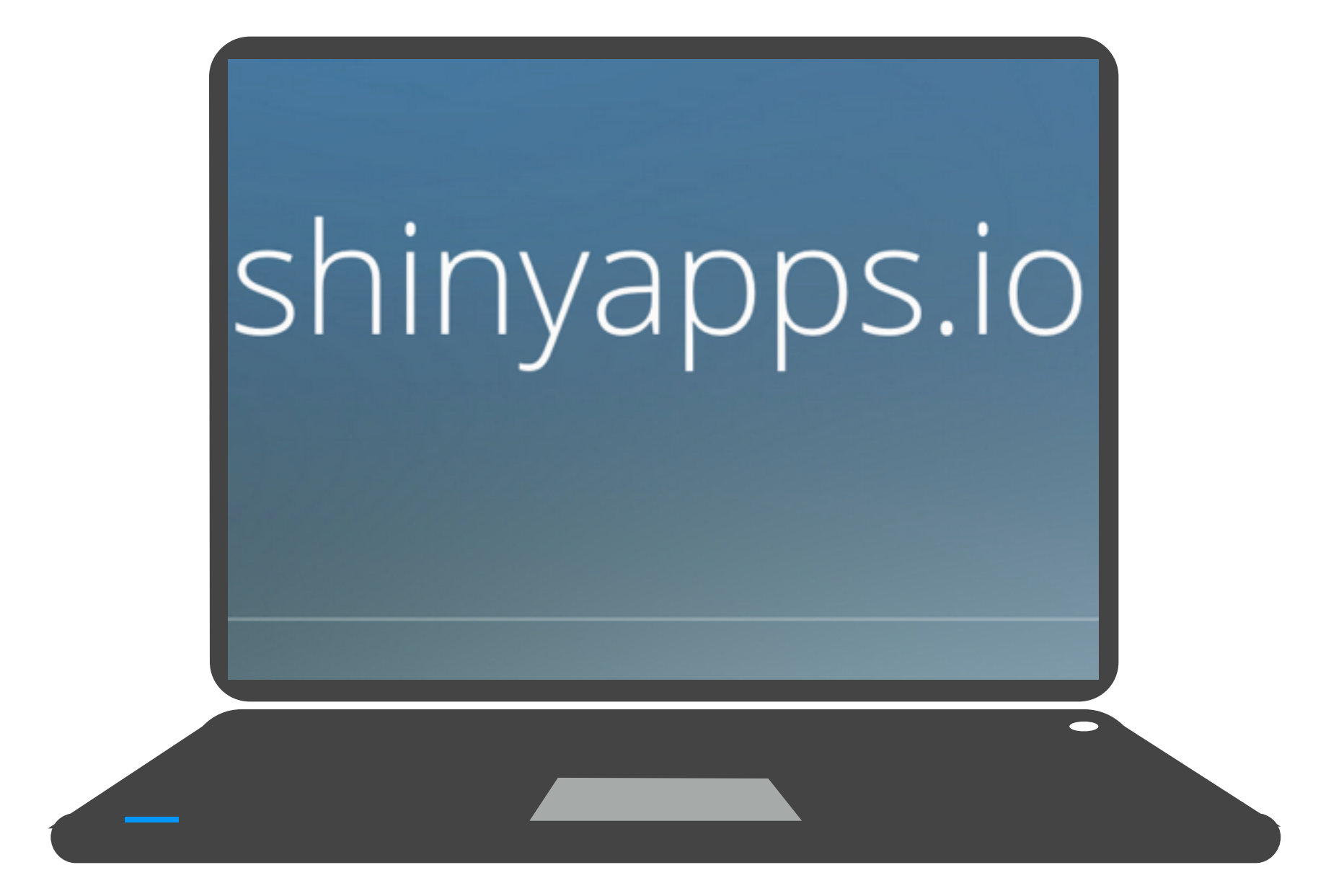

#### Slides at: <u>bit.ly/shiny-quickstart-3</u>

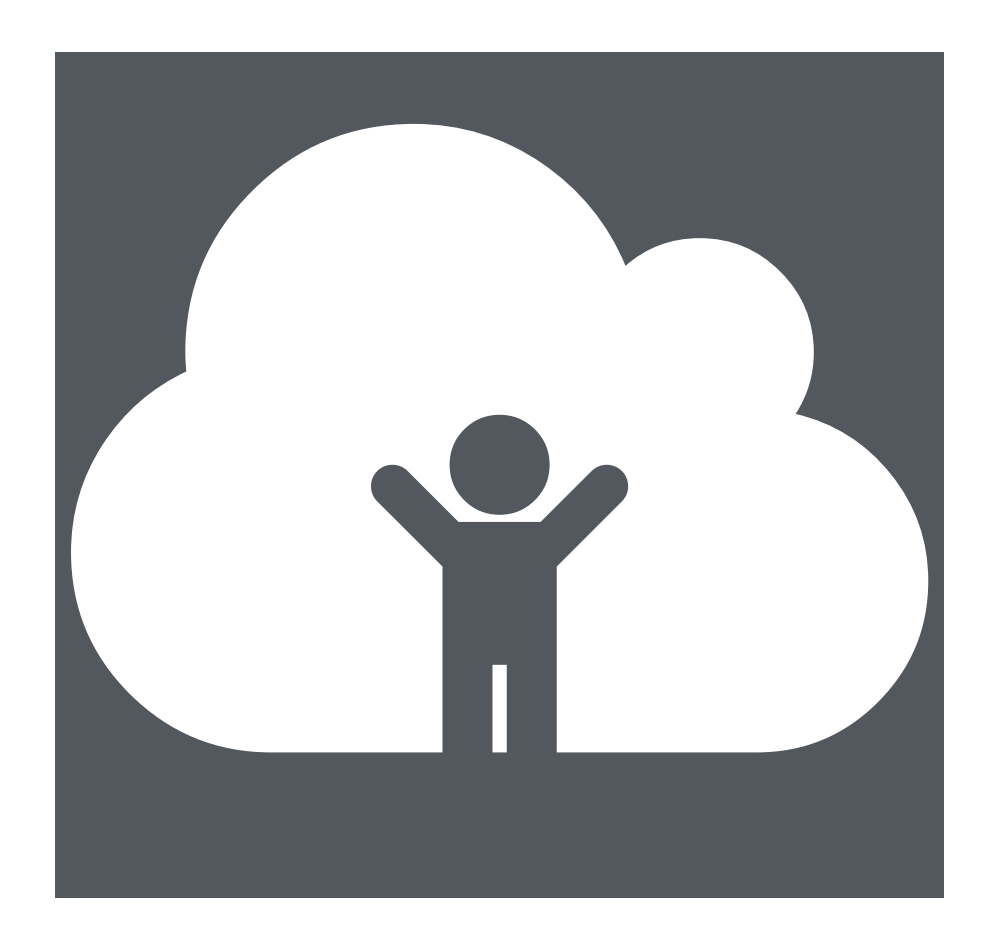

## **Shiny Server (Pro)**

© <u>CC</u> 2015 RStudio, Inc.

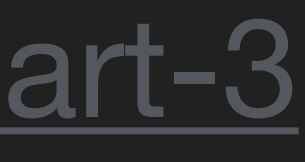

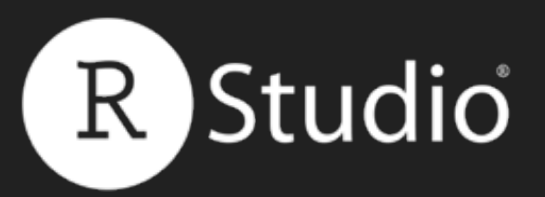

# App template The shortest viable shiny app

library(shiny) ui <- fluidPage()

shinyApp(ui = ui, server = server)

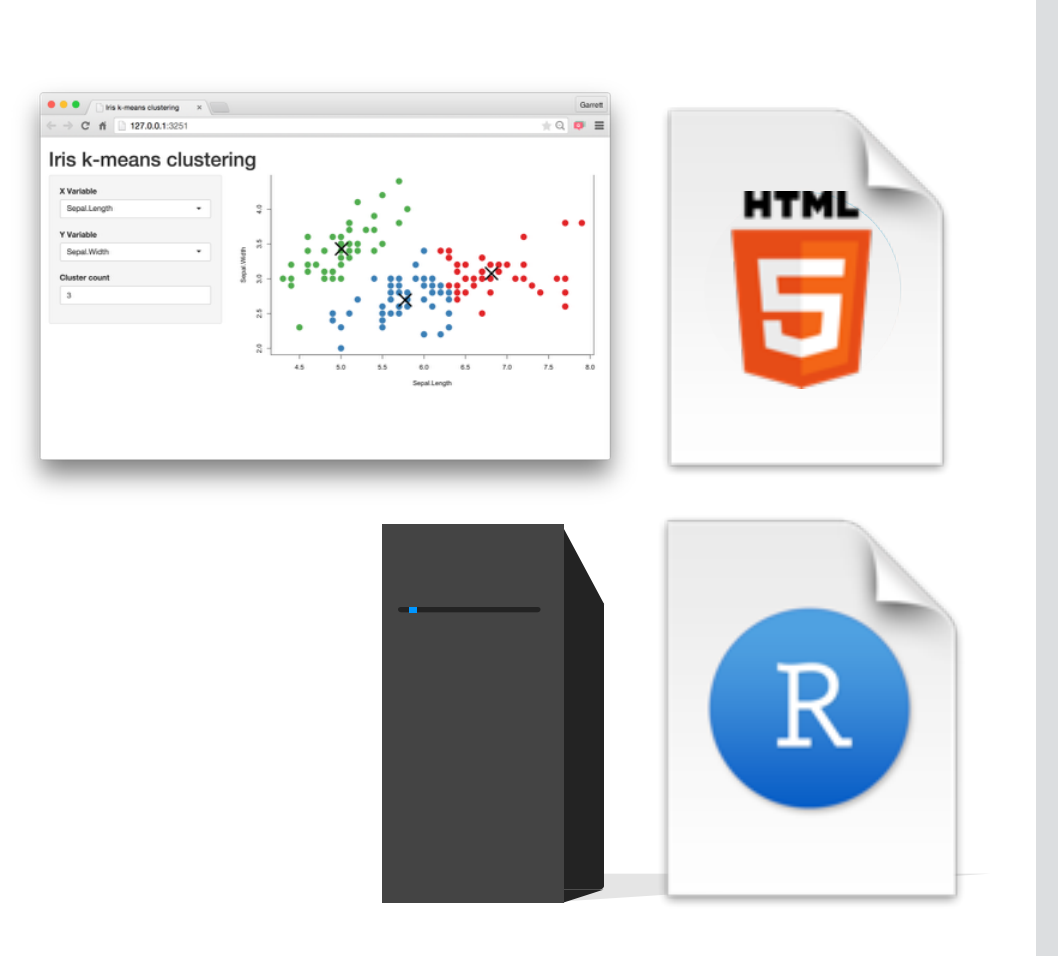

#### Slides at: <u>bit.ly/shiny-quickstart-3</u>

#### server <- function(input, output) {}</pre>

© CC 2015 RStudio, Inc.

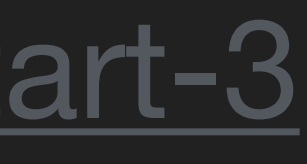

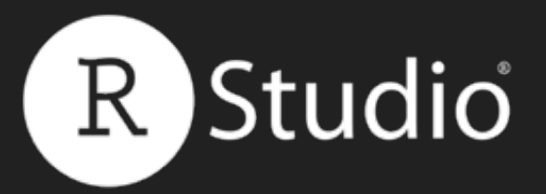

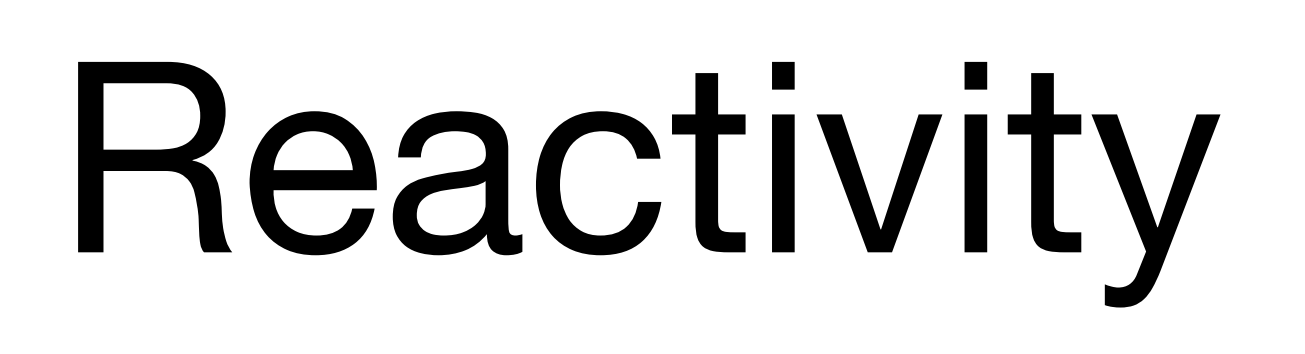

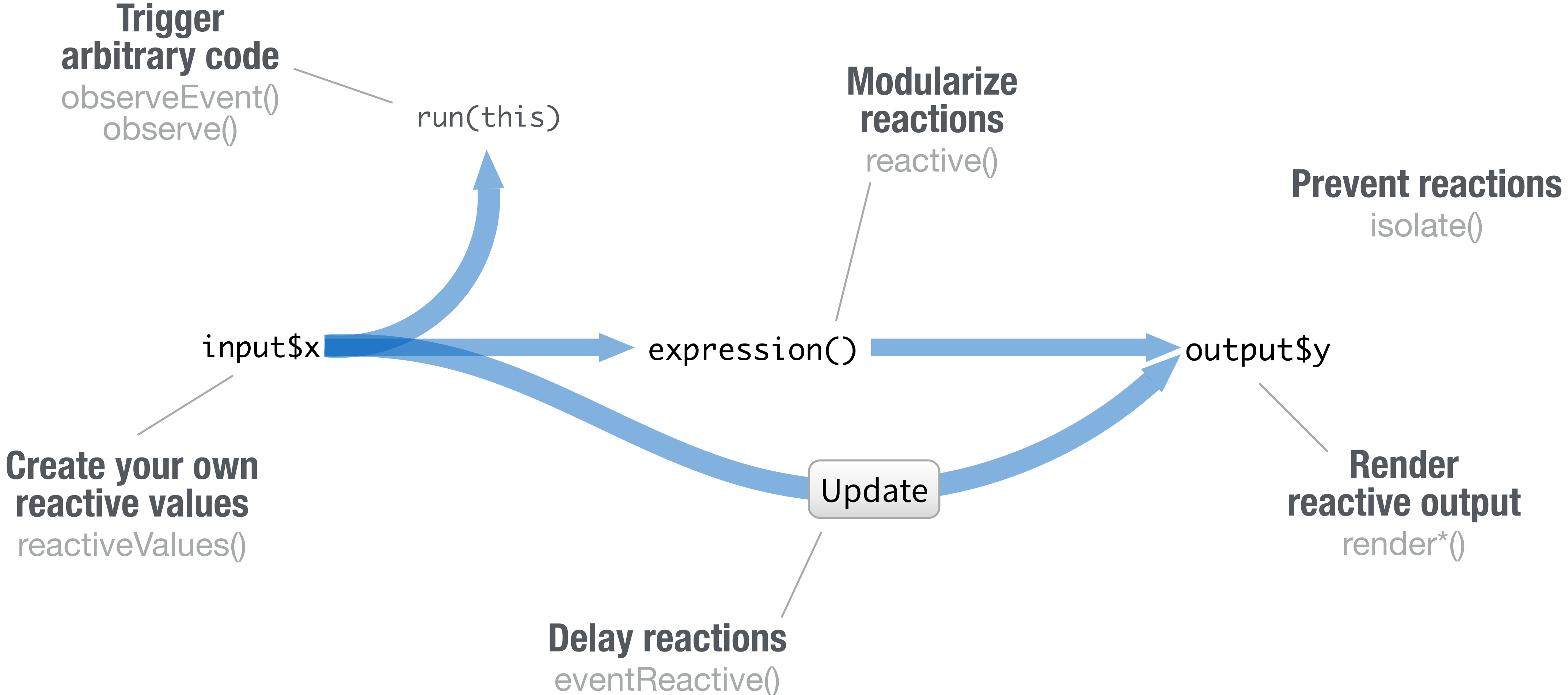

#### Slides at: <u>bit.ly/shiny-quickstart-3</u>

© CC 2015 RStudio, Inc.

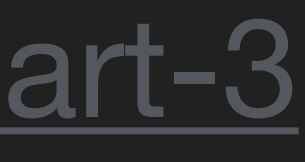

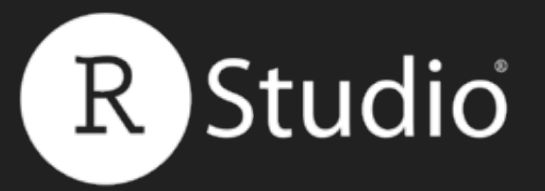

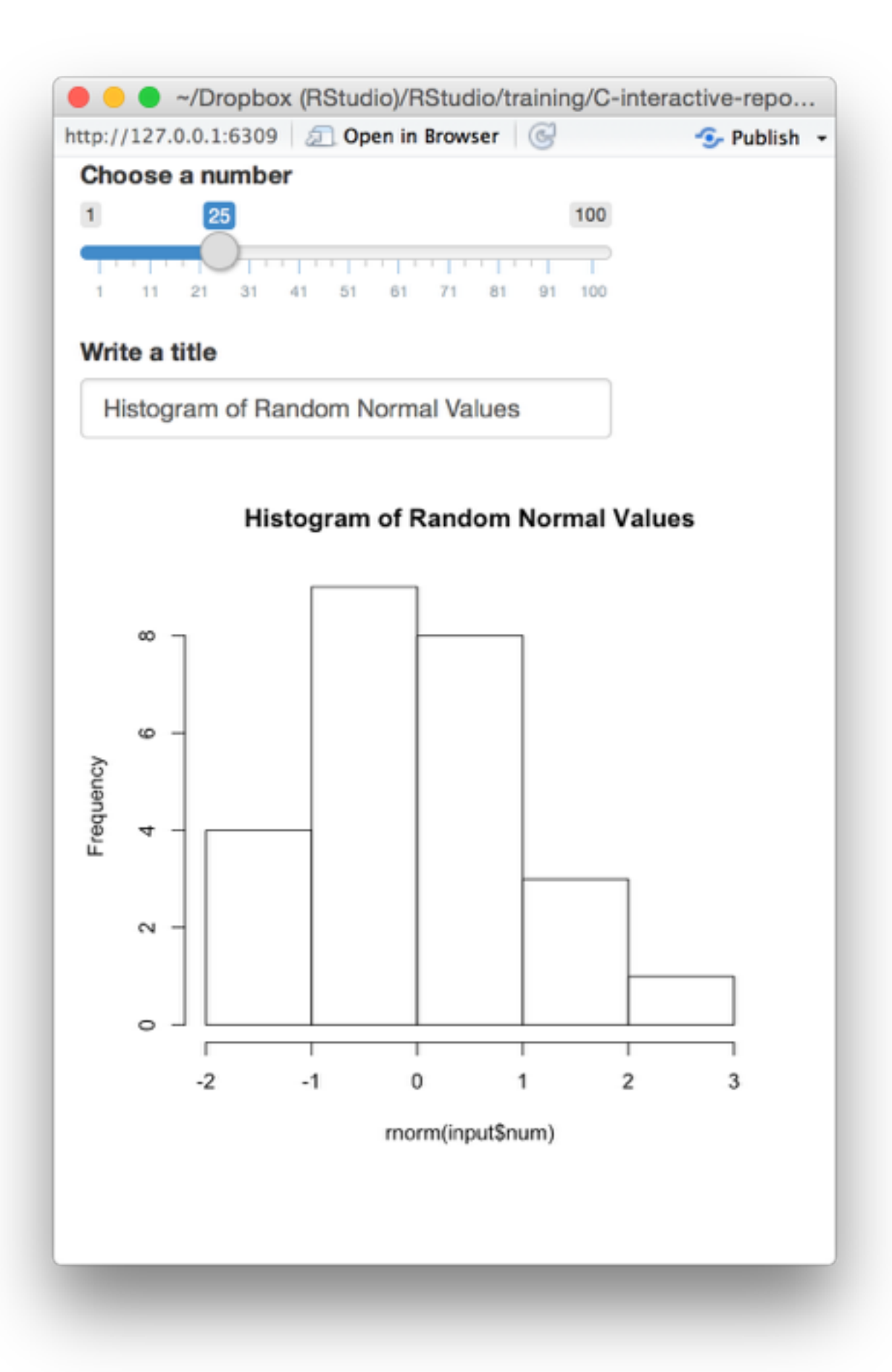

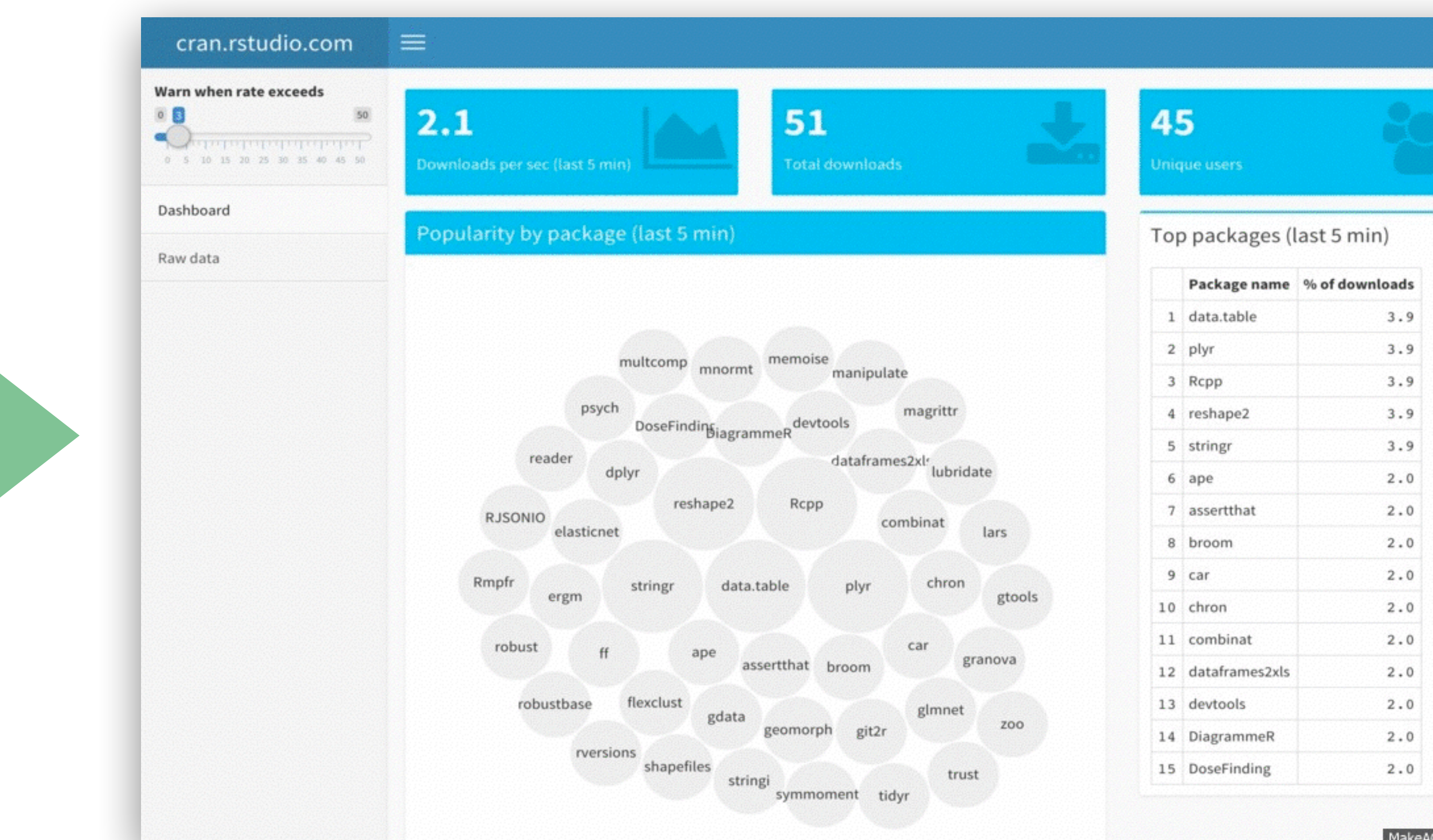

#### Slides at: <u>bit.ly/shiny-quickstart-3</u>

# User Interface

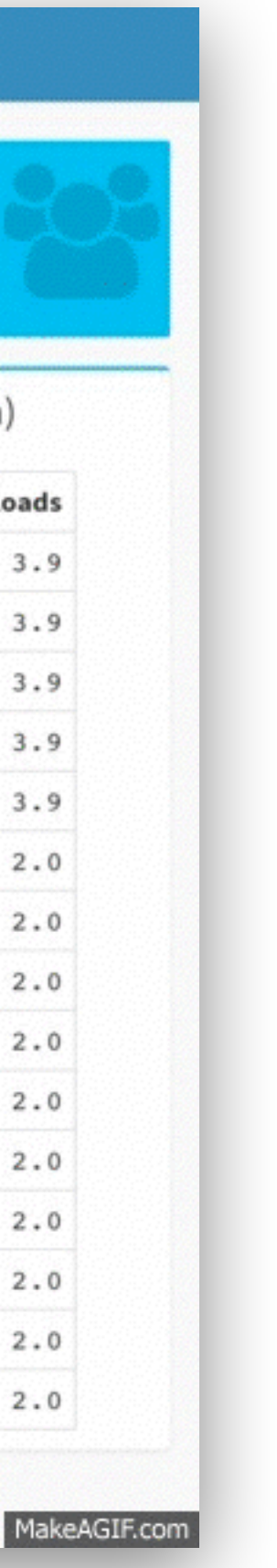

# Work with the HIMIL UI

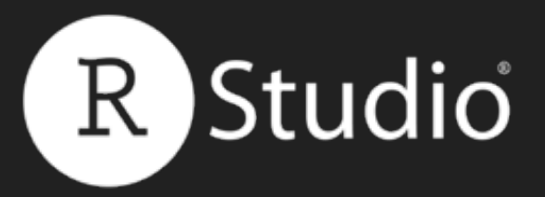

### The HTML that builds the user interface for your app

## ui <- fluidPage()

# fluidPage()

### <div class="container-fluid"></div>

#### Slides at: <u>bit.ly/shiny-quickstart-3</u>

© <u>CC</u> 2015 RStudio, Inc.

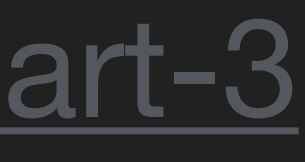

```
library(shiny)
```

ui <- fluidPage(

#### server <- function(input, output) {</pre>

}

shinyApp(ui = ui, server = server)

| Dpen in Browser | Publish | 0 |
|-----------------|---------|---|
|                 |         |   |
|                 |         |   |
|                 |         |   |
|                 |         |   |
|                 |         |   |
|                 |         |   |
|                 |         |   |
|                 |         |   |
|                 |         |   |
|                 |         |   |
|                 |         |   |
|                 |         |   |
|                 |         |   |
|                 |         |   |
|                 |         |   |
|                 |         |   |
|                 |         |   |
|                 |         |   |
|                 |         |   |
|                 |         |   |
|                 |         |   |
|                 |         |   |
|                 |         |   |

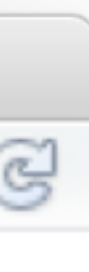

library(shiny)

# ui <- fluidPage( sliderInput(inputId = "num", label = "Choose a number", value = 25, min = 1, max = 100)</pre>

#### server <- function(input, output) {</pre>

}

shinyApp(ui = ui, server = server)

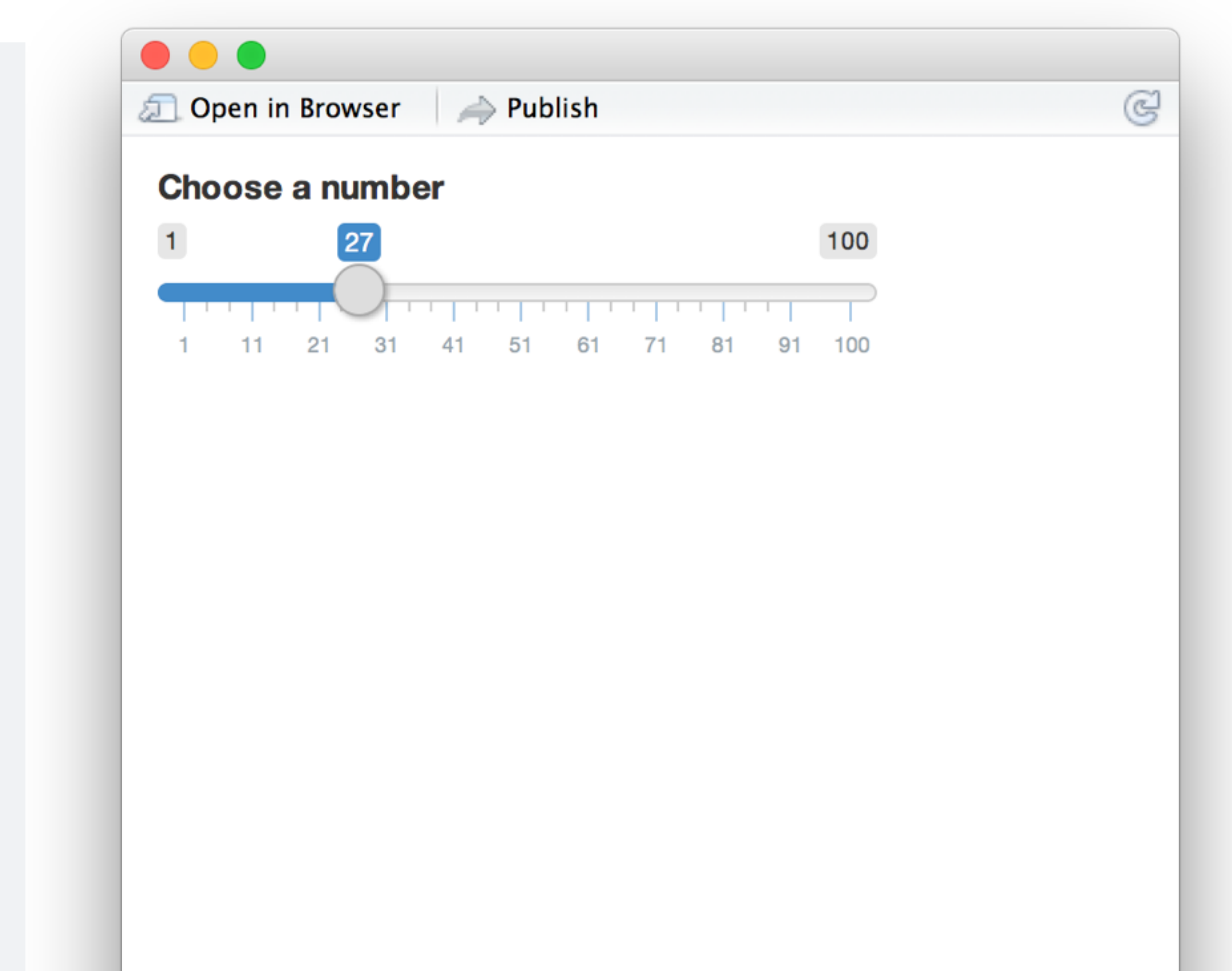

library(shiny)

```
ui <- fluidPage(
   sliderInput(inputId = "num",
    label = "Choose a number",
    value = 25, min = 1, max = 100),
   plotOutput("hist")
)</pre>
```

server <- function(input, output) {</pre>

}

shinyApp(ui = ui, server = server)

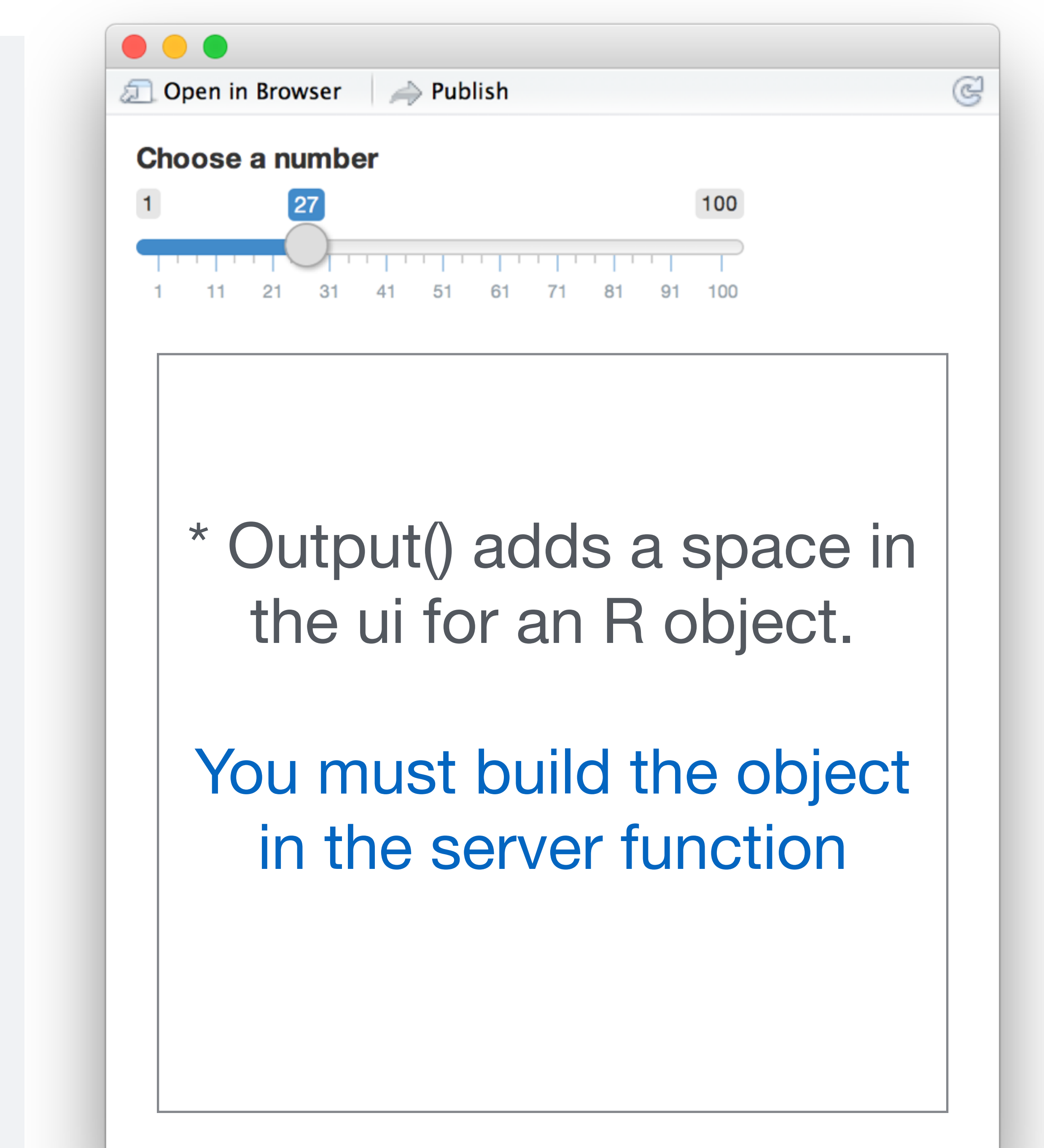

sliderInput(inputId = "num", label = "Choose a number",

<div class="form-group shiny-input-container"> <label class="control-label" for="num">Choose a number</label> <input class="js-range-slider" id="num" data-min="1" data-max="100"</pre> data-from="25" data-step="1" data-grid="true" data-grid-num="9.9" data-keyboard-step="1.0101010101010101"/> </div>

## plotOutput("hist")

<div id="hist" class="shiny-plot-output" style="width: 100%; height: 400px"></div>

# value = 25, min = 1, max = 100)

```
data-grid-snap="false" data-prettify-separator="," data-keyboard="true"
```

© CC 2015 RStudio, Inc.

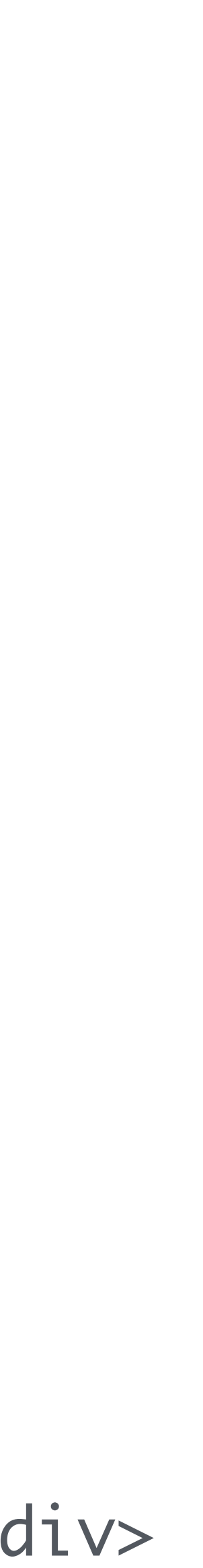

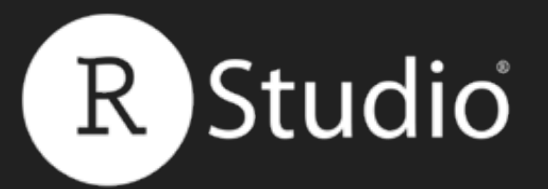

# Recap: User Interface

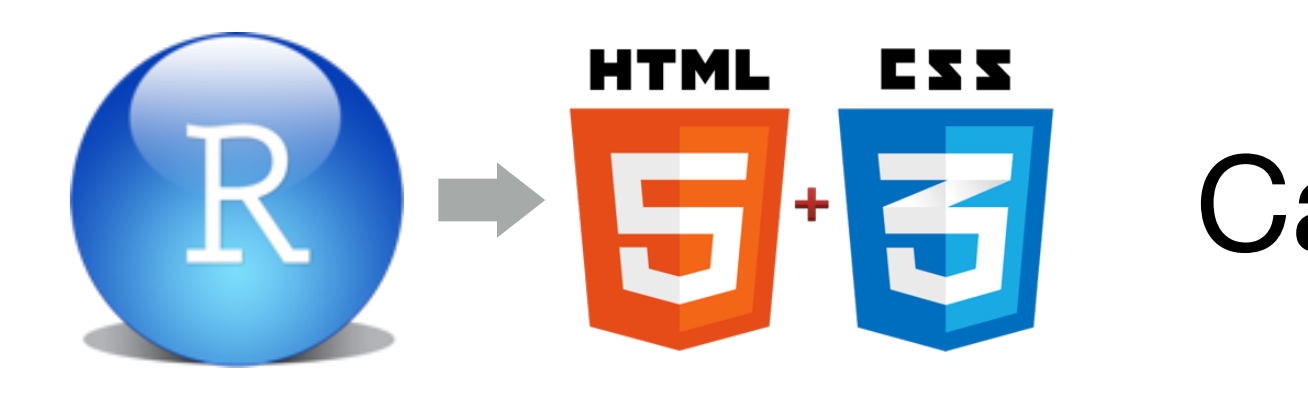

fluidPage()

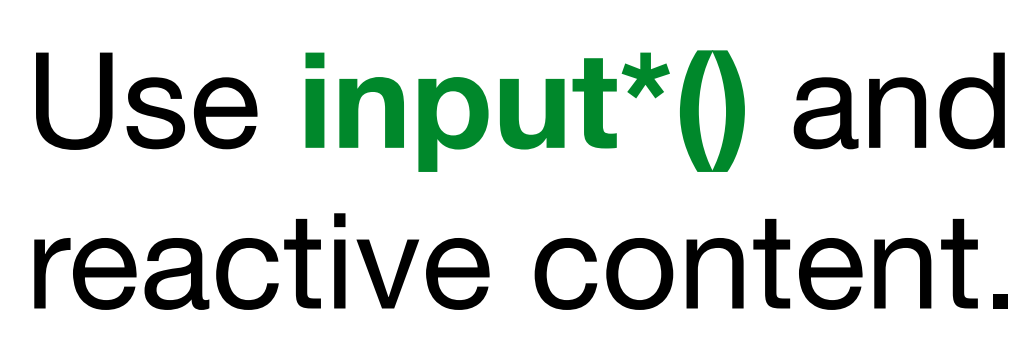

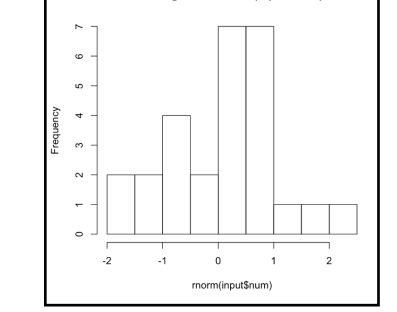

|   |    | E  | 27 |       |       |     |     |     |    | 100 |
|---|----|----|----|-------|-------|-----|-----|-----|----|-----|
|   |    | (  |    | 1   1 | 1   1 | 111 | 111 | 111 | 1  |     |
| 1 | 11 | 21 | 31 | 41    | 51    | 61  | 71  | 81  | 91 | 100 |

Save the output to ui

Slides at: <u>bit.ly/shiny-quickstart-3</u>

Call R functions to assemble HTML

- Use fluidPage() to quickly set up a UI
- Use input\*() and output\*() functions to add

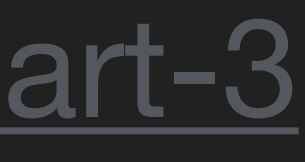

# Add Static content

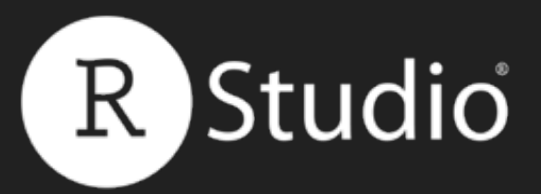

# How do you add content to a web page?

#### Slides at: <u>bit.ly/shiny-quickstart-3</u>

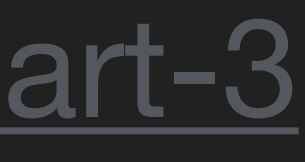

#### <div class="container\_fluid"></div>

|                   | RStudio: F   | Preview HT | ML    |      |
|-------------------|--------------|------------|-------|------|
| Preview: ~/Deskte | op/Untitled. | ntml 🗐     | 其 Log | 💁 Pi |
|                   |              |            |       |      |
|                   |              |            |       |      |
|                   |              |            |       |      |
|                   |              |            |       |      |
|                   |              |            |       |      |
|                   |              |            |       |      |
|                   |              |            |       |      |
|                   |              |            |       |      |
|                   |              |            |       |      |
|                   |              |            |       |      |
|                   |              |            |       |      |
|                   |              |            |       |      |
|                   |              |            |       |      |
|                   |              |            |       |      |
|                   |              |            |       |      |
|                   |              |            |       |      |
|                   |              |            |       |      |
|                   |              |            |       |      |
|                   |              |            |       |      |
|                   |              |            |       |      |
|                   |              |            |       |      |

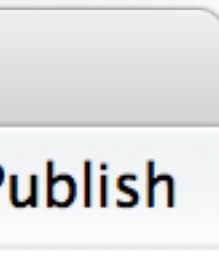

#### <div class="container-fluid">

</div>

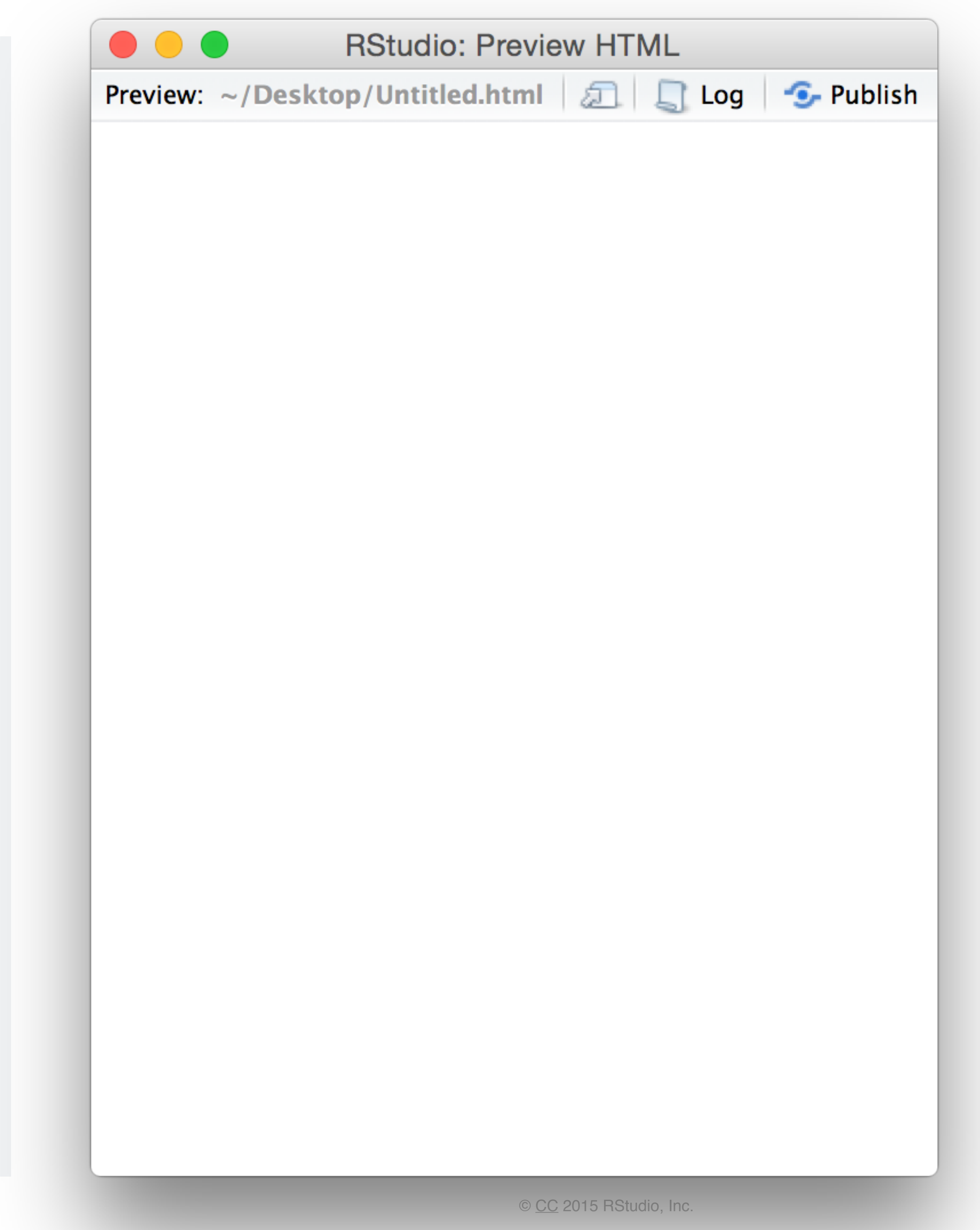

# <div class="container-fluid"> <h1>My Shiny App</h1> </div>

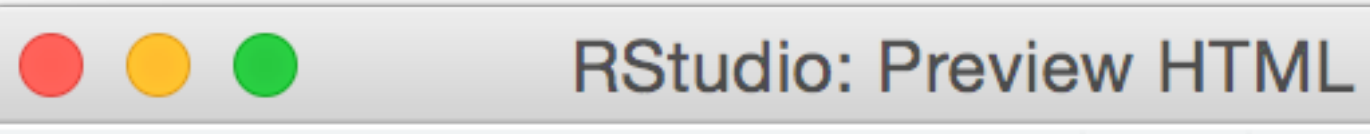

Preview: ~/Desktop/Untitled.html 🗐 🔲 Log 🤄 Publish

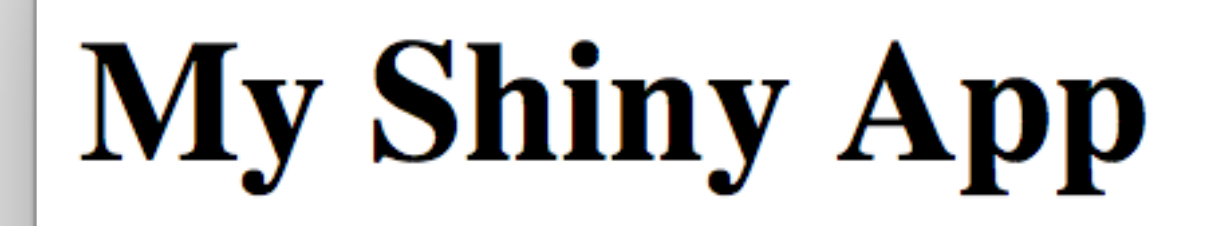

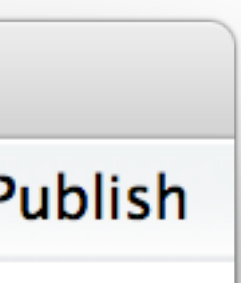

<div class="container-fluid"> <h1>My Shiny App</h1> See other apps in the </div>

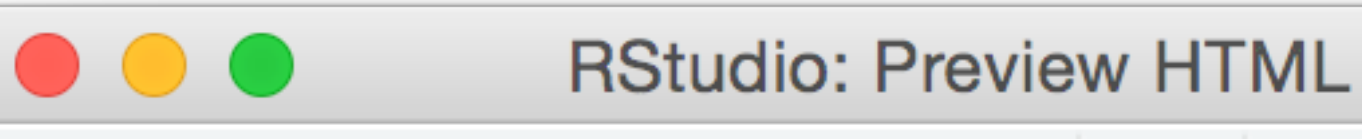

Preview: ~/Desktop/Untitled.html | 🚛 | 🛄 Log | 🧐 Publish

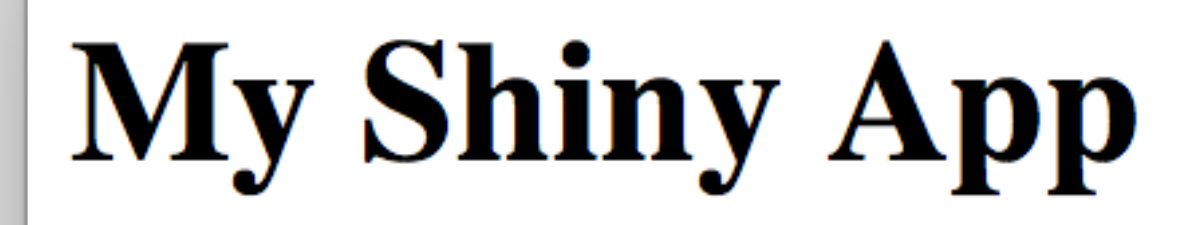

See other apps in the

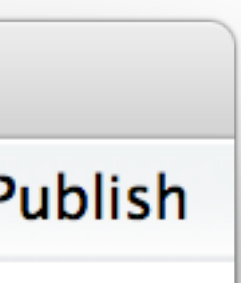

#### <div class="container-fluid"> <h1>My Shiny App</h1> See other apps in the

</div>

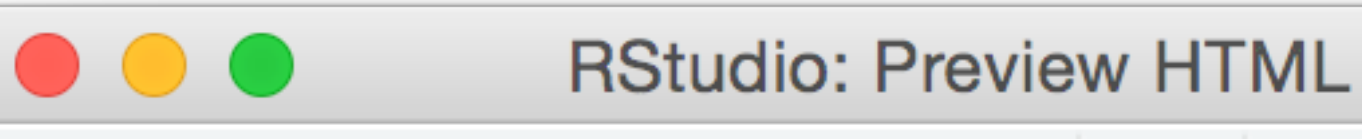

Preview: ~/Desktop/Untitled.html | 🚛 | 🛄 Log | 🧐 Publish

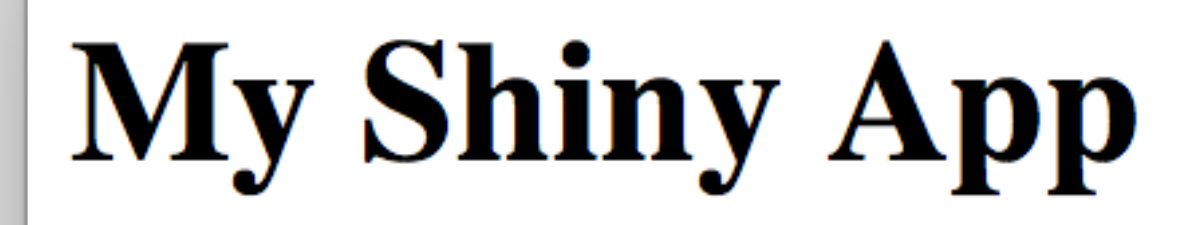

See other apps in the

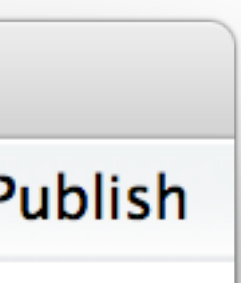

<div class="container-fluid"> <h1>My Shiny App</h1> See other apps in the <a href="http://www.rstudio.com/ products/shiny/shiny-usershowcase/">Shiny Showcase</a>

</div>

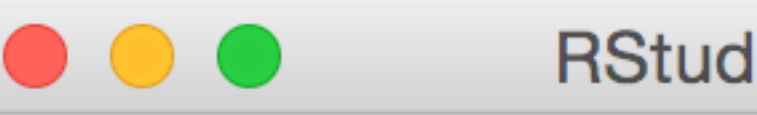

**RStudio: Preview HTML** 

Preview: ~/Desktop/Untitled.html 🗐 🔲 Log 😏 Publish

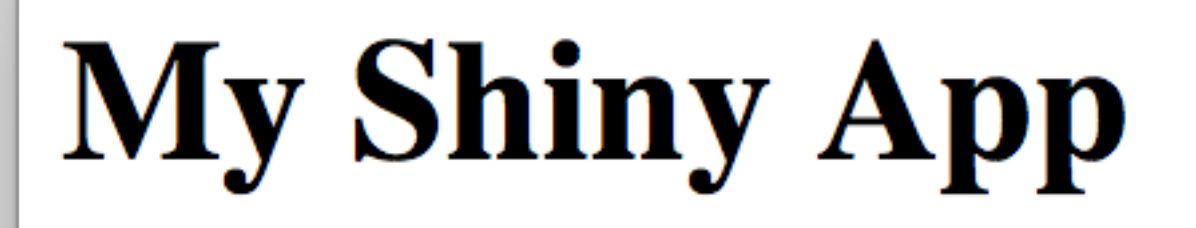

See other apps in the <u>Shiny Showcase</u>

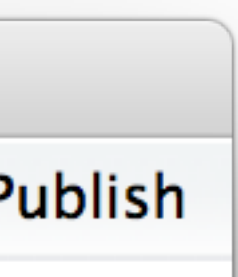

<div class="container-fluid">
 <h1>My Shiny App</h1>
 See other apps in the
 <a href="http://www.rstudio.com/
 products/shiny/shiny-user showcase/">Shiny Showcase</a>

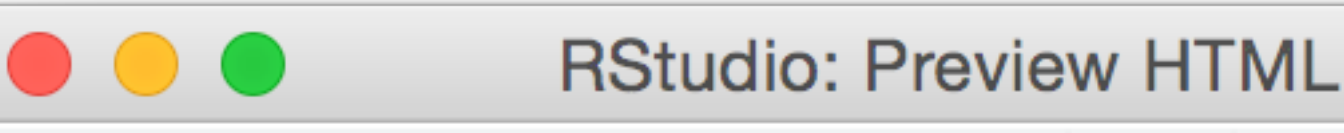

Preview: ~/Desktop/Untitled.html 🗐 🔲 Log 😏 Publish

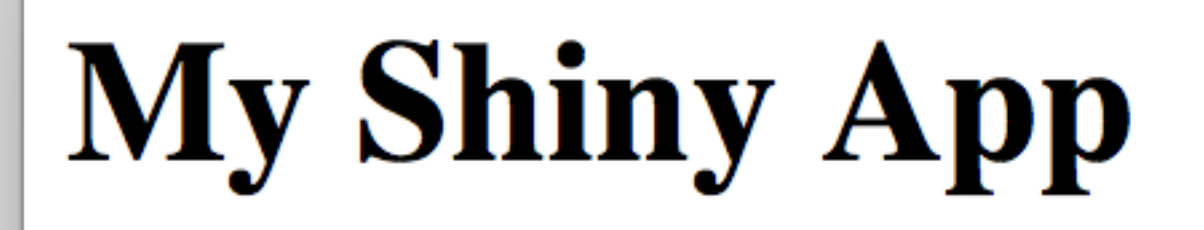

See other apps in the <u>Shiny Showcase</u>

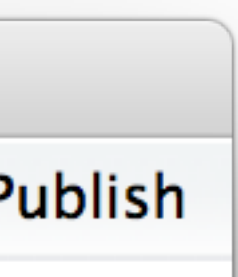

<div class="container-fluid">
 <h1>My Shiny App</h1>

#### 

See other apps in the

<a href="http://www.rstudio.com/"

products/shiny/shiny-user-

showcase/">Shiny Showcase</a>

</div>

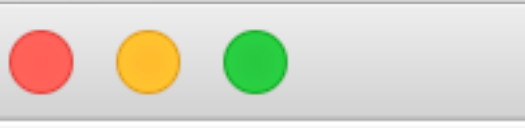

**RStudio: Preview HTML** 

Preview: ~/Desktop/Untitled.html | 🚛 | 🛄 Log | 🍜 Publish

### My Shiny App

See other apps in the <u>Shiny Showcase</u>

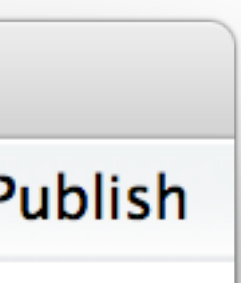

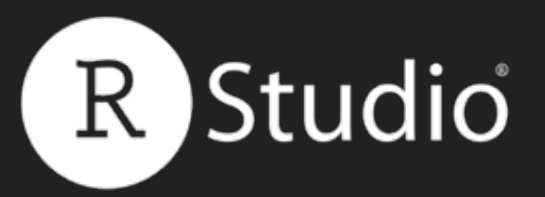

# How do you add content to a web page?

### When writing HTML, you add content with tags.

#### Slides at: <u>bit.ly/shiny-quickstart-3</u>

<h1></h1>

<a></a>

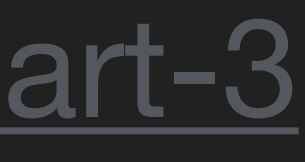

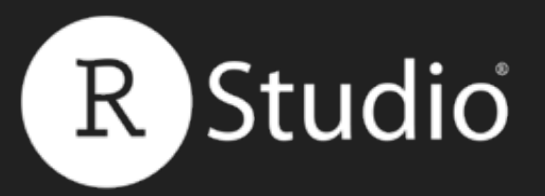

# How do you add content to a web page?

When writing R, you add content with tags functions.

#### Slides at: <u>bit.ly/shiny-quickstart-3</u>

 $tags$h1() \rightarrow <h1 > </h1 >$ 

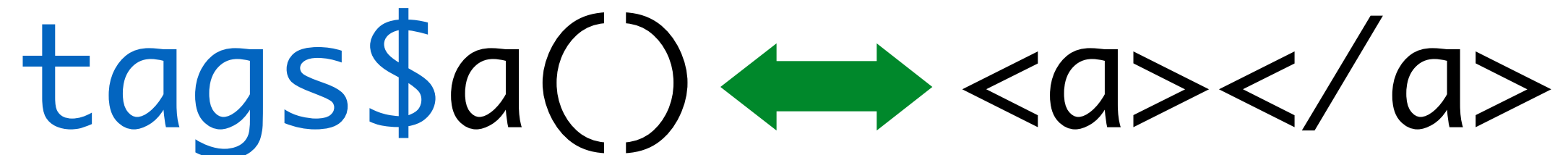

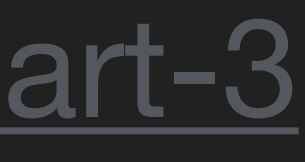

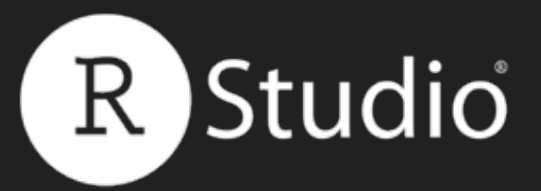

#### Shiny provides R functions to recreate HTML tags.

Slides at: <u>bit.ly/shiny-quickstart-3</u>

# Shiny HTML tag functions

 $tags$h1() \rightarrow <h1></h1>$ 

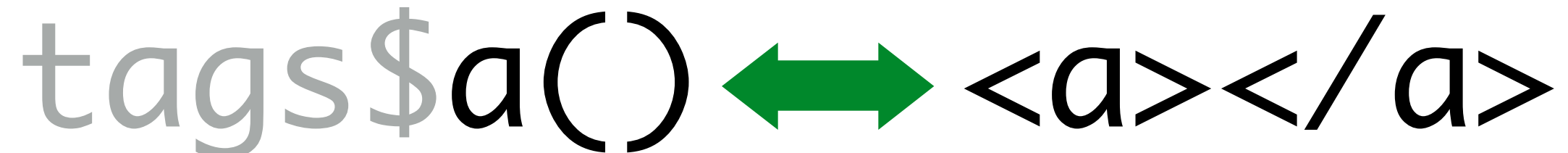

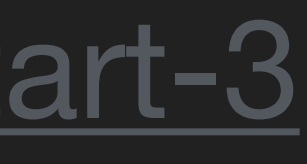

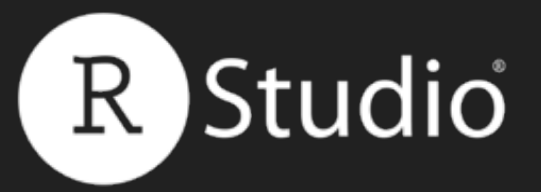

# tags Each element of the tags list is a function that recreates an html tag.

#### names(tags)

| ## | [1]  | "a"        | "abbr"  |
|----|------|------------|---------|
| ## | [5]  | "article"  | "aside" |
| ## | [9]  | "base"     | "bdi"   |
| ## | [13] | "body"     | "br"    |
| ## | [17] | "caption"  | "cite"  |
| ## | [21] | "colgroup" | "comman |
| ## | [25] | "dd"       | "del"   |
| ## | [29] | "div"      | "dl"    |
| ## | [33] | "embed"    | "events |
| ## | [37] | "figure"   | "footer |
| ## | [41] | "h2"       | "h3"    |

#### Slides at: <u>bit.ly/shiny-quickstart-3</u>

"address" "audio" "bdo" "button" "code" nd" "data" "details" "dt" source" "fieldset" "form" "h4"

"area" "b" "blockquote" "canvas" "col" "datalist" "dfn" "em" "figcaption" "h1" "h5"

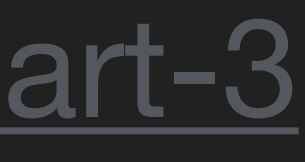

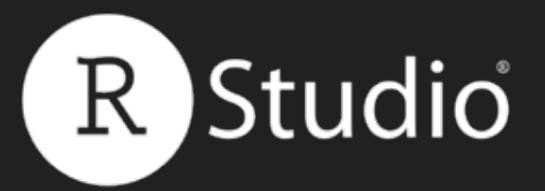

### A list of functions

tags\$h1

function (...) tag("h1", list(...))

tags\$h1()

<h1></h1>

#### Slides at: <u>bit.ly/shiny-quickstart-3</u>

# <environment: namespace:htmltools>

© <u>CC</u> 2015 RStudio, Inc.

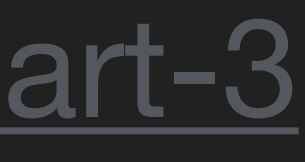

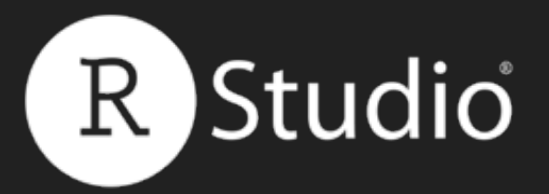

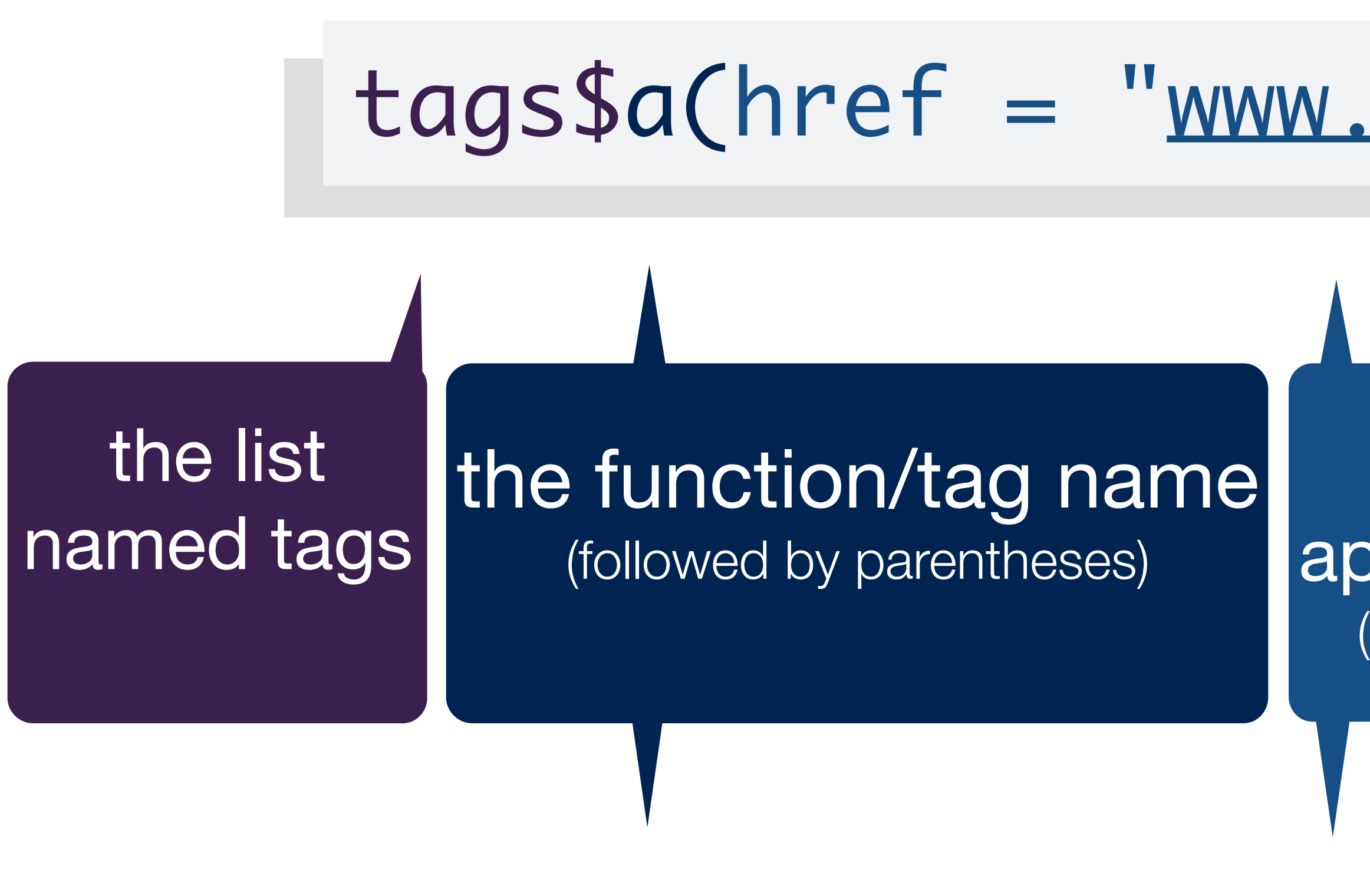

#### Slides at: <u>bit.ly/shiny-quickstart-3</u>

# tags syntax

### tags\$a(href = "www.rstudio.com", "RStudio")

named arguments appear as tag attributes (set boolean attributes to NA)

unnamed arguments appear inside the tags (call tags\$...() to create nested tags)

<a href="www.rstudio.com">RStudio</a>

© CC 2015 RStudio, Inc.

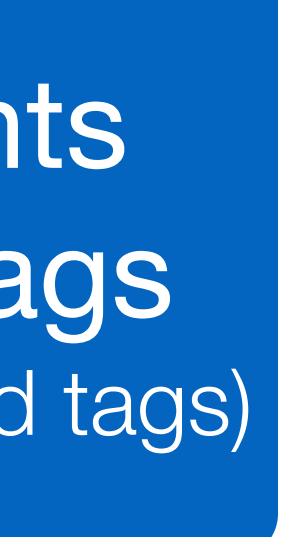

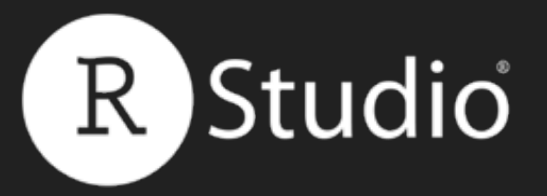

# h1() - h6() Headers

fluidPage( tags\$h1("First level"), tags\$h2("Second level"), tags\$h3("Third level"), tags\$h4("Fourth level"), tags\$h5("Fifth level"), tags\$h6("Sixth level")

#### Slides at: <u>bit.ly/shiny-quickstart-3</u>

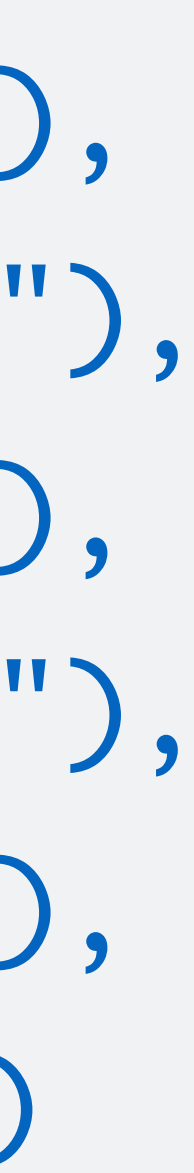

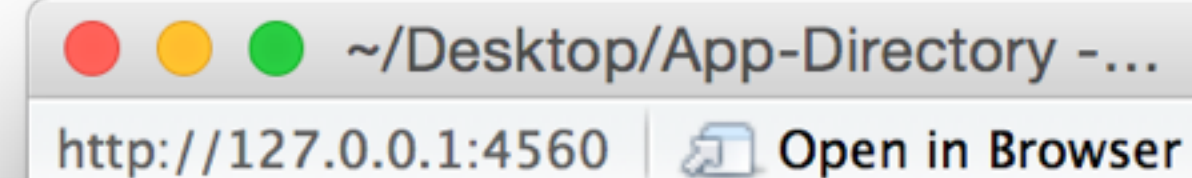

**First level** 

#### Second level

Third level

Fourth level

Fifth level

Sixth level

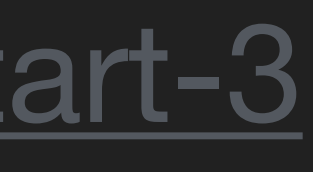

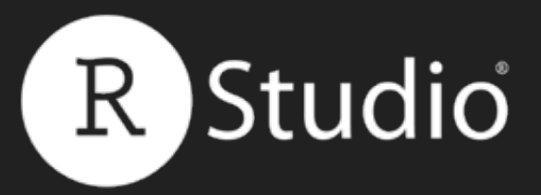

# a() hyperlink with the href argument

# fluidPage( tags\$a(href= "http://www.git.com", "Git")

#### Slides at: <u>bit.ly/shiny-quickstart-3</u>

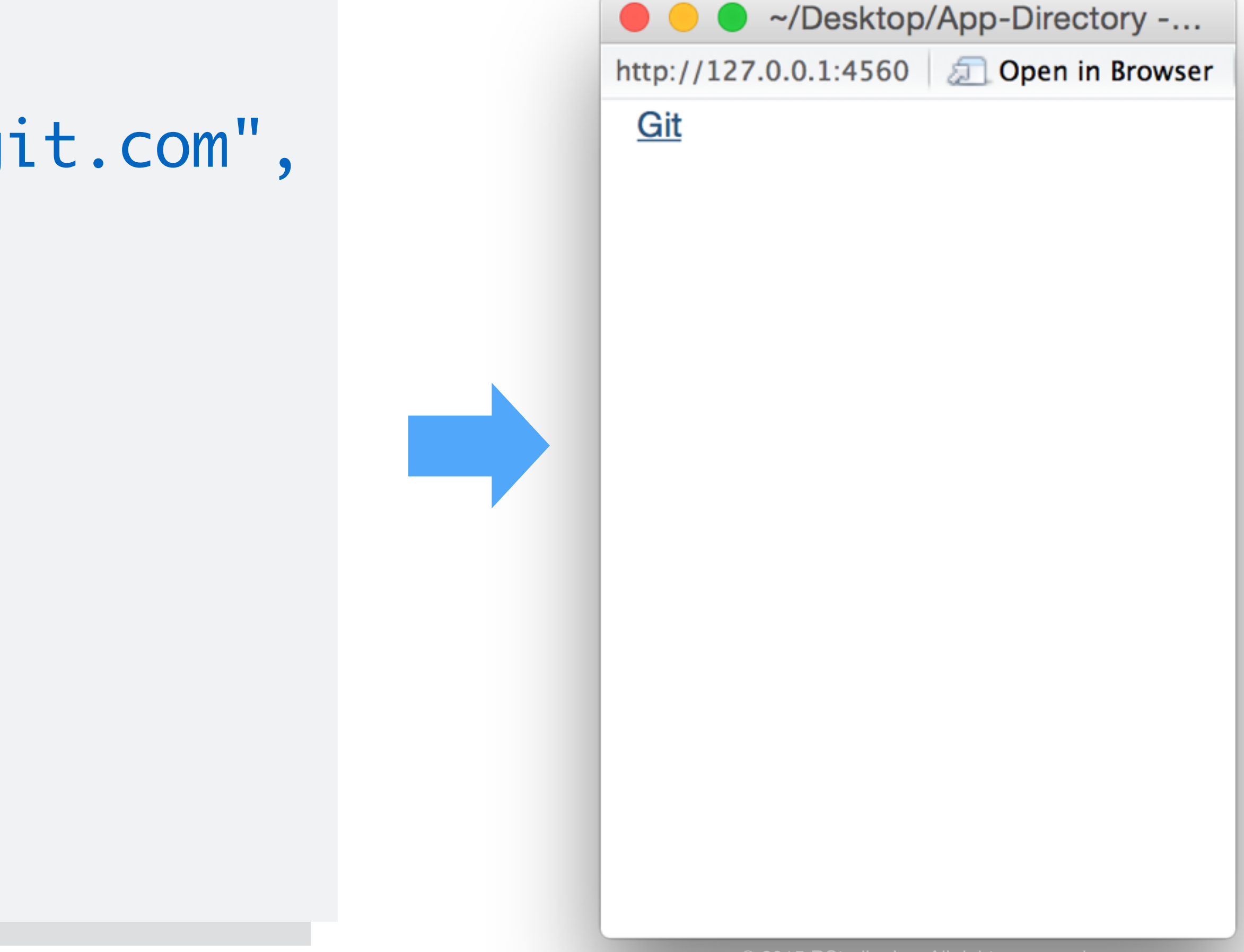

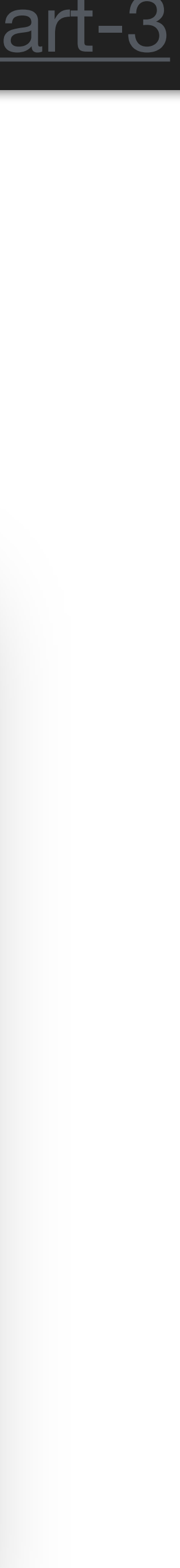
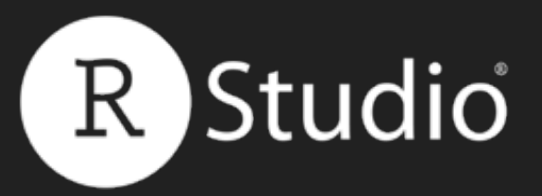

# text

### Character strings do not need a tag.

# fluidPage( "This is a Shiny app.", "It is also a web page."

# Slides at: bit.ly/shiny-quickstart-3

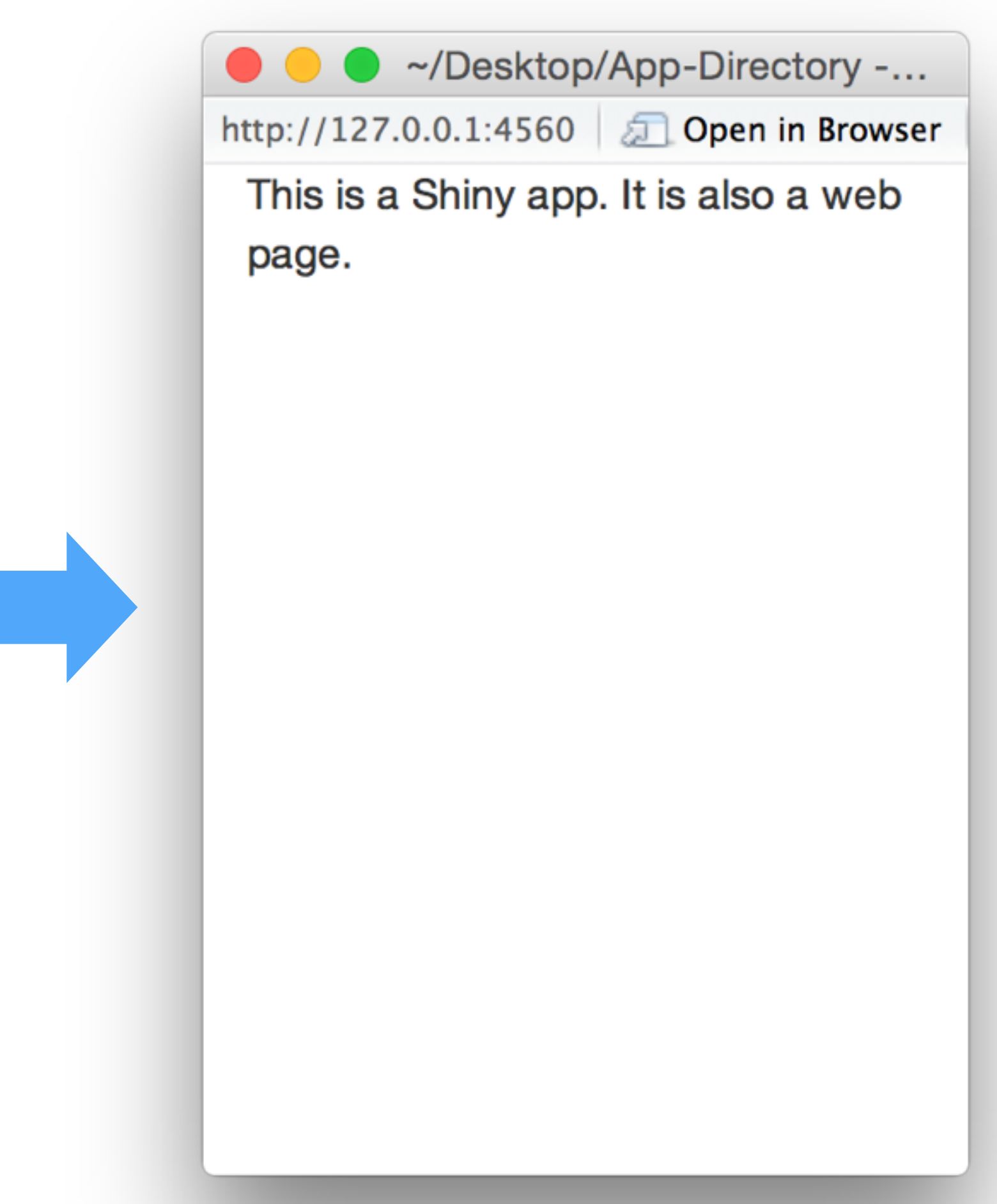

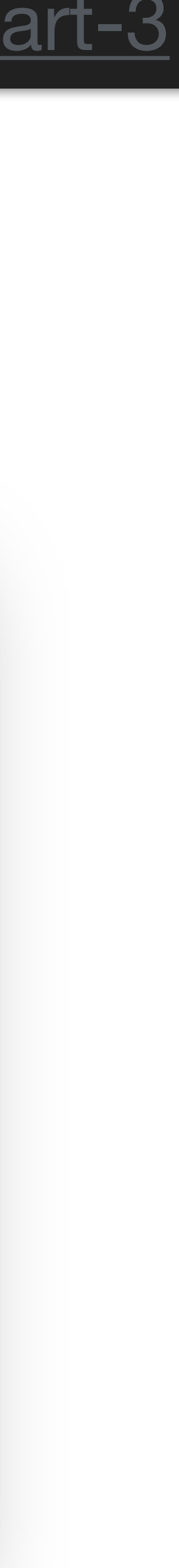

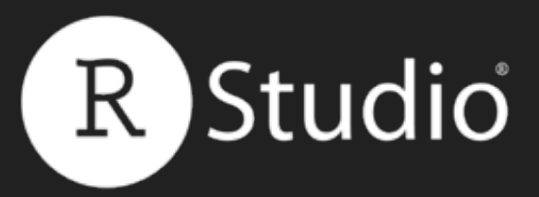

# D()A new paragraph

# fluidPage( tags\$p("This is a Shiny app."), tags\$p("It is also a web page.")

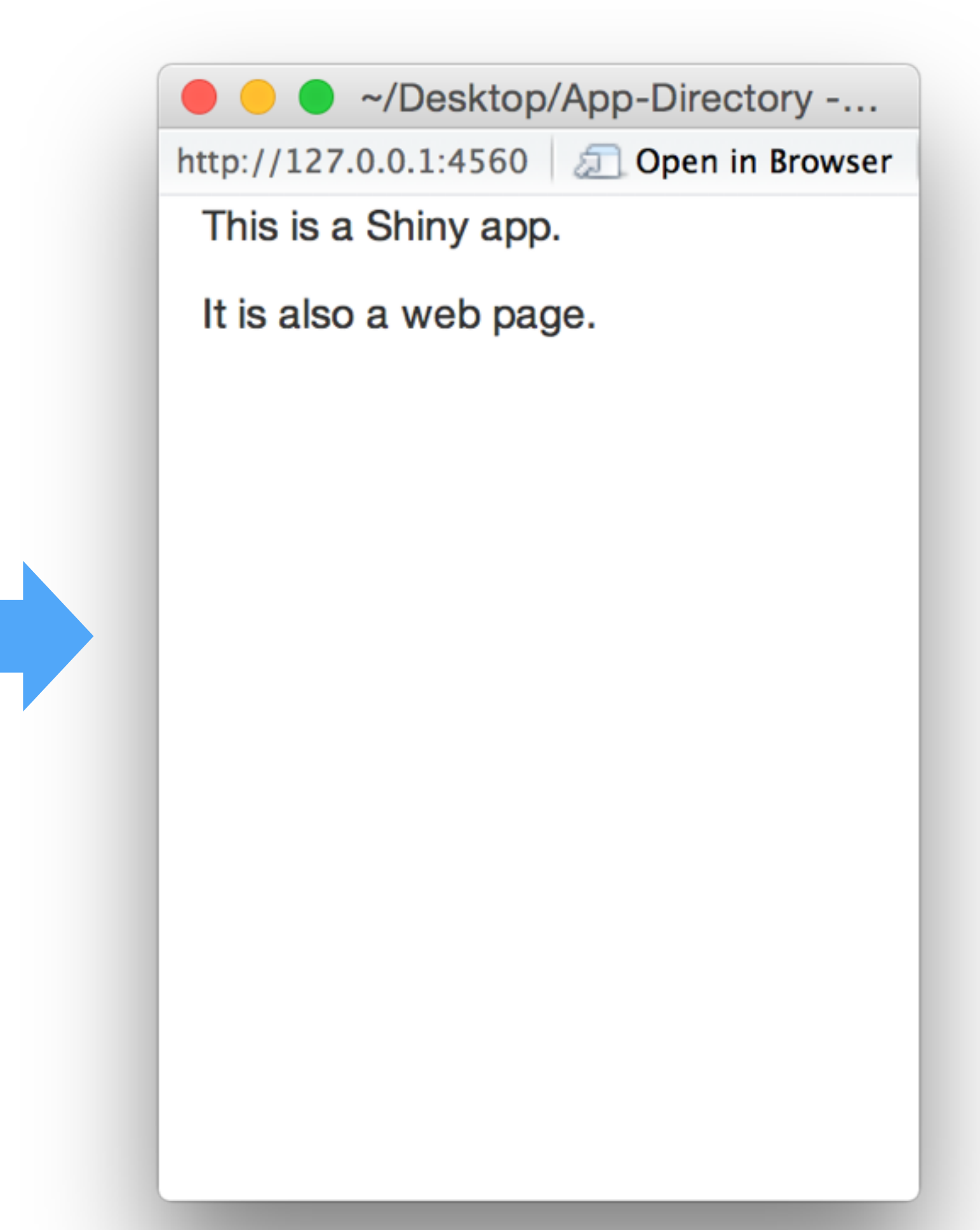

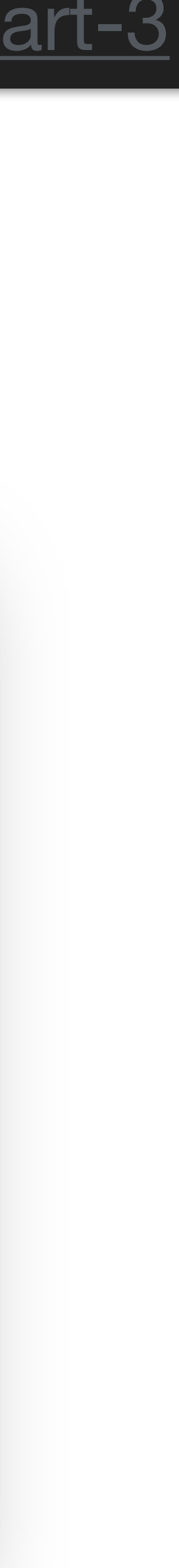

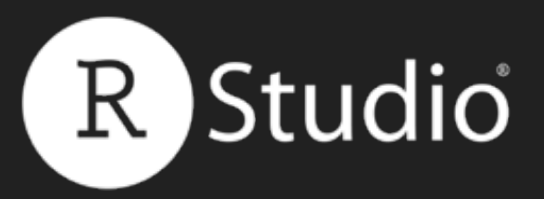

# em() Emphasized (italic) text

# fluidPage( tags\$em("This is a Shiny app.")

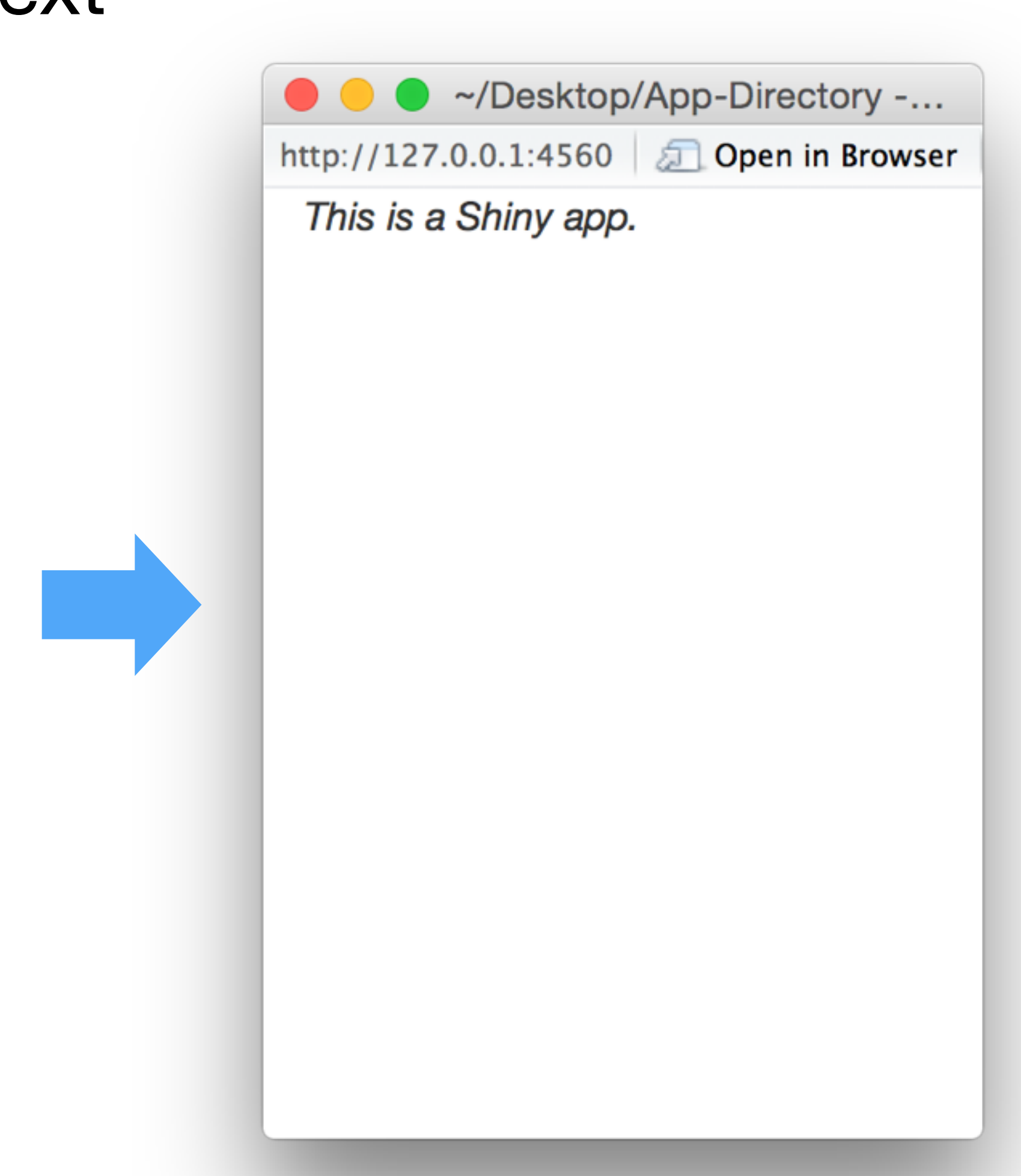

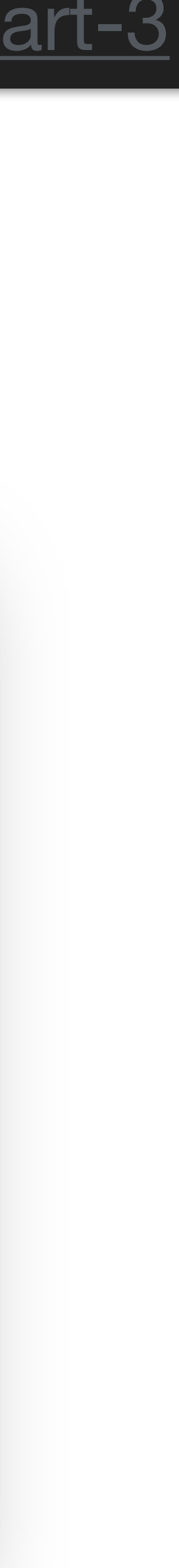

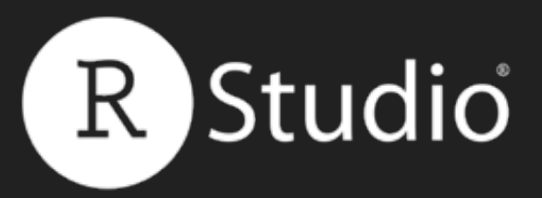

# strong() Strong (**bold**) text

# fluidPage( tags\$strong("This is a Shiny app.")

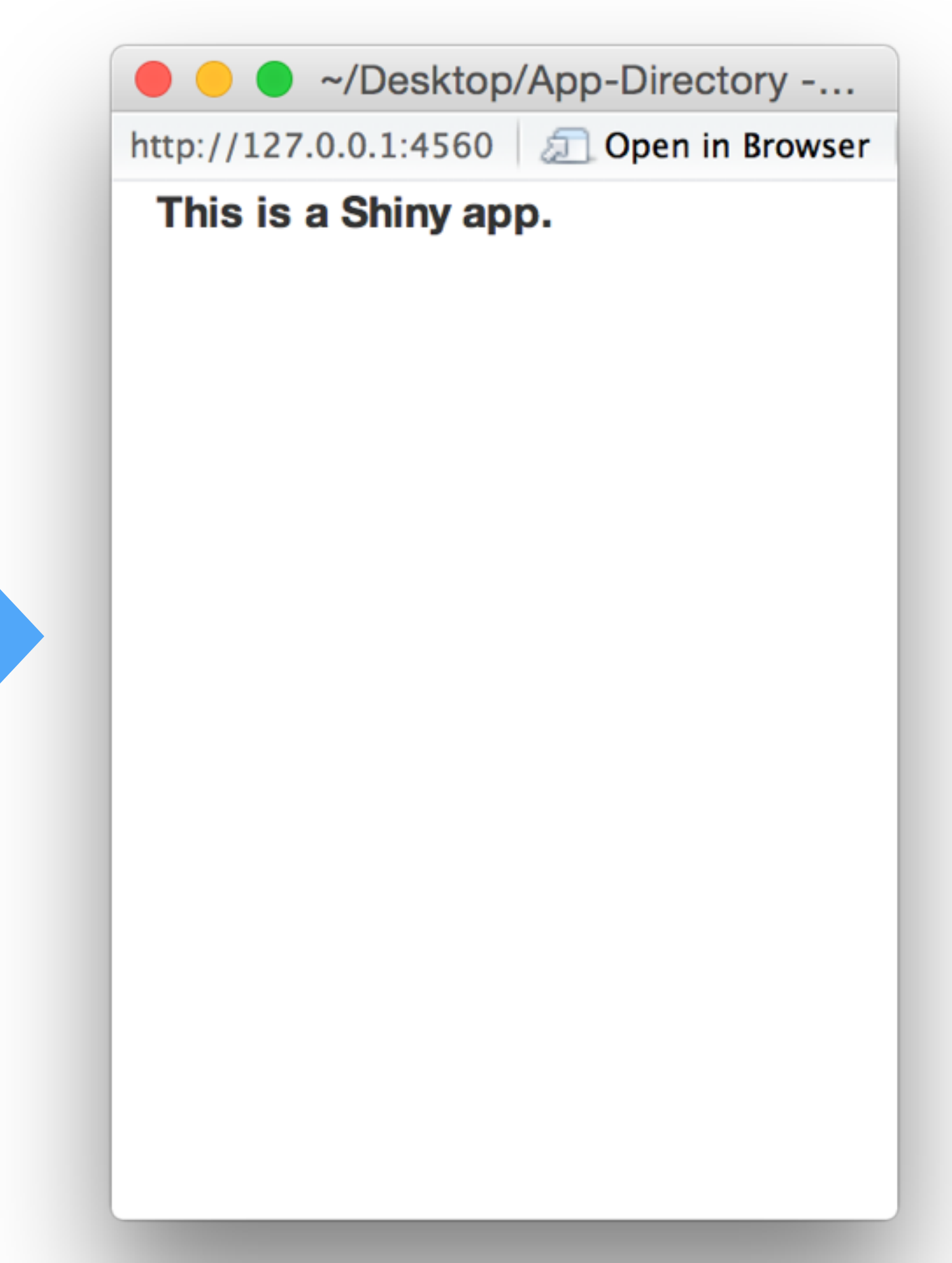

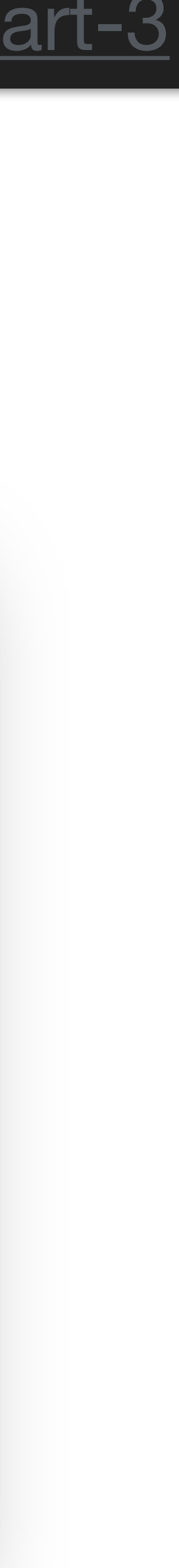

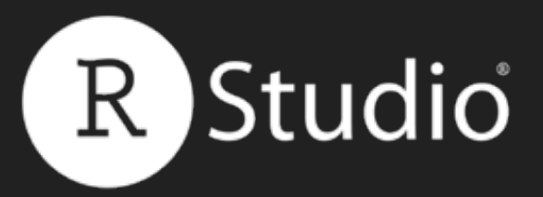

# code() Monospaced text (code)

# fluidPage( tags\$code("This is a Shiny app.")

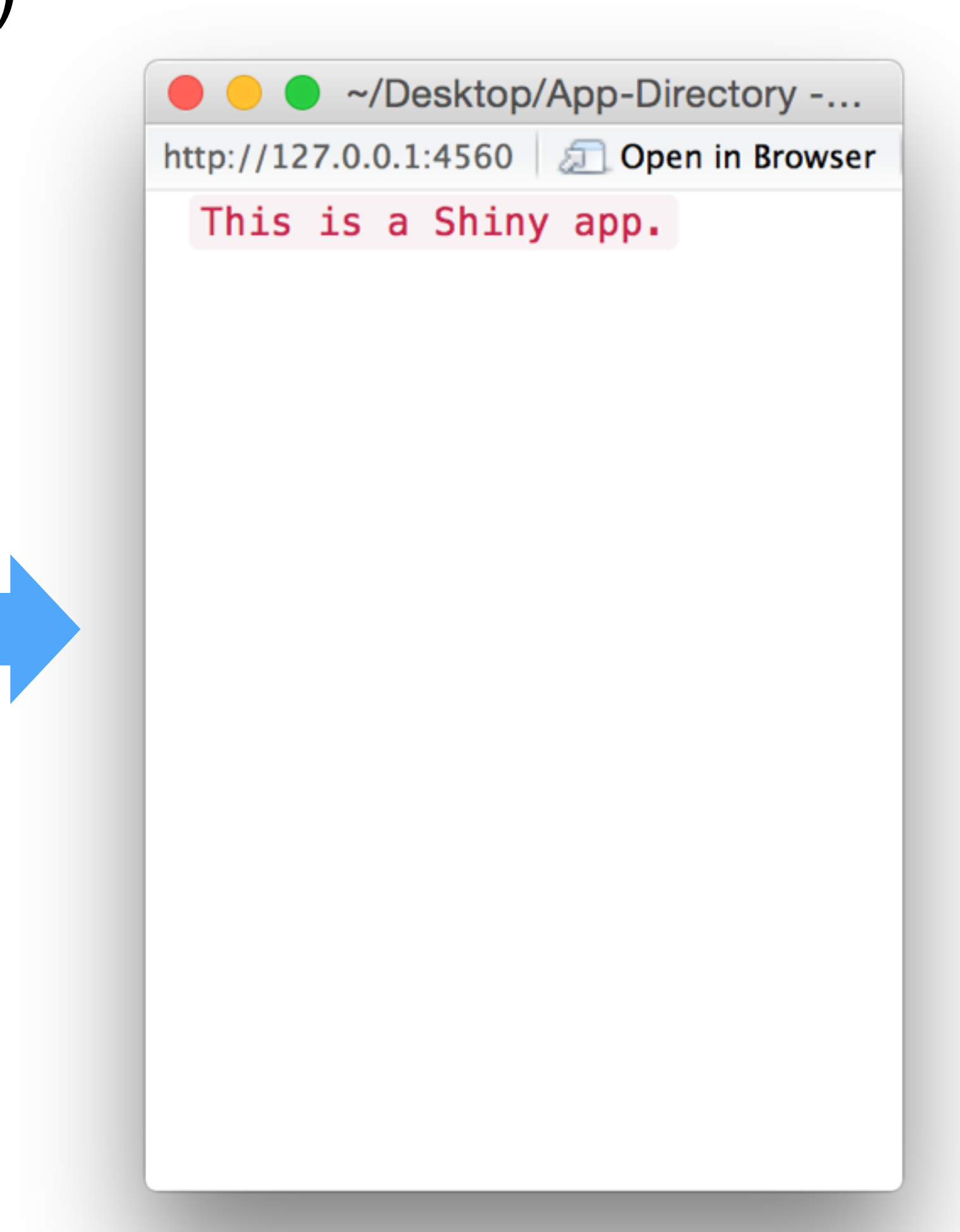

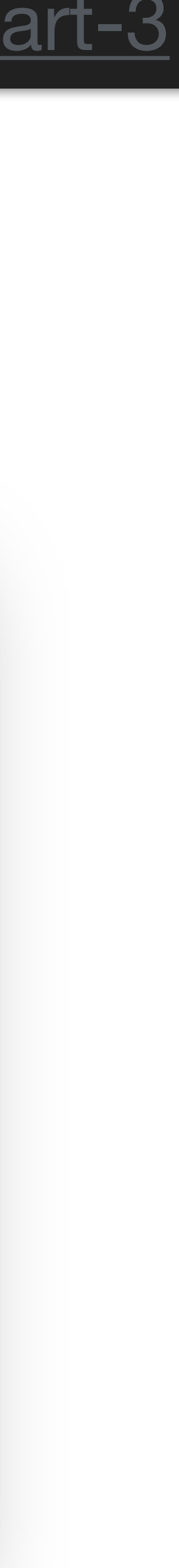

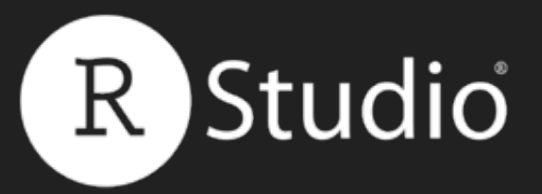

# nesting You can also nest functions inside of others

# fluidPage( tags\$p("This is a", tags\$strong("Shiny"), "app.")

# Slides at: bit.ly/shiny-quickstart-3

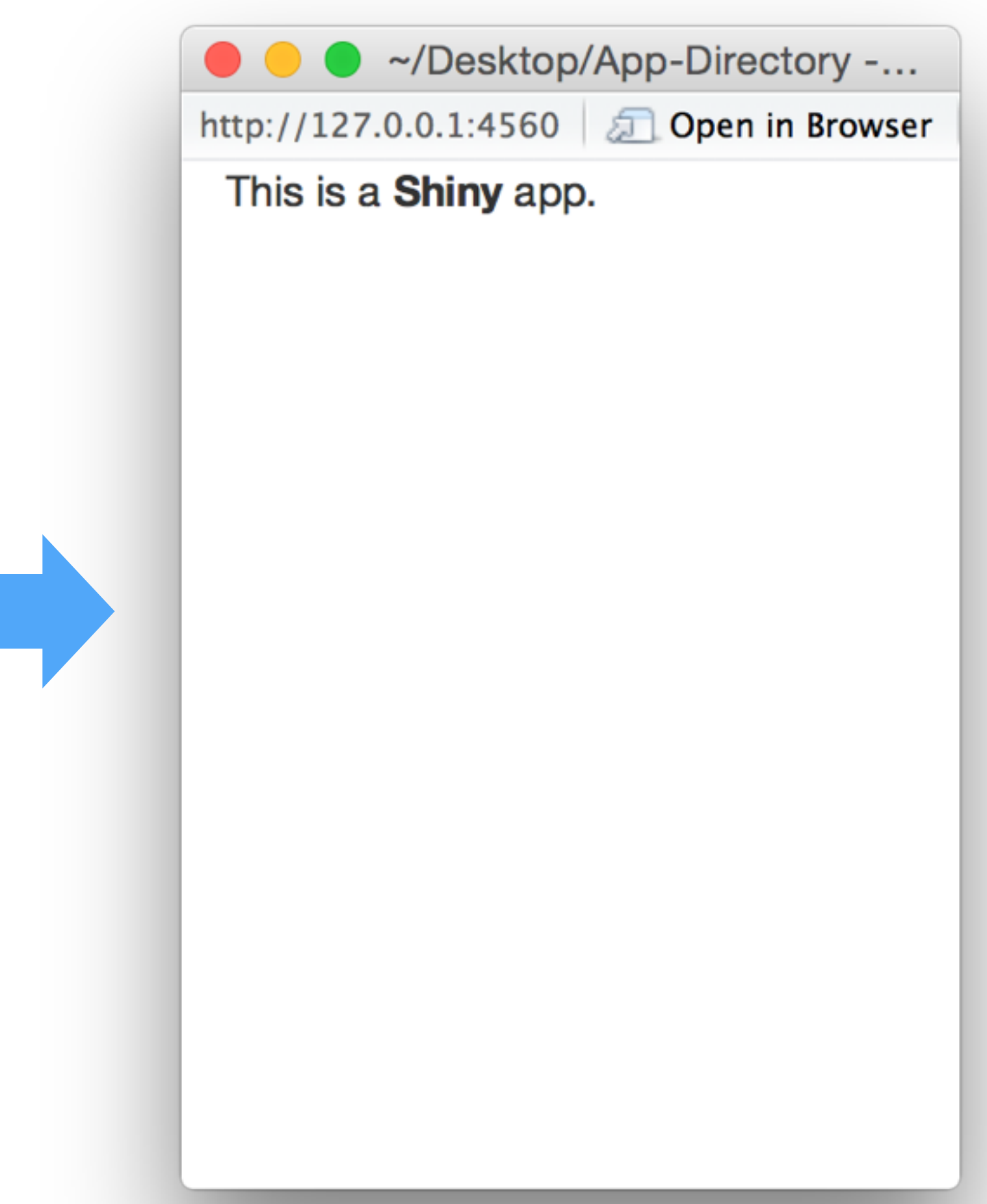

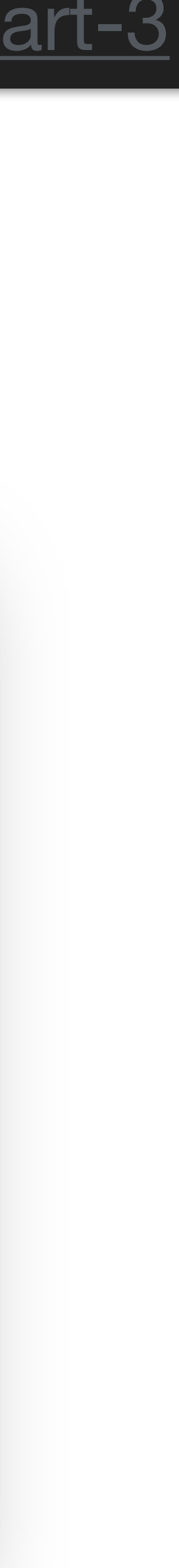

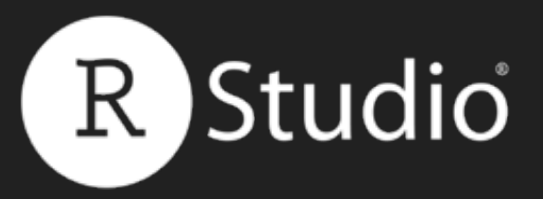

# br() A line break

# fluidPage( "This is a Shiny app.", tags\$br(), "It is also a web page."

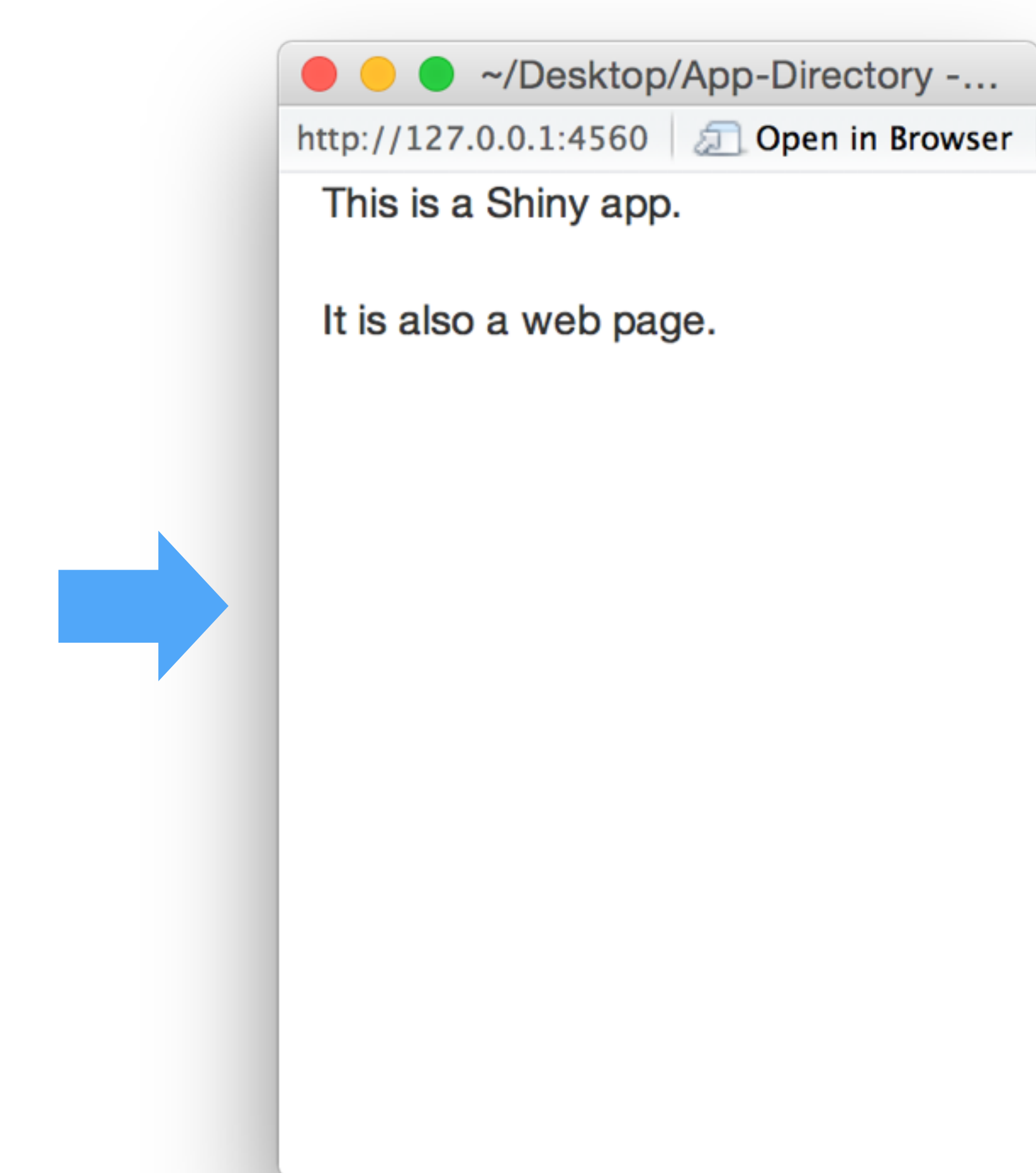

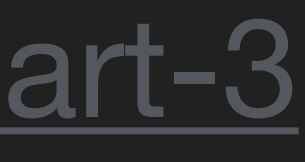

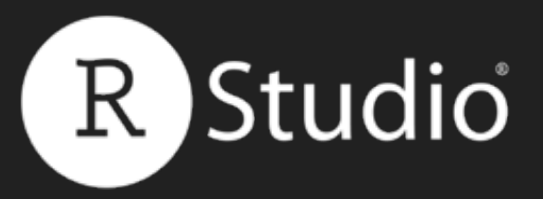

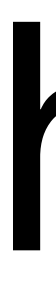

# hr() A horizontal rule

# fluidPage( "This is a Shiny app.", tags\$hr(), "It is also a web page."

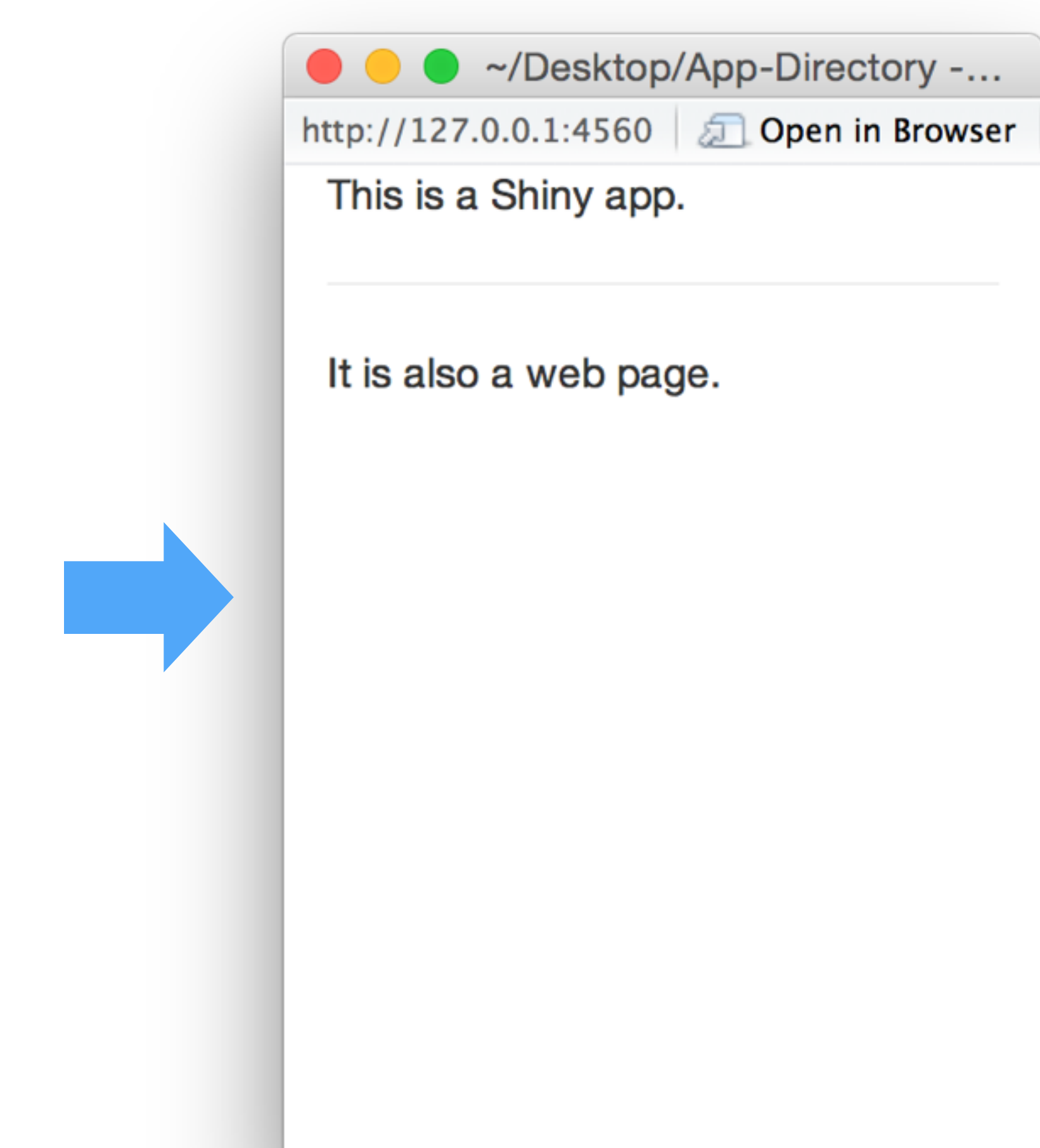

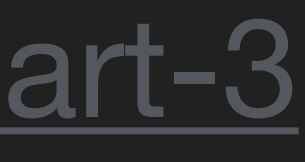

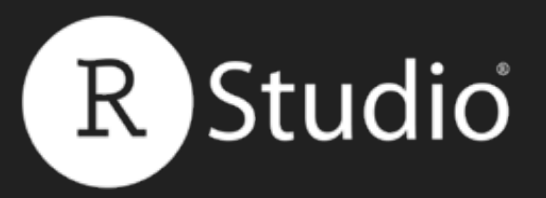

# img()

# Add an image. Use src argument to point to the image URL.

fluidPage( tags img(height = 100, width = 100, src = "http://www.rstudio.com/ images/RStudio.2x.png")

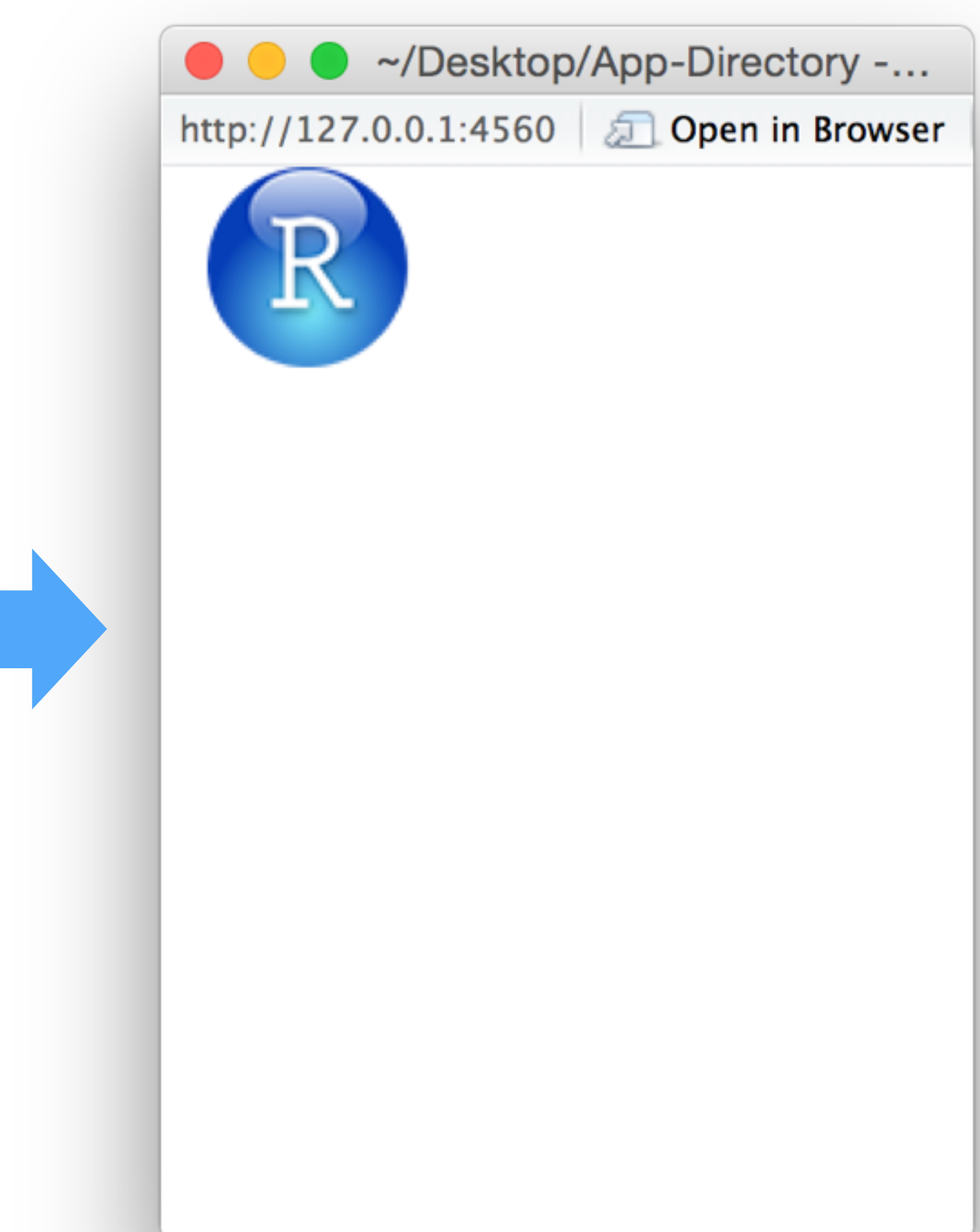

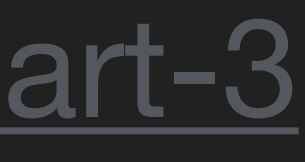

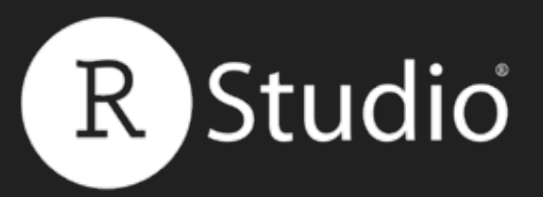

# Adding Images To add an image from a file, save the file in a subdirectory named www

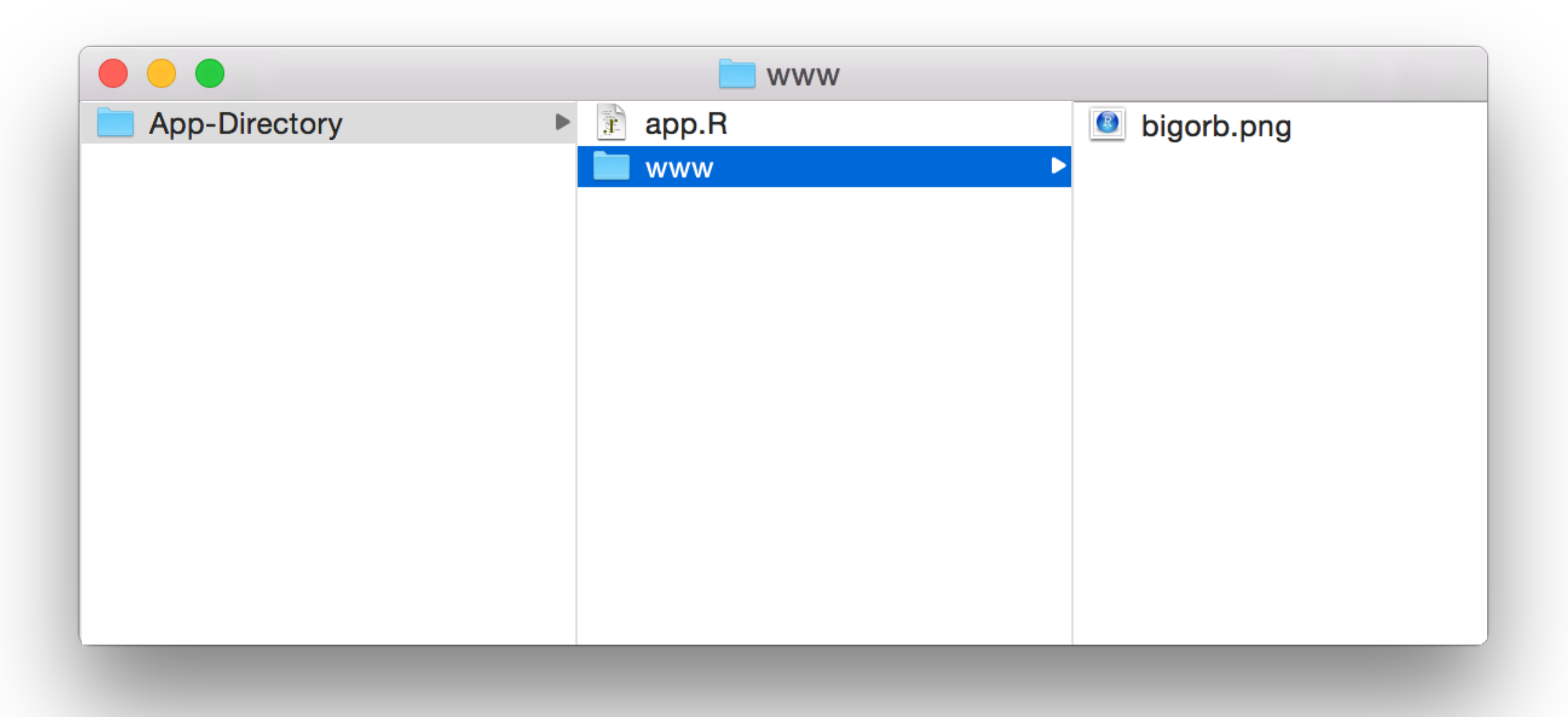

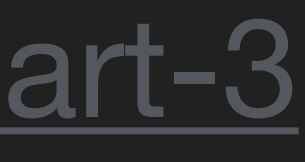

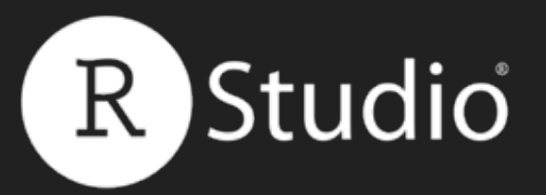

# Add an img from a file in www

# fluidPage( tags (height = 100, width = 100, src = "bigorb.png")

# Slides at: <u>bit.ly/shiny-quickstart-3</u>

# img()

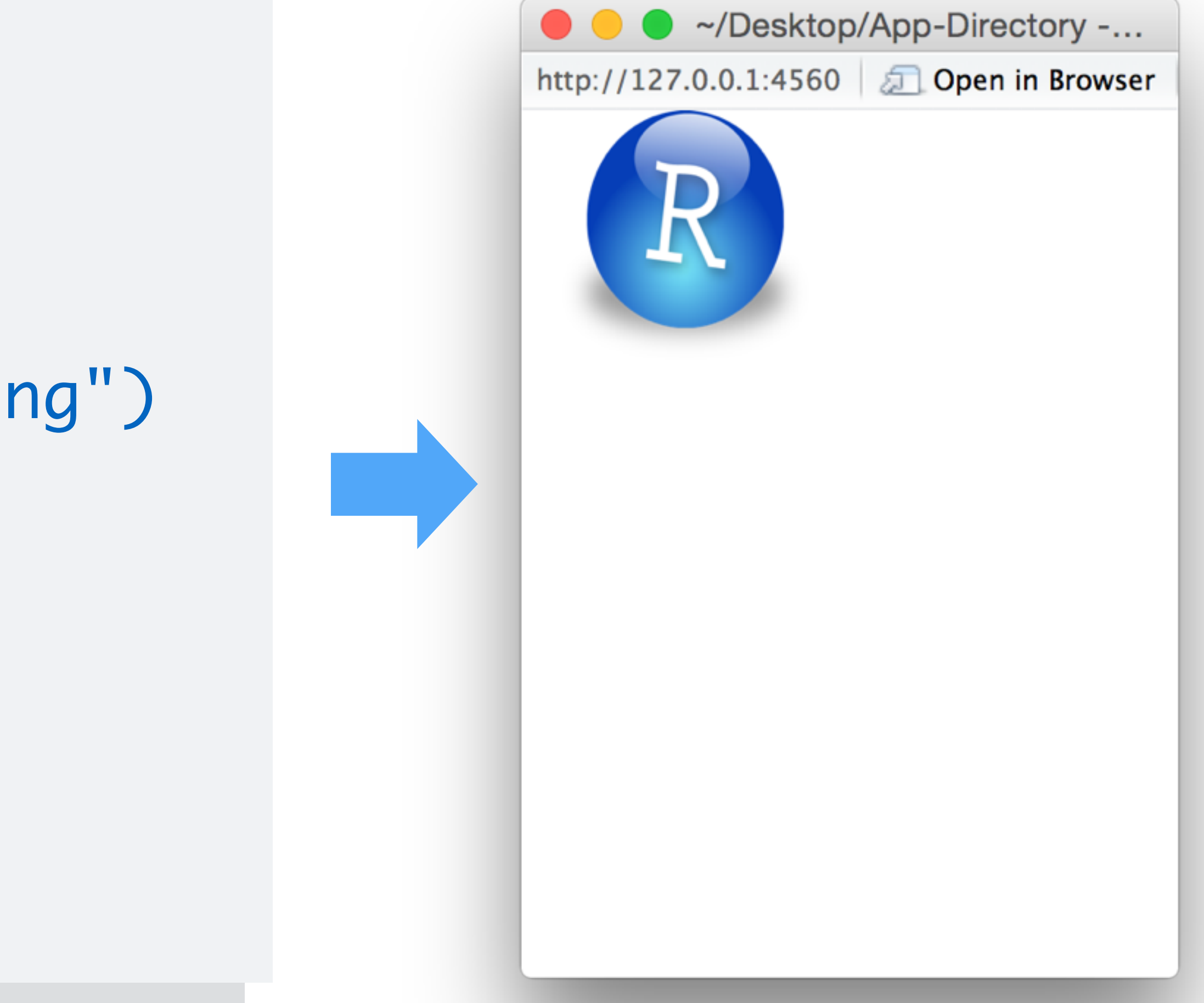

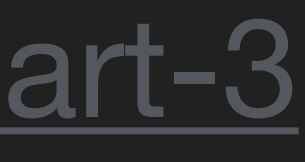

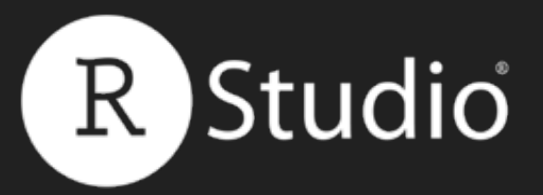

# Some tags functions come with a wrapper function, so you do not need to call tags\$

# h1

function (...) tags\$h1(...)

### Slides at: <u>bit.ly/shiny-quickstart-3</u>

# <environment: namespace:htmltools>

© <u>CC</u> 2015 RStudio, Inc.

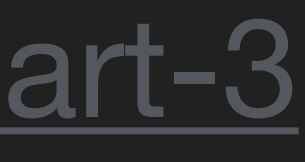

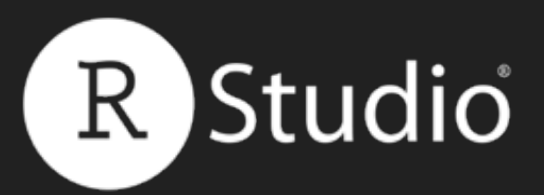

| Function                      |       |
|-------------------------------|-------|
| a()                           | ΑH    |
| br()                          | A lir |
| code()                        | Text  |
| em()                          | Itali |
| h1(),h2(),h3(),h4(),h5(),h6() | Hea   |
| hr()                          | Aho   |
| img()                         | An i  |
| p()                           | Ane   |
| <pre>strong()</pre>           | Bolo  |

# Slides at: <u>bit.ly/shiny-quickstart-3</u>

### Creates

- lyperlink
- ne break
- t formatted like computer code
- cized (emphasized) text
- aders (First level to sixth)
- orizontal rule (line)
- image
- ew paragraph
- d (strong) text

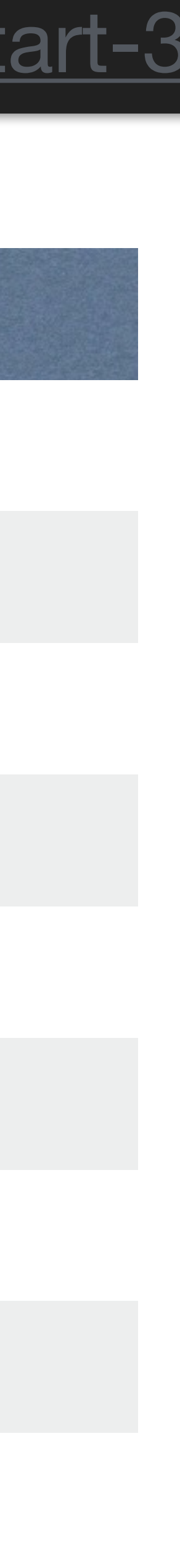

# <div class="container-fluid"> <h1>My Shiny App</h1> See other apps in the <a href="http://www.rstudio.com/ products/shiny/shiny-usershowcase/">Shiny Showcase</a>

</div>

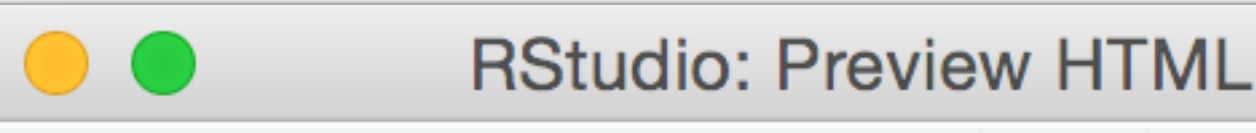

Preview: ~/Desktop/Untitled.html | 🚛 | 🛄 Log | 🍜 Publish

# My Shiny App

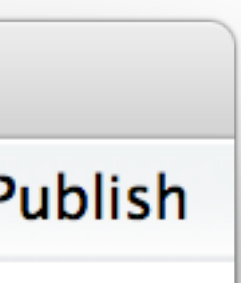

<h1>My Shiny App</h1>

See other apps in the

<a href="http://www.rstudio.com/
products/shiny/shiny-user-</pre>

showcase/">Shiny Showcase</a>

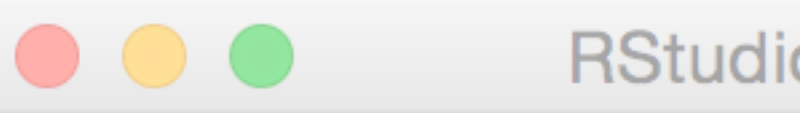

RStudio: Preview HTML

Preview: ~/Desktop/Untitled.html 🗐 🗐 Log 🕤 Publish

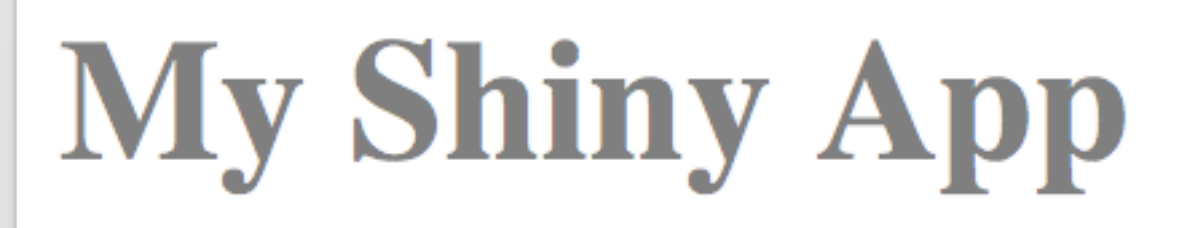

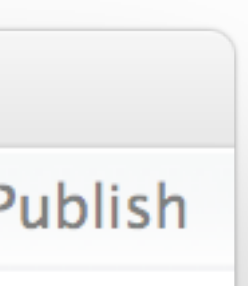

### h1("My Shiny App"),

See other apps in the

# <a href="http://www.rstudio.com/ products/shiny/shiny-usershowcase/">Shiny Showcase</a>

### 

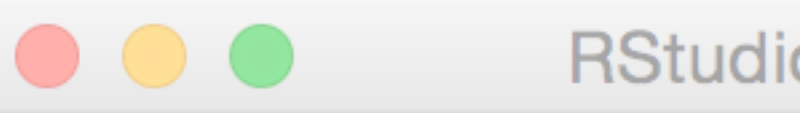

RStudio: Preview HTML

Preview: ~/Desktop/Untitled.html 🗐 🗐 Log 🕤 Publish

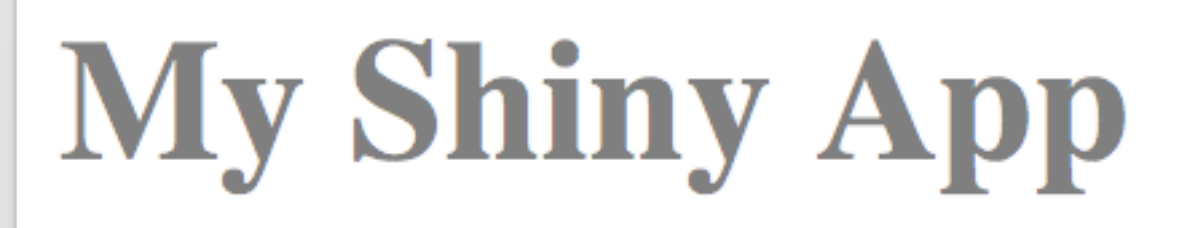

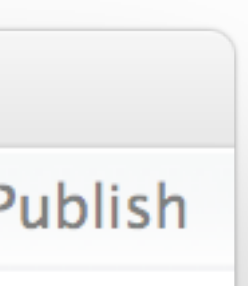

# fluidPage( h1("My Shiny App"), p(style = "font-family:Impact", "See other apps in the", <a href="http://www.rstudio.com/ products/shiny/shiny-user showcase/">Shiny Showcase</a>

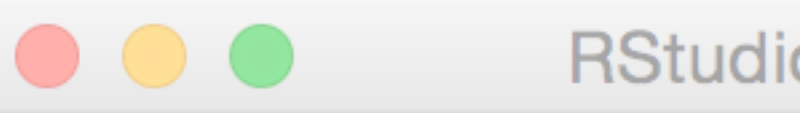

RStudio: Preview HTML

Preview: ~/Desktop/Untitled.html 🗐 🗐 Log 🤄 Publish

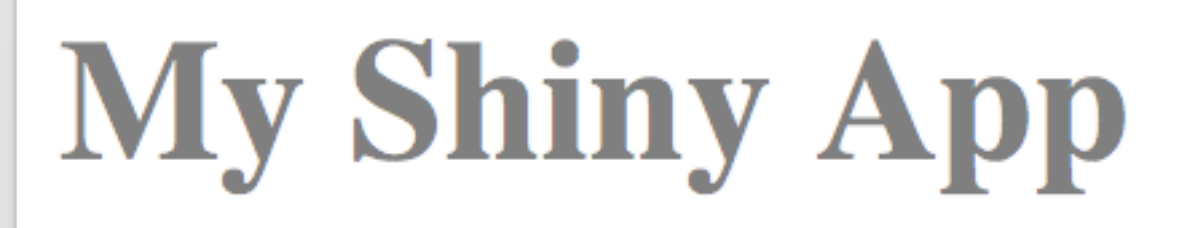

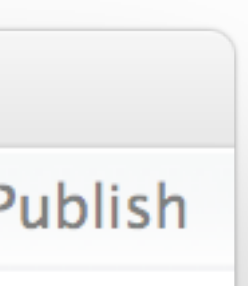

fluidPage( h1("My Shiny App"), p(style = "font-family:Impact", "See other apps in the", a("Shiny Showcase", href = "http://www.rstudio.com/ products/shiny/shiny-user-showcase/")

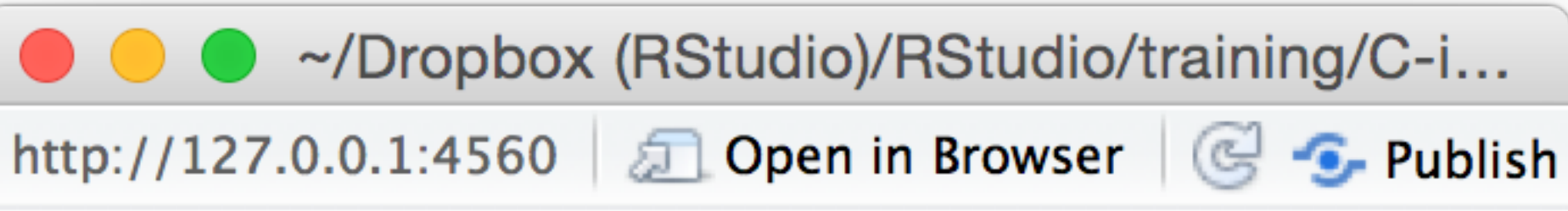

# My Shiny App

See other apps in the Shiny Showcase

© CC 2015 RStudio, Inc.

tags\$h1("My Shiny App"),

tags\$p(style = "font-family:Impact",

"See other apps in the",

tags\$a("Shiny Showcase",

href = "http://www.rstudio.com/

products/shiny/shiny-user-showcase/")

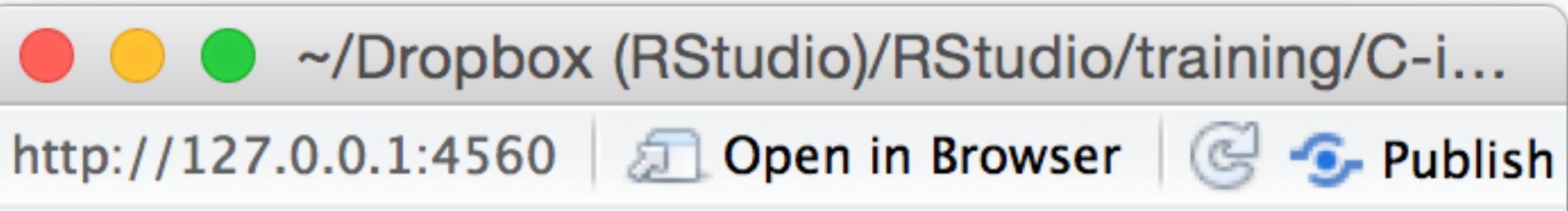

# My Shiny App

### See other apps in the Shiny Showcase

© CC 2015 RStudio, Inc.

<div class="container-fluid"> <h1>My Shiny App</h1> See other apps in the <a href="http://www.rstudio.com/</pre> products/shiny/shiny-usershowcase/">Shiny Showcase</a> </div>

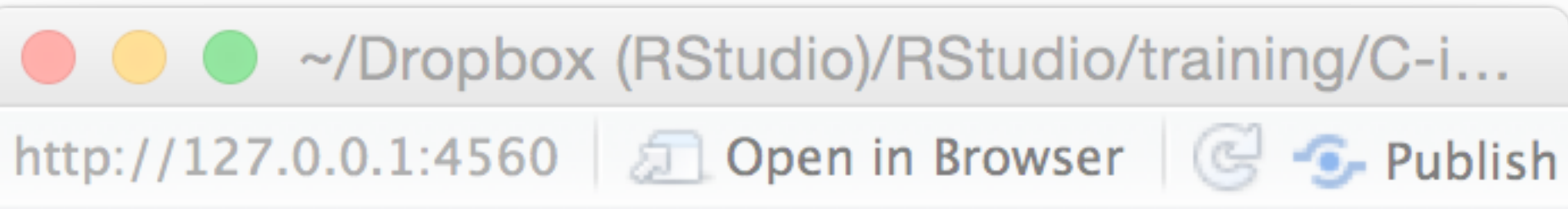

# My Shiny App

'<div class="container-fluid">
 <h1>My Shiny App</h1>

 See other apps in the
 <a href="http://www.rstudio.com/
 products/shiny/shiny-user showcase/">Shiny Showcase</a>

</div>'

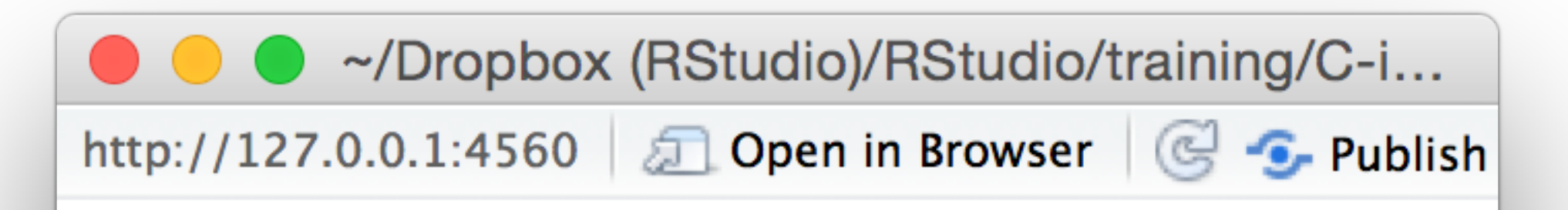

# My Shiny App

### See other apps in the Shiny Showcase

© <u>CC</u> 2015 RStudio, Inc.

### fluidPage( HTML(

</div>'

'<div class="container-fluid">
 <h1>My Shiny App</h1>

 See other apps in the
 <a href="http://www.rstudio.com/
 products/shiny/shiny-user showcase/">Shiny Showcase</a>

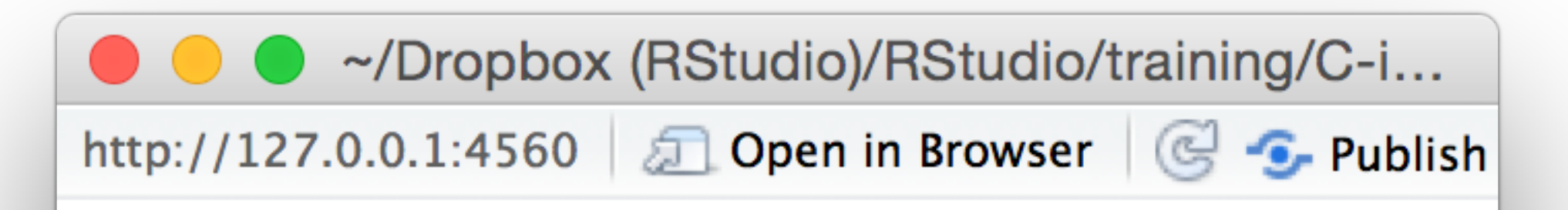

# My Shiny App

### See other apps in the Shiny Showcase

© <u>CC</u> 2015 RStudio, Inc.

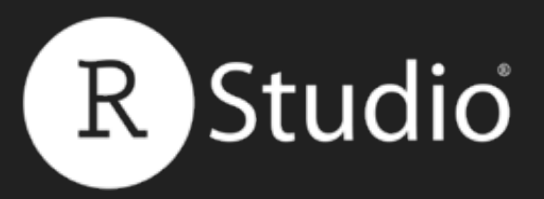

# Use HTML() to pass a character string as raw HTML

# fluidPage( HTML("<h1>My Shiny App</h1>")

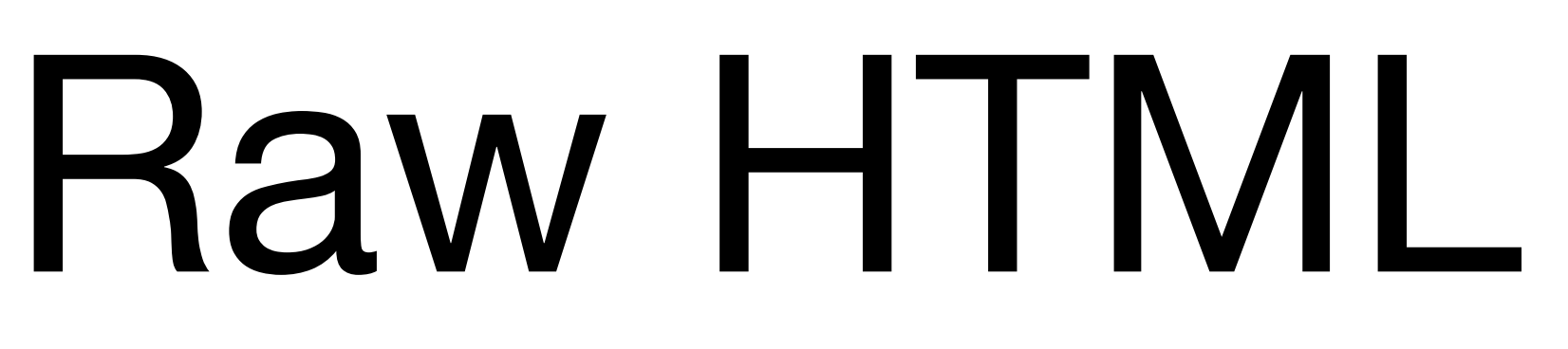

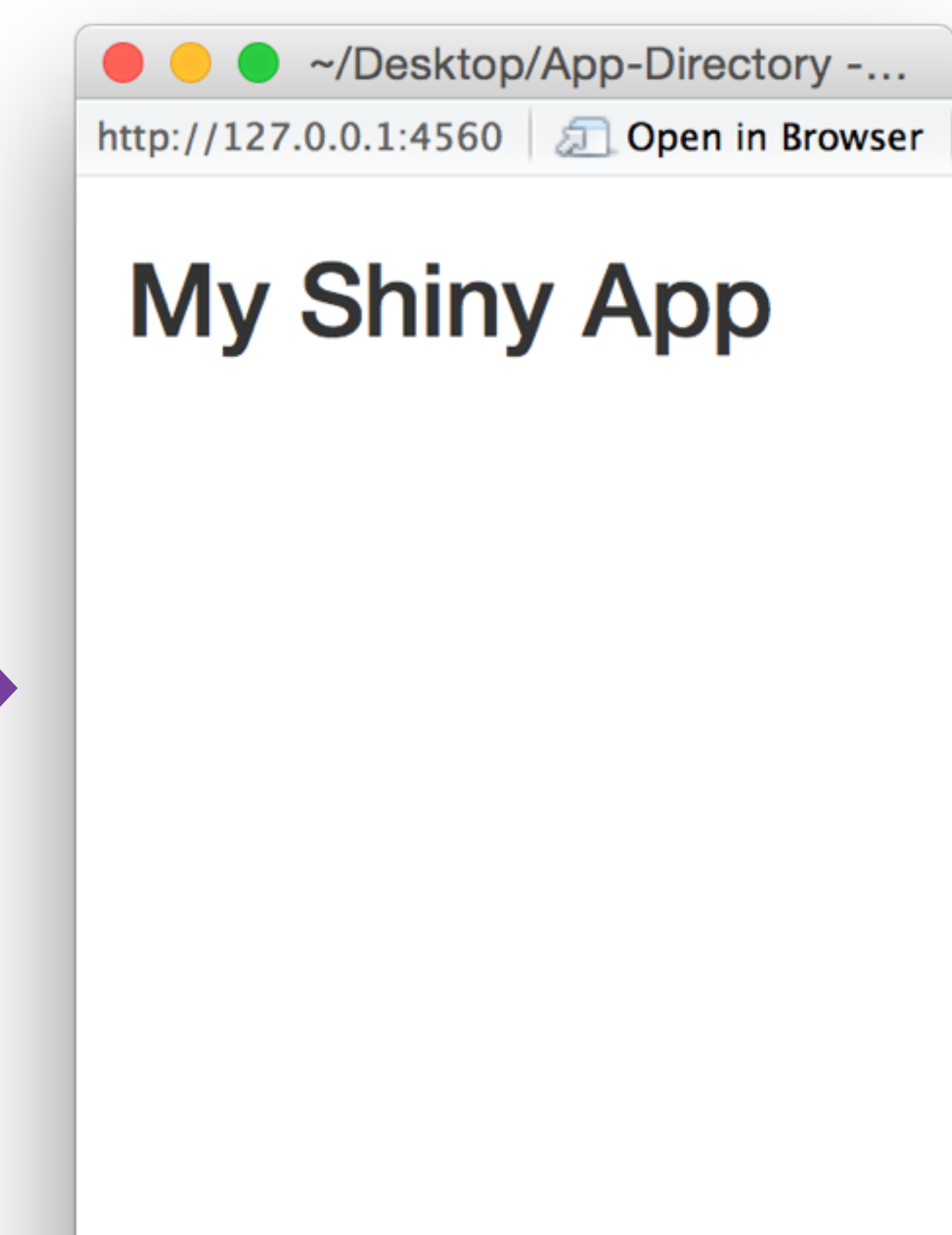

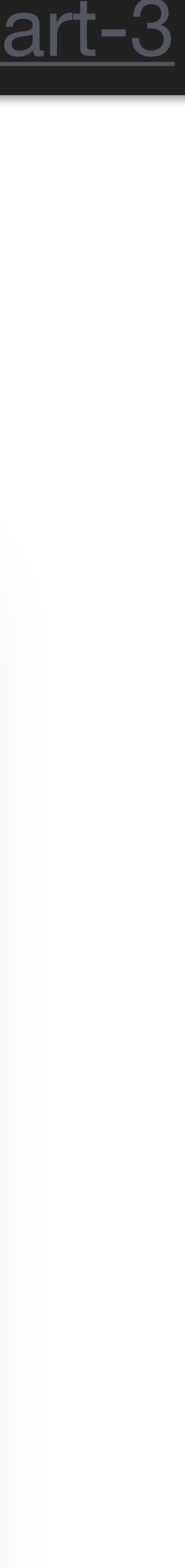

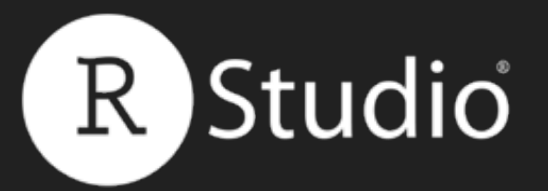

# Recap: Reactive values

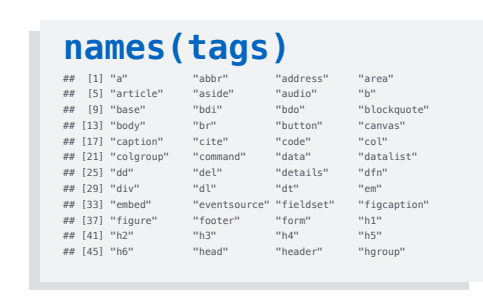

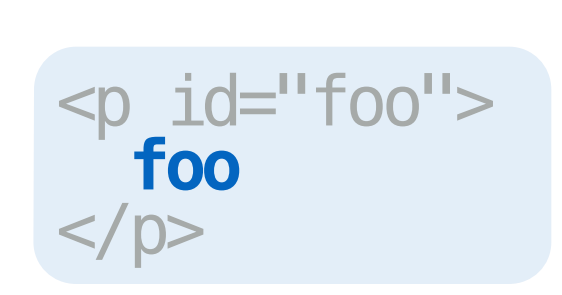

# HTML tags

# attributes

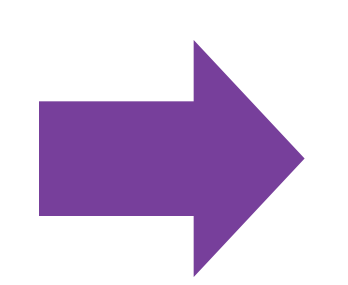

# Add raw html with HTML()

Slides at: <u>bit.ly/shiny-quickstart-3</u>

Add elements with the tags\$ functions

unnamed arguments are passed into

named arguments are passed as HTML tag

© <u>CC</u> 2015 RStudio, Inc.

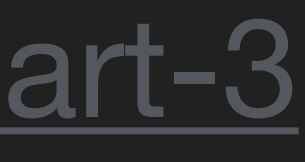

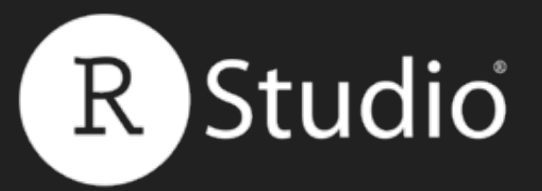

# <u>shiny.rstudio.com/articles/html-ui.html</u> Build your entire UI from HTML

<html>

<head>

<script src="shared/jquery.js" type="text/javascript"></script></script></scrip <script src="shared/shiny.js" type="text/javascript"></script></script k rel="stylesheet" type="text/css" href="shared/shiny.css"/> </head>

<body> <h1>HTML UI</h1>

> <label>Distribution type:</label><br />

# Slides at: bit.ly/shiny-quickstart-3

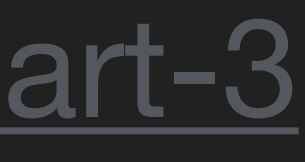

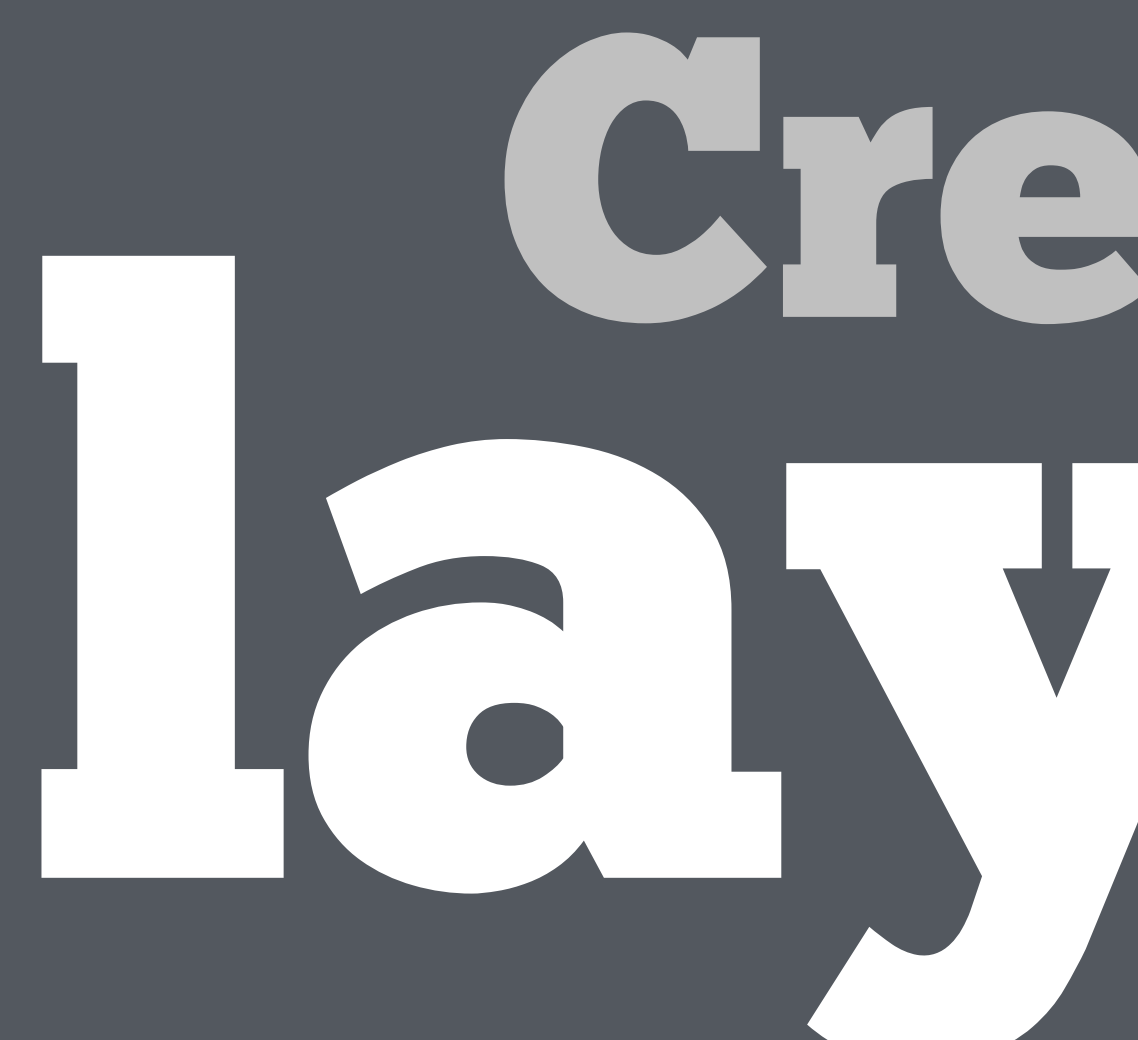

# Create a GIVOUL

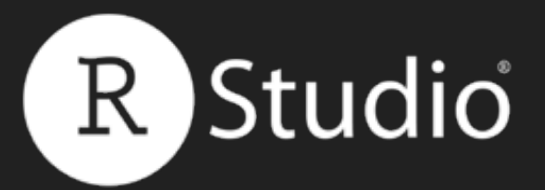

# Use layout functions to position elements within your app

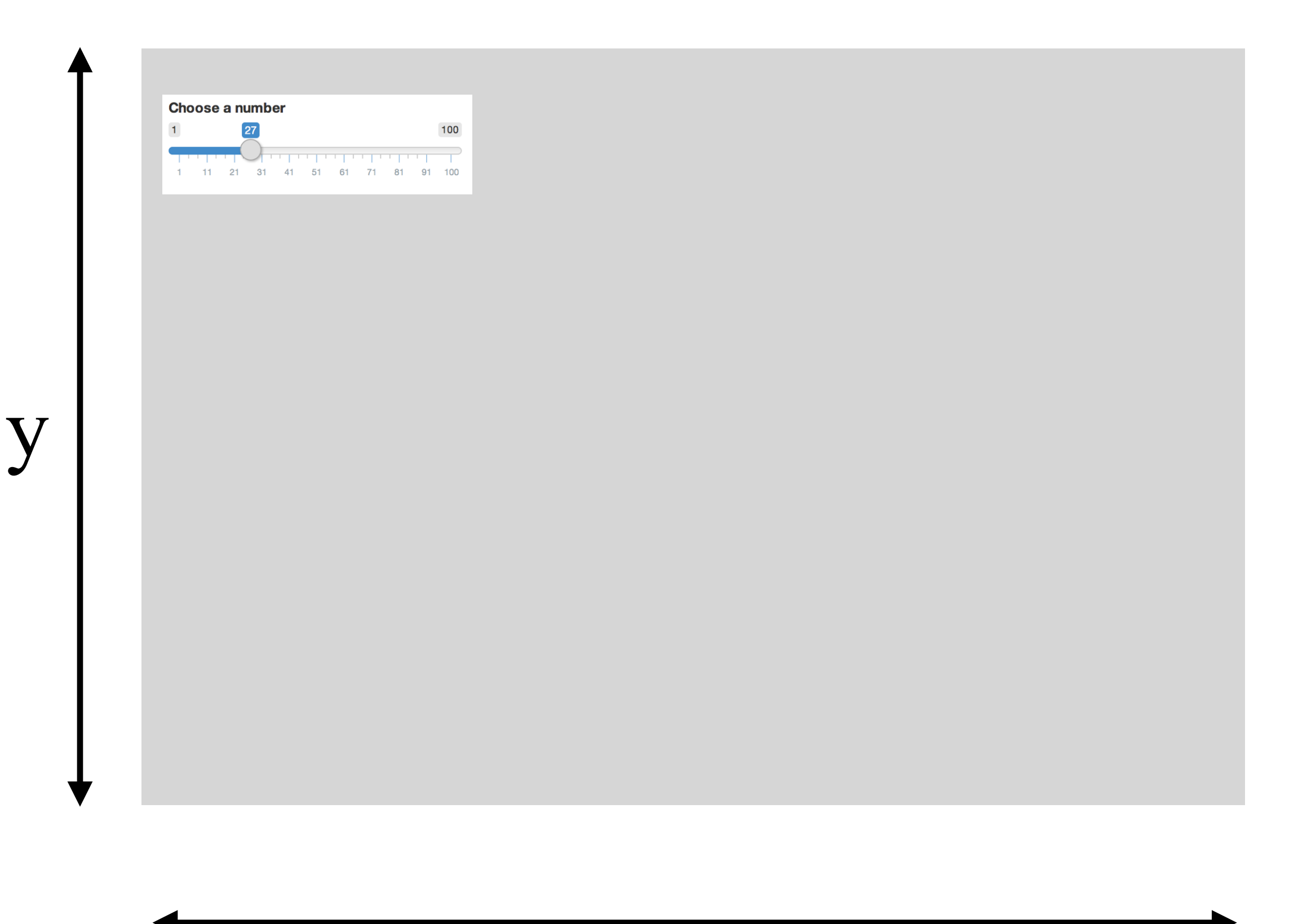

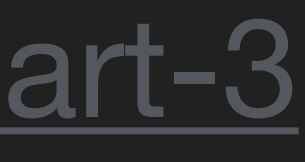

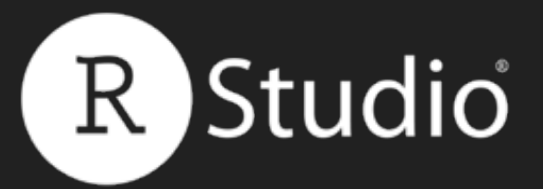

# Use layout functions to position elements within your app

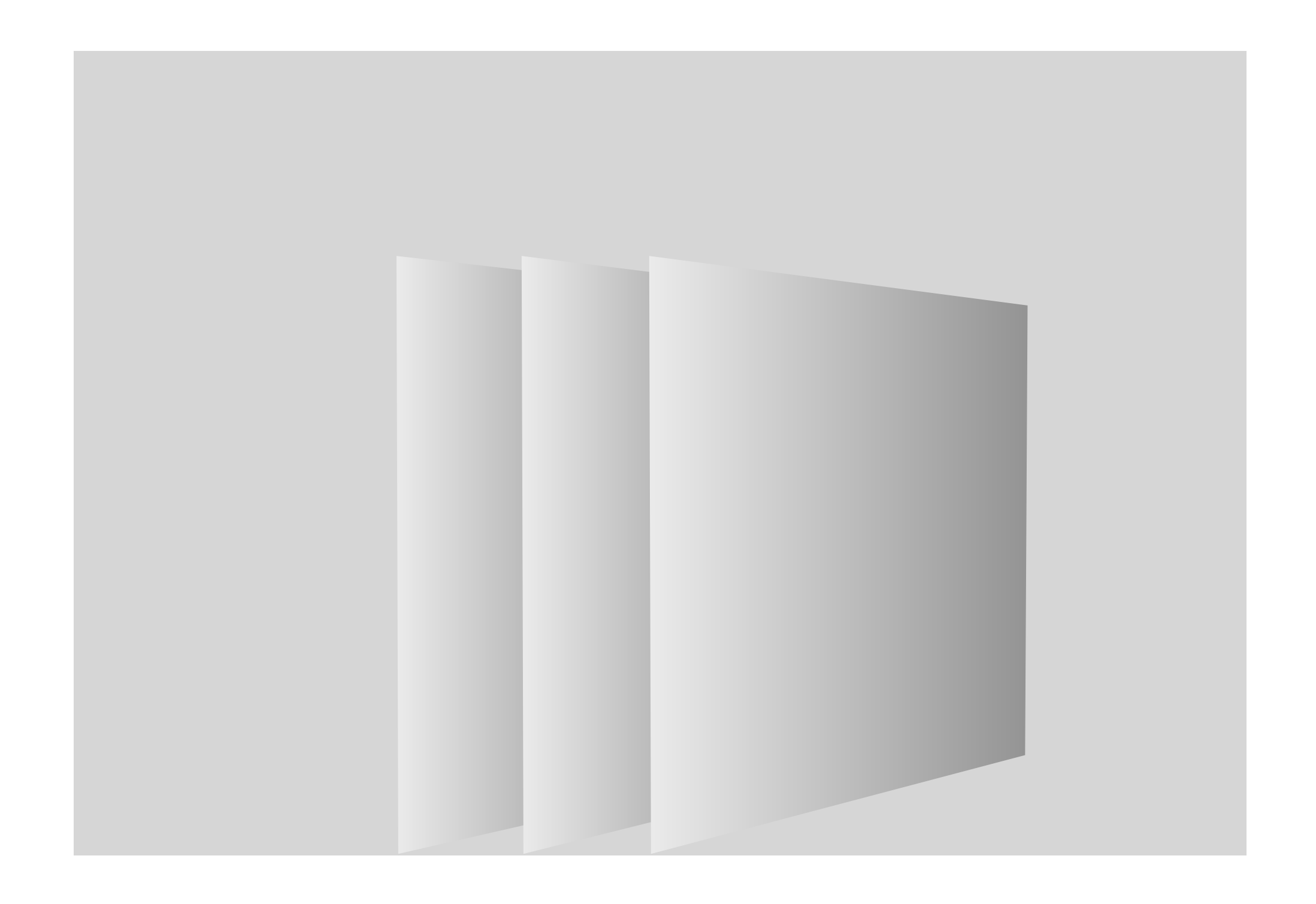

Ζ

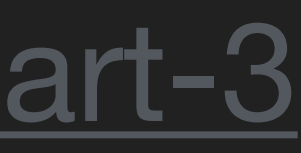

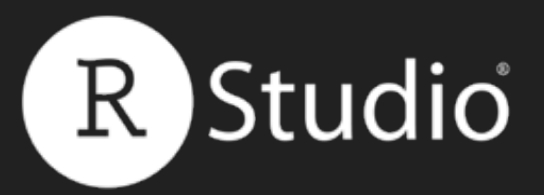

# Layout functions

# Add HTML that divides the UI into a grid

# fluidRow()

# <div class="row"></div>

# column(width = 2)

# <div class="col-sm-2"></div>

### Slides at: <u>bit.ly/shiny-quickstart-3</u>

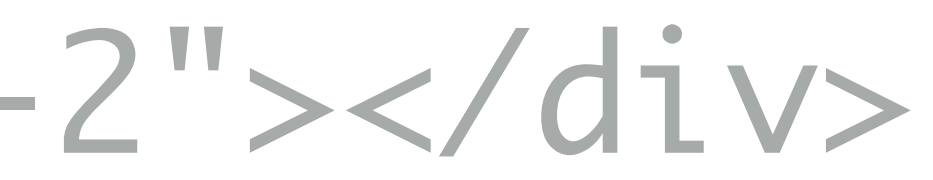

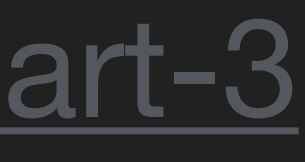

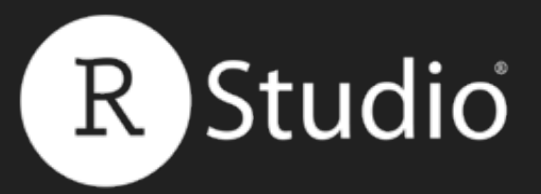

# fluidRow()

# fluidRow() adds rows to the grid. Each new row goes below the previous rows.

ui <- fluidPage( fluidRow(), fluidRow()

## Slides at: <u>bit.ly/shiny-quickstart-3</u>

row 1 row 2

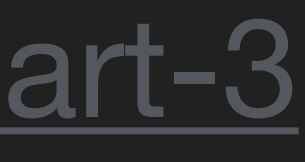

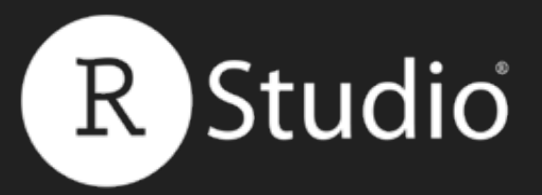

# column()

column() adds columns within a row. Each new column goes to the left of the previous column.

ui <- fluidPage( fluidRow( column(3), column(5)),fluidRow( column(4, offset = 8)

# Slides at: <u>bit.ly/shiny-quickstart-3</u>

- Specify the width and offset of each column out of 12

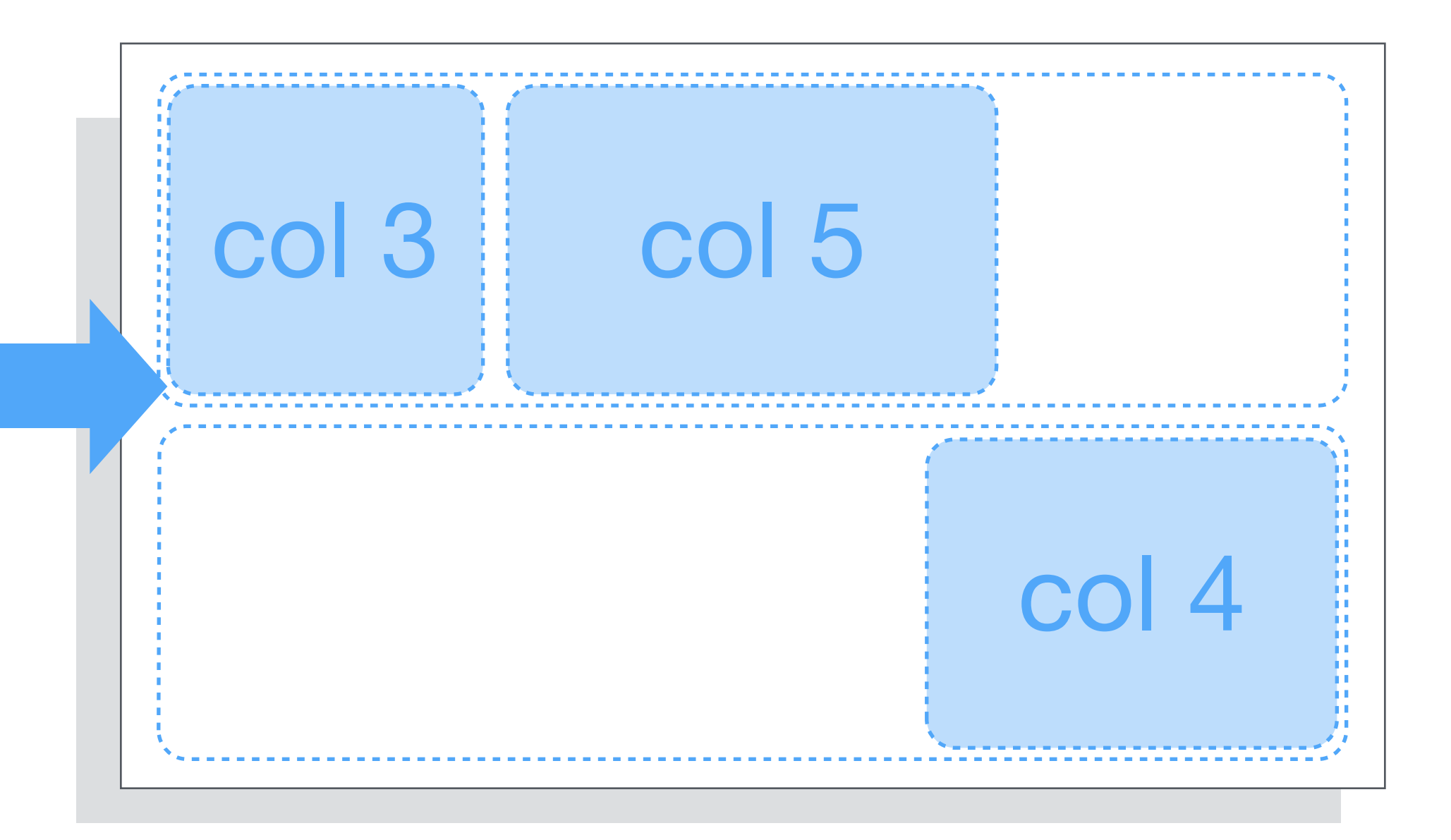

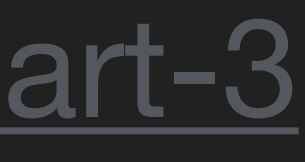

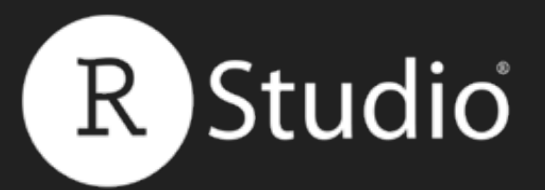

# fluidRow()

# <div class="row"></div>

# column(2)

<div class="col-sm-2"> </div>

### Slides at: <u>bit.ly/shiny-quickstart-3</u>

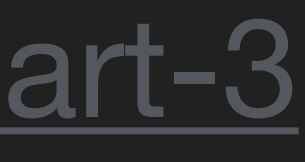

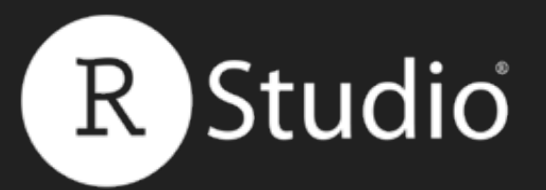

# fluidRow("In the row")

# <div class="row"></div>

# column(2)

<div class="col-sm-2"> </div>

### Slides at: <u>bit.ly/shiny-quickstart-3</u>

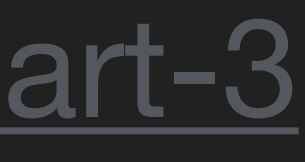

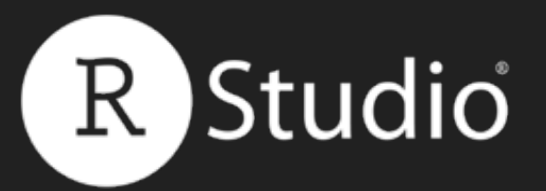

# fluidRow("In the row")

# <div class="row">In the row</div>

# column(2)

<div class="col-sm-2"> </div>

### Slides at: <u>bit.ly/shiny-quickstart-3</u>

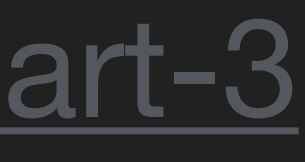

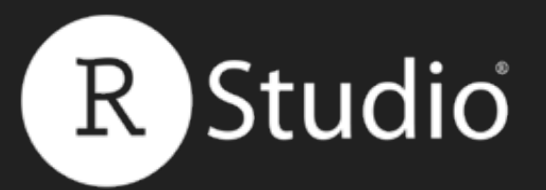

# fluidRow("In the row")

# <div class="row">In the row</div>

# column(2, plotOutput("hist"))

<div class="col-sm-2"> </div>

### Slides at: <u>bit.ly/shiny-quickstart-3</u>

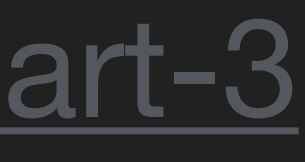

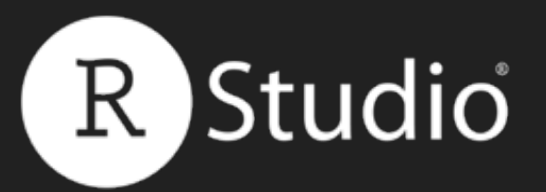

# fluidRow("In the row")

# <div class="row">In the row</div>

# column(2, plotOutput("hist"))

<div class="col-sm-2"> <div id="hist" class="shiny-plot-output"</pre> style="width: 100%; height: 400px"></div> </div>

### Slides at: <u>bit.ly/shiny-quickstart-3</u>

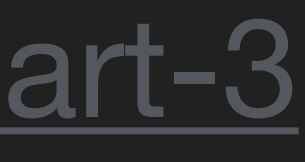
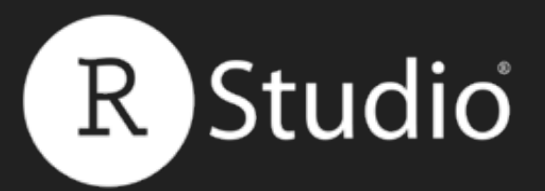

```
fluidPage(
  fluidRow(
    column(3),
    column(5)
  ),
  fluidRow(
    column(4, offset = 8,)
  )
)
```

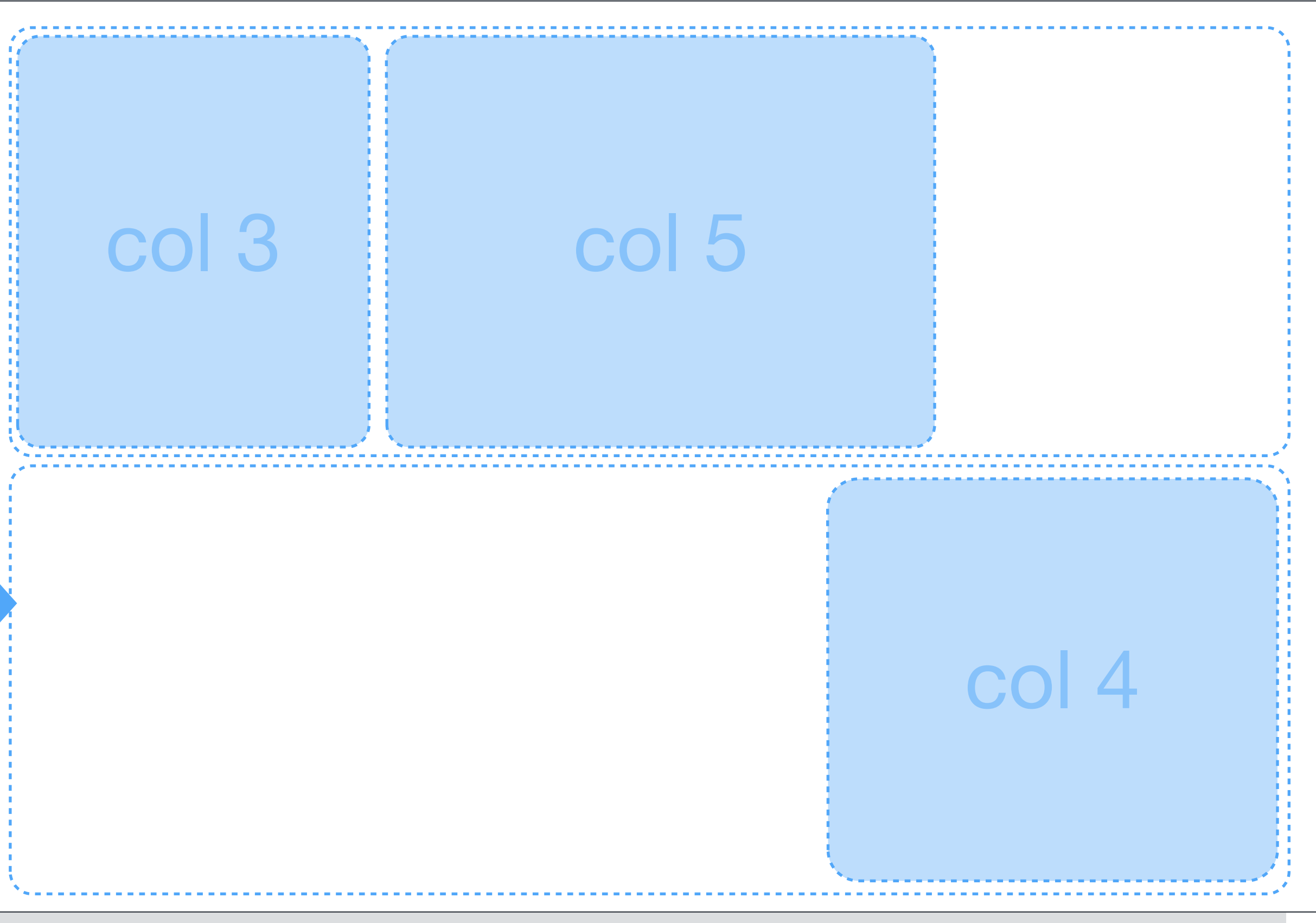

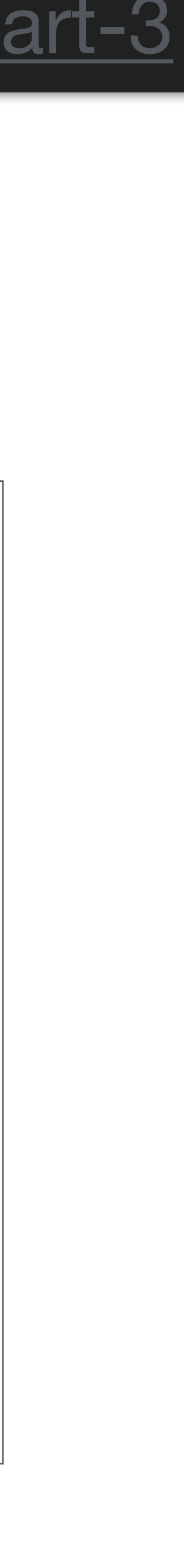

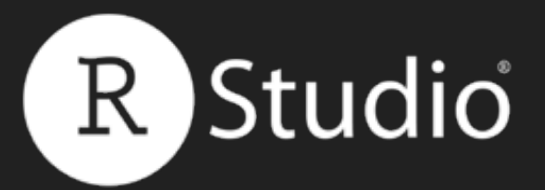

```
fluidPage(
  fluidRow(
    column(3),
    column(5, sliderInput(...))
  ),
  fluidRow(
    column(4, offset = 8)
  )
)
```

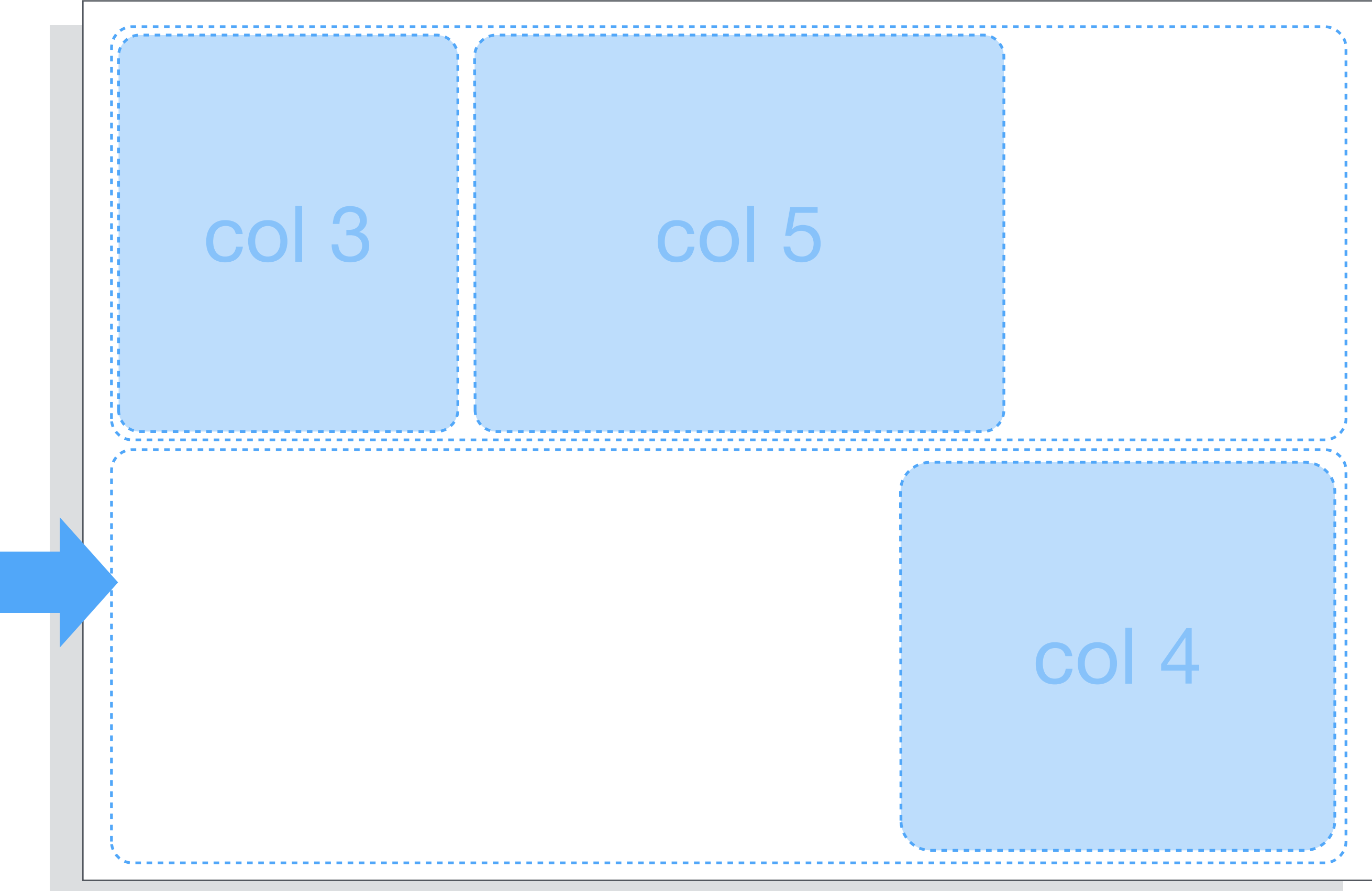

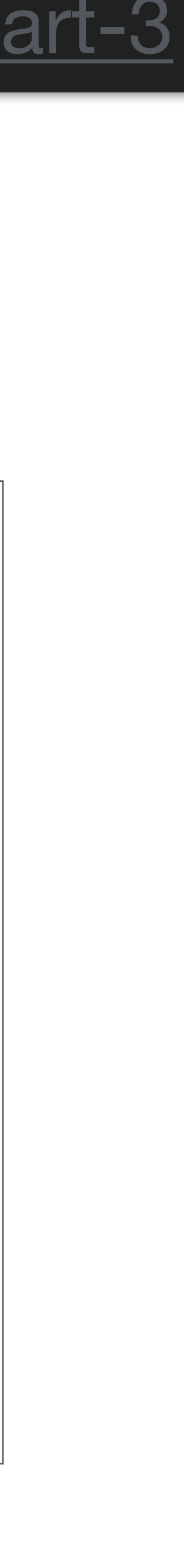

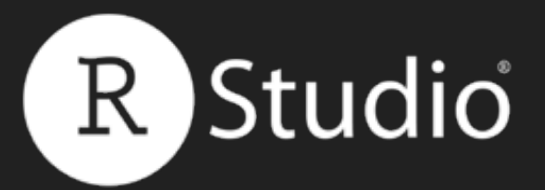

```
fluidPage(
  fluidRow(
    column(3),
    column(5, sliderInput(...))
  ),
  fluidRow(
    column(4, offset = 8)
  )
)
```

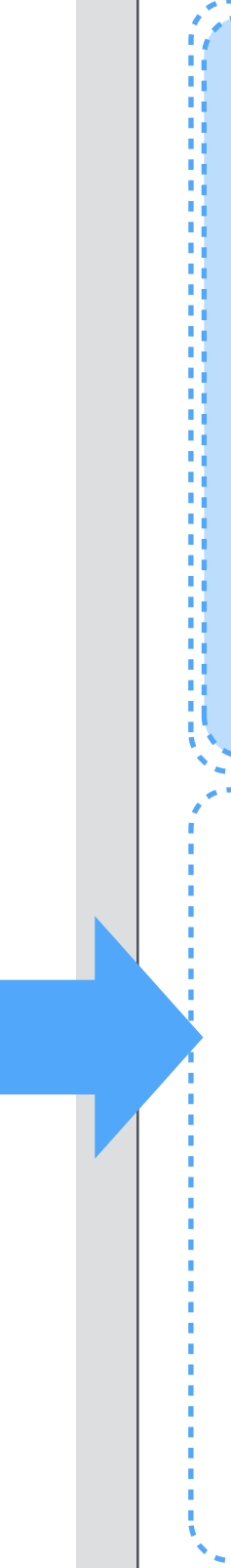

| col 3 | Choose a number<br>1 27<br>1 1 27<br>1 11 21 31 41 51 61 71 81 91 |       |
|-------|-------------------------------------------------------------------|-------|
|       |                                                                   | col 4 |

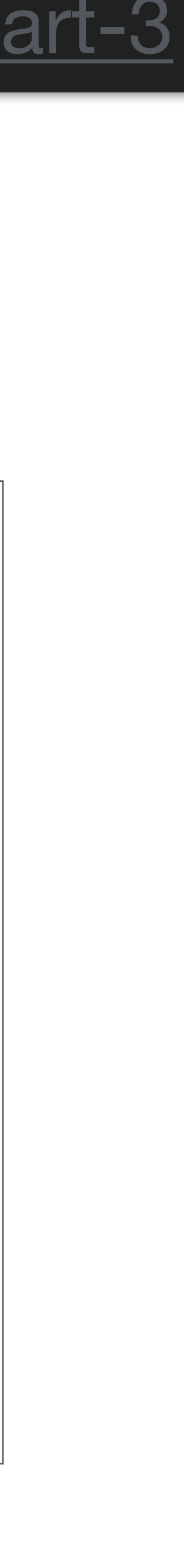

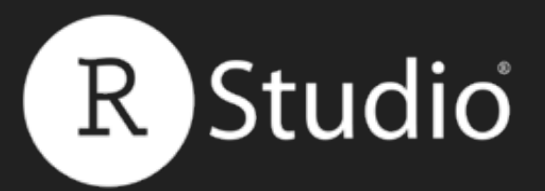

```
fluidPage(
 fluidRow(
   column(3),
   column(5, sliderInput(...))
 ),
 fluidRow(
    column(4, offset = 8,
      plotOutput("hist")
```

| col 3 | Choose a number<br>1 27<br>1 1 27<br>1 11 21 31 41 51 61 71 81 91 |       |
|-------|-------------------------------------------------------------------|-------|
|       |                                                                   | col 4 |

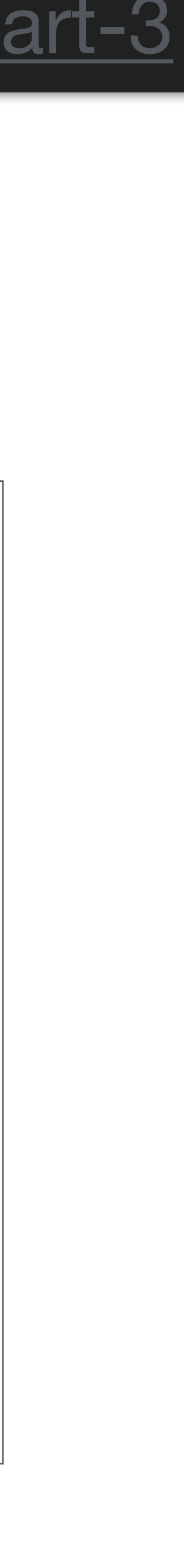

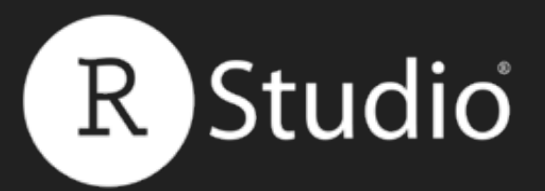

```
fluidPage(
 fluidRow(
   column(3),
   column(5, sliderInput(...))
  ),
 fluidRow(
    column(4, offset = 8,
      plotOutput("hist")
```

| col 3 | Choose a number<br>1 27<br>1 11 21 31 41 51 61 71 8 |  |
|-------|-----------------------------------------------------|--|
|       |                                                     |  |

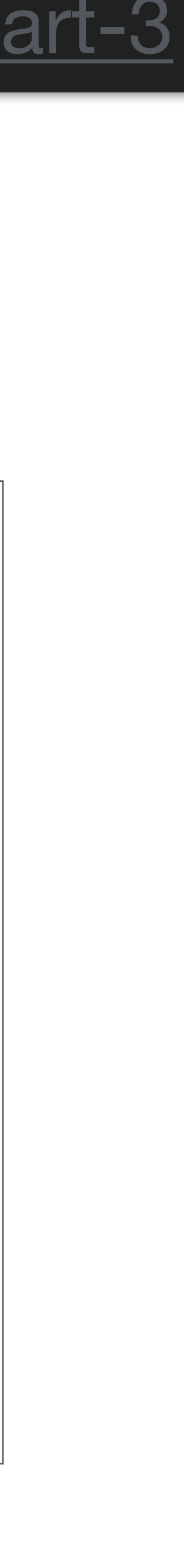

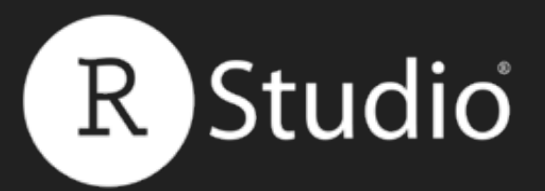

```
fluidPage(
 fluidRow(
   column(3),
   column(5, sliderInput(...))
  ),
 fluidRow(
    column(4, offset = 8,
      plotOutput("hist")
```

### Slides at: <u>bit.ly/shiny-quickstart-3</u>

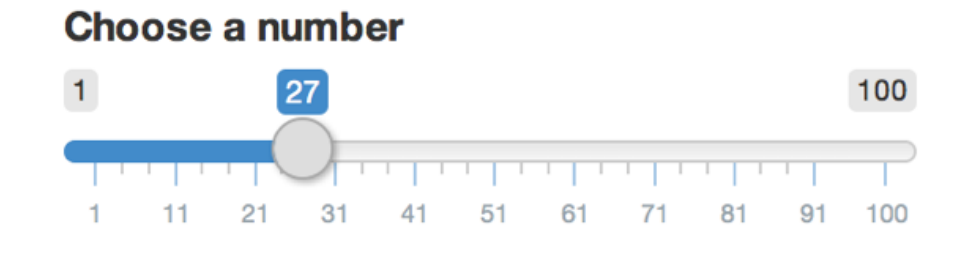

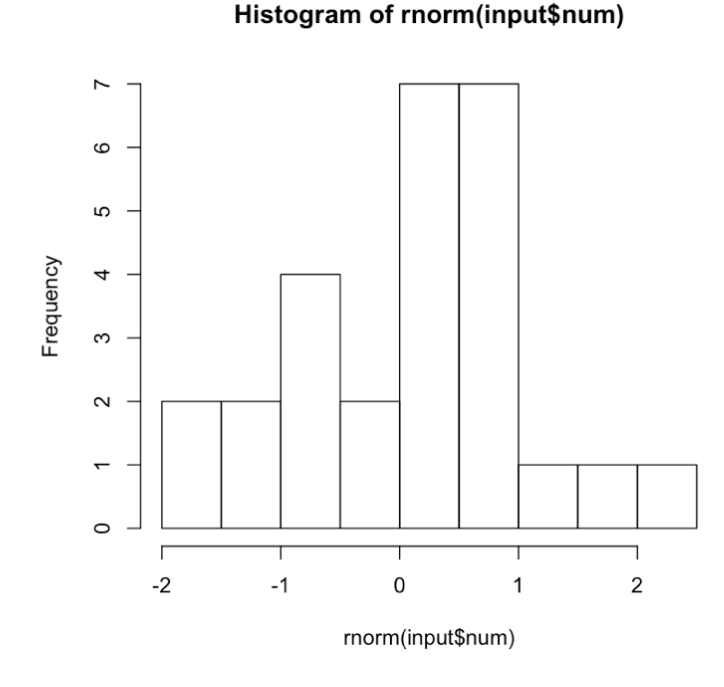

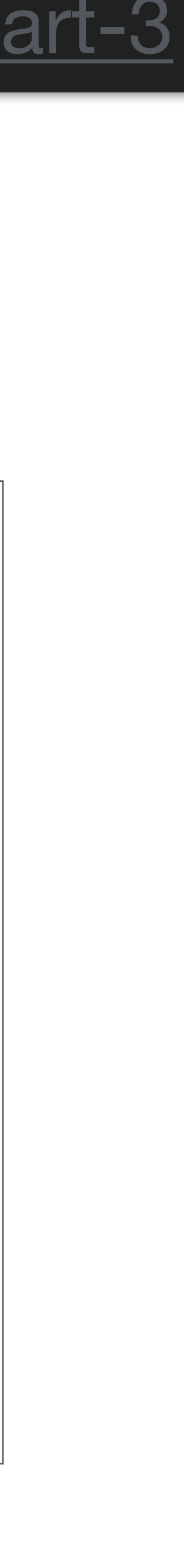

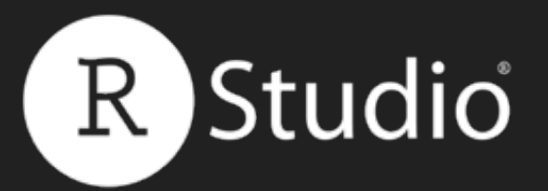

## Recap: Layout functions

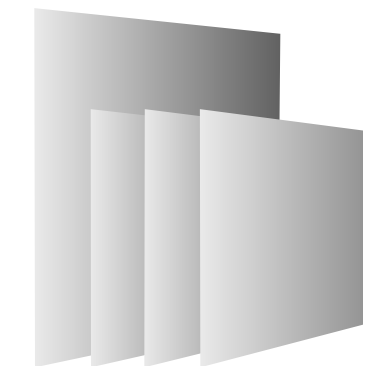

in layers.

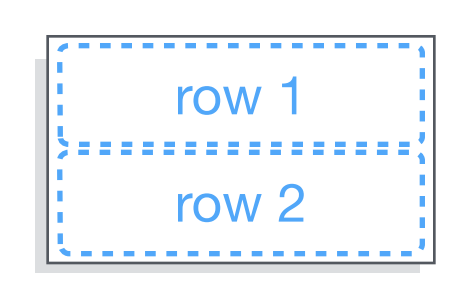

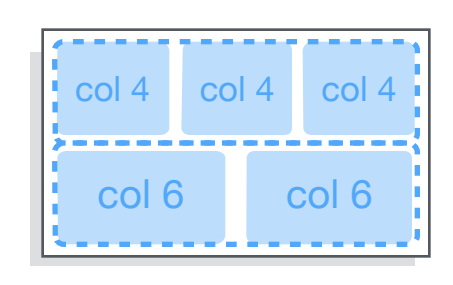

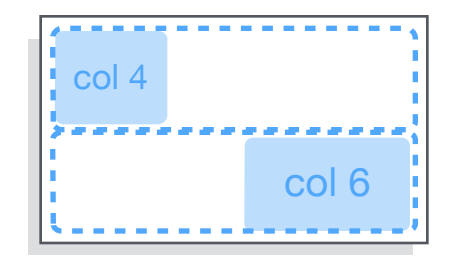

Position elements in a grid, or stack them

Use **fluidRow()** to arrange elements in rows

Use **column()** to arrange elements in columns

Column takes width and offset arguments

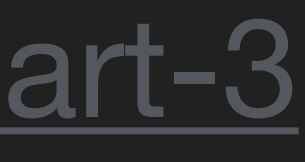

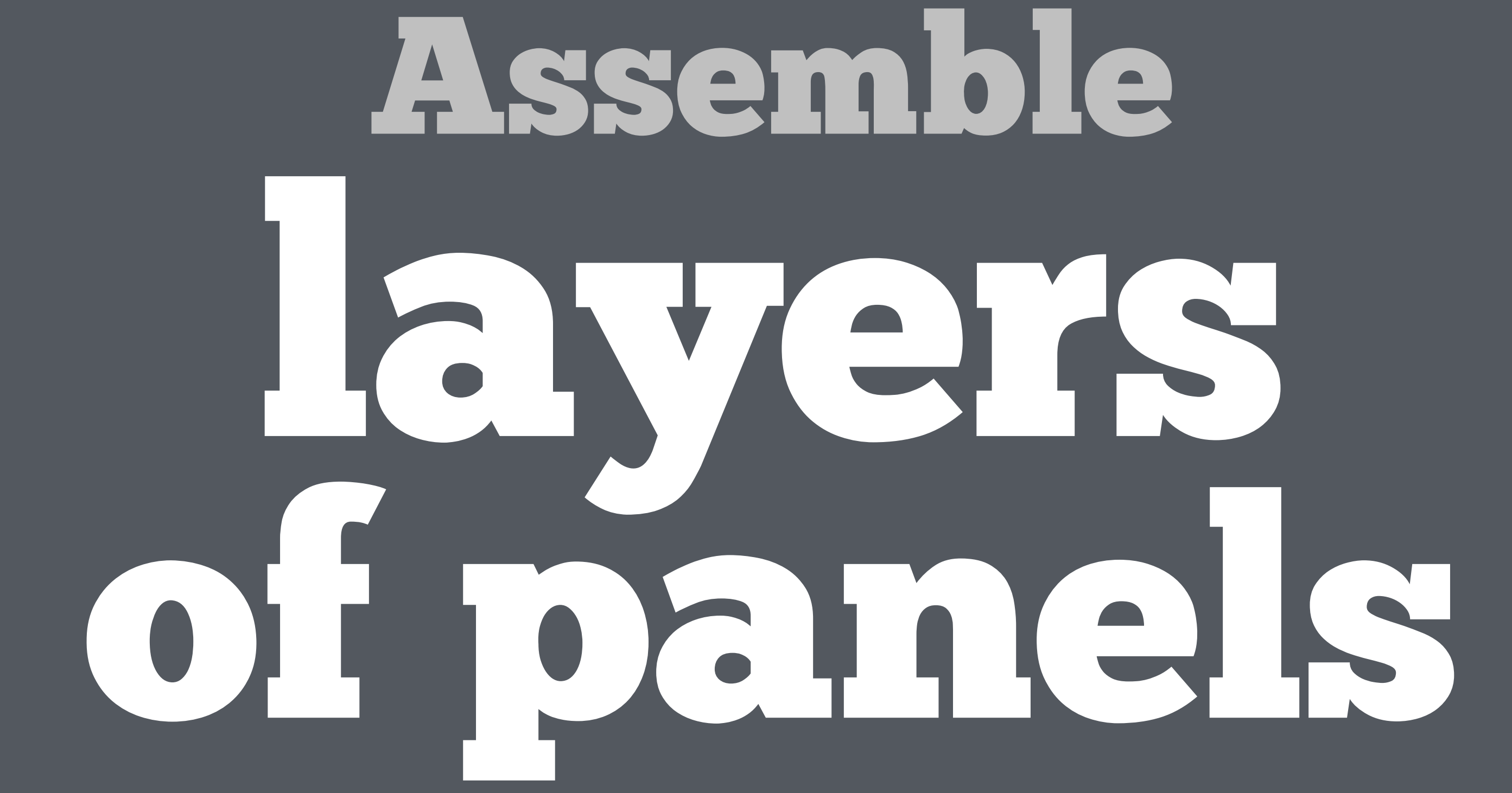

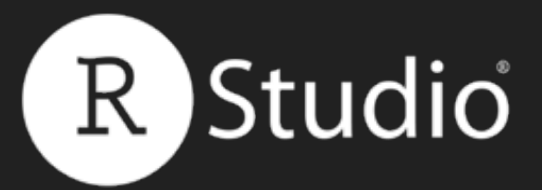

## Use layout functions to position elements within your app

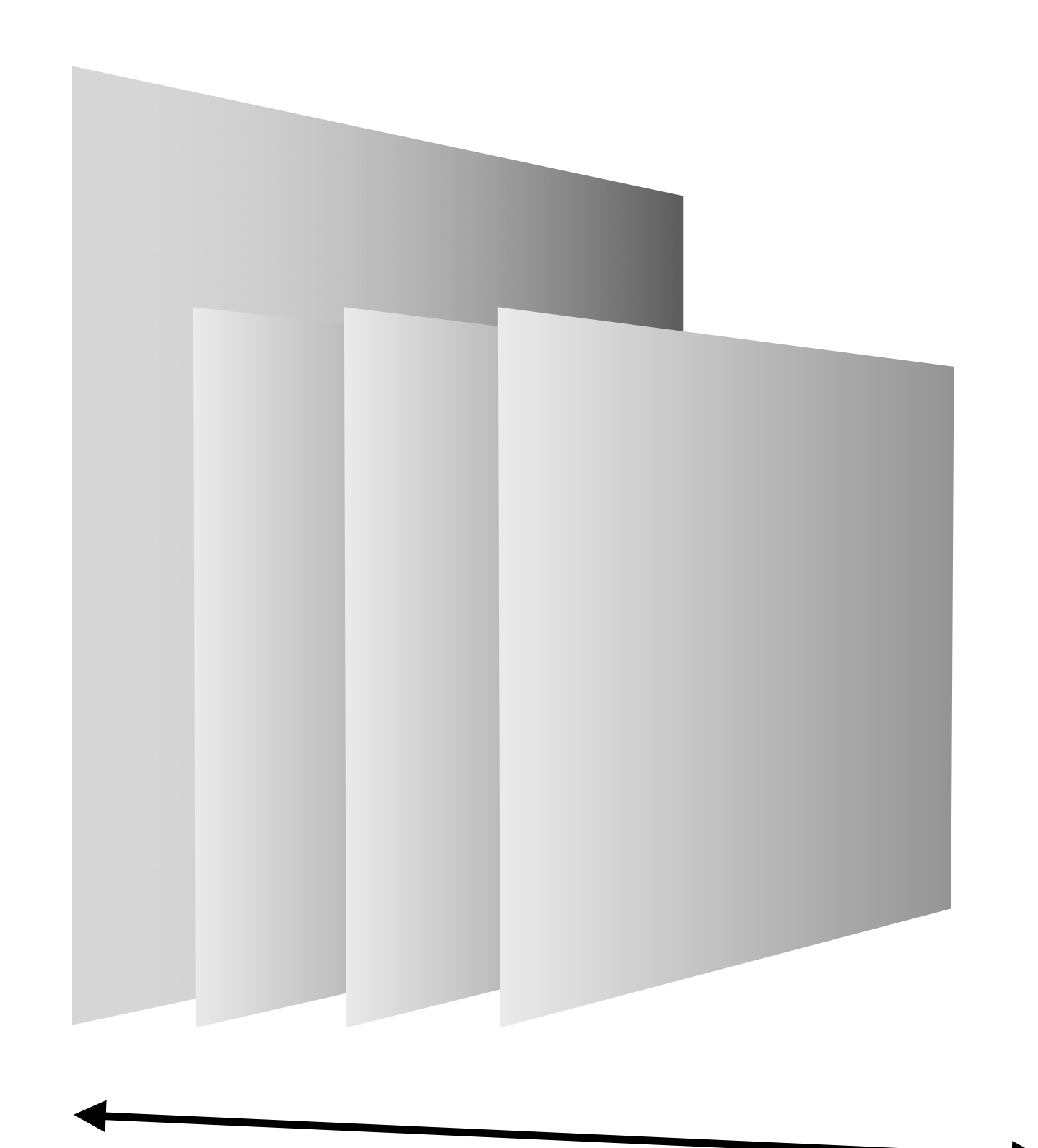

## Slides at: <u>bit.ly/shiny-quickstart-3</u>

Ζ

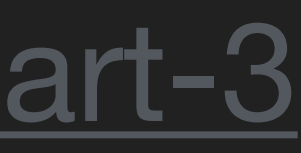

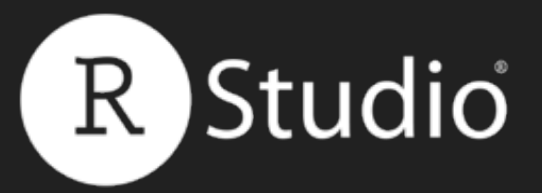

## Panels

## Panels to group multiple elements into a single unit with its own properties.

Action

**Current Value:** 

[1] 0 attr(,"class") [1] "integer" "shinyActionButtonValue"

See Code

http://shiny.rstudio.com/gallery/widget-gallery.html

## Slides at: <u>bit.ly/shiny-quickstart-3</u>

| → C' ffi shiny-Widget Gallery ×                   | llery/widget-gallery.html                                                                                                    |                               |
|---------------------------------------------------|----------------------------------------------------------------------------------------------------|-------------------------------|
| Shiny by RStudio BACK TO GALLE                    | IRY                                                                                                    | GET CODE SHARE Search         |
|                                                   | Shiny Widgets Galler                                                                                                    | y                             |
| For e<br>the w<br>intera                          | ach widget below, the Current Value(s) window displays<br>vidget provides to shinyServer. Notice that the values cha<br>act with the widgets. | the value that<br>ange as you |
| Action button                                     | Single checkbox                                                                                                    | Checkbox group                |
| Action                                            | Choice A                                                                                                    | Choice 1                      |
| Current Value:                                    | Current Value:                                                                                                    | Choice 3                      |
| [1] 0<br>attr(."class")                           | (1) TRUE                                                                                                    | Current Values:               |
| <pre>[1] "integer" "shinyActionButtonValue"</pre> | See Code                                                                                                    | [1] "1"                       |
| See Code                                          |                                                                                                    | See Code                      |
|                                                   |                                                                                                    |                               |
| Date input                                        | Date range                                                                                                    | File input                    |
| 2014-01-01                                        | 2015-06-02 to 2015-06-02                                                                                                    | Choose File No file chosen    |
| Current Value:                                    | Current Values:                                                                                                    |                               |

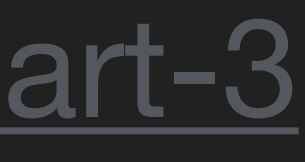

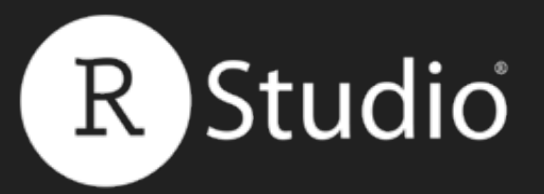

## wellPanel() Groups elements into a grey "well"

# 04-well.R

ui <- fluidPage(

sliderInput("num", "Choose a number", value = 25, min = 1, max = 100), textInput("title", value = "Histogram", label = "Write a title"),

```
plotOutput("hist")
```

## Slides at: <u>bit.ly/shiny-quickstart-3</u>

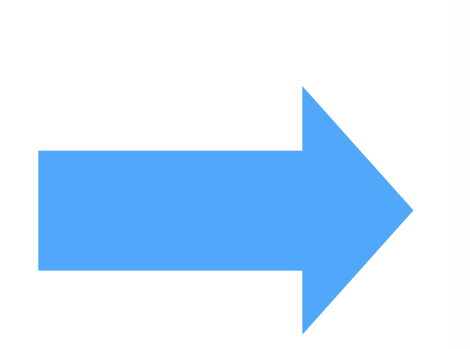

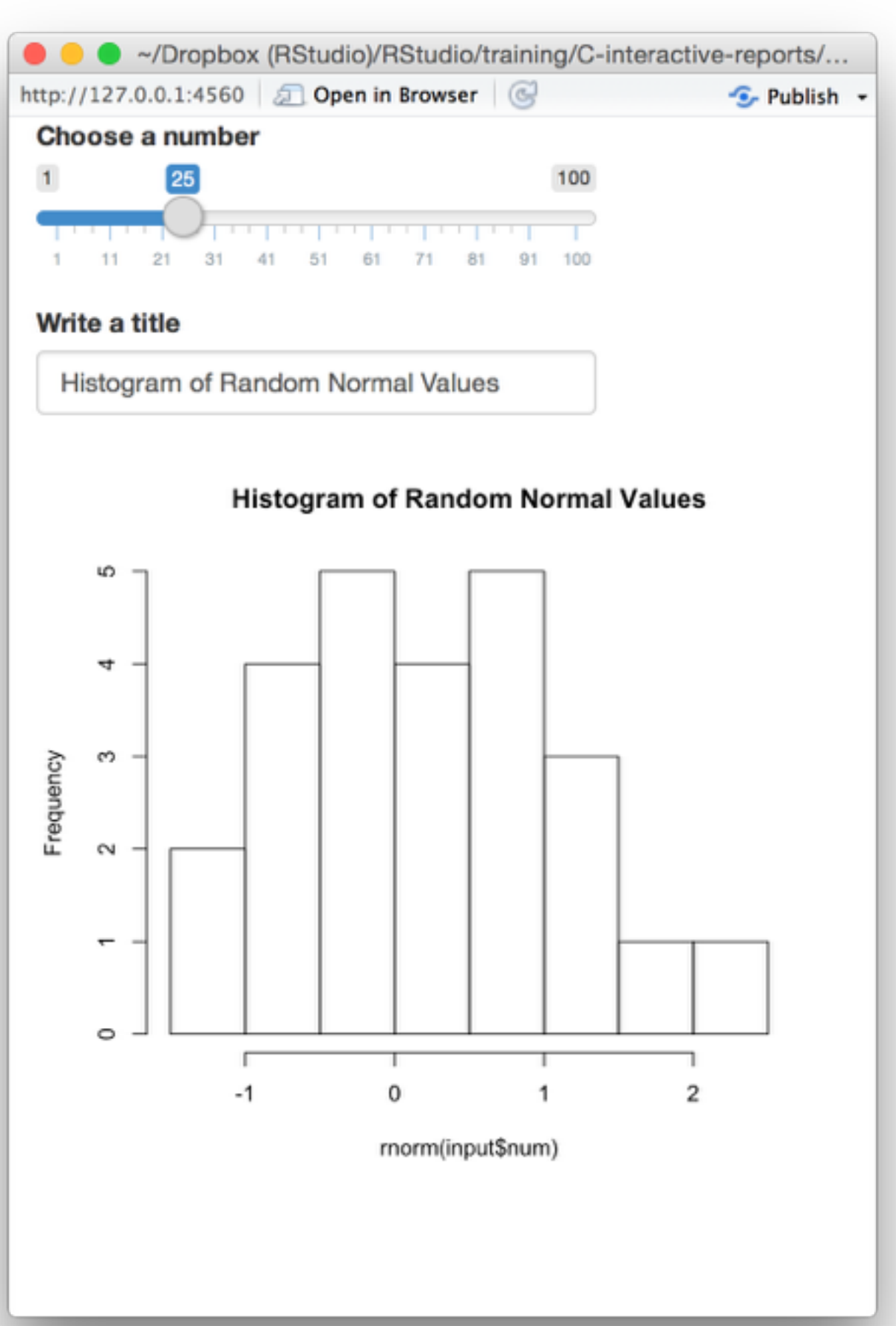

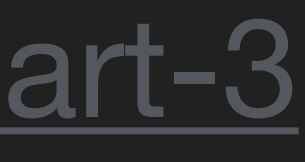

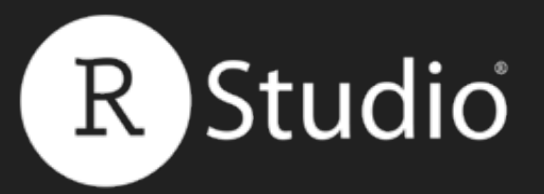

## wellPanel() Groups elements into a grey "well"

# 04-well.R

```
ui <- fluidPage(
 wellPanel(
  sliderInput("num", "Choose a number",
    value = 25, min = 1, max = 100),
  textInput("title", value = "Histogram",
    label = "Write a title"),
 ),
 plotOutput("hist")
```

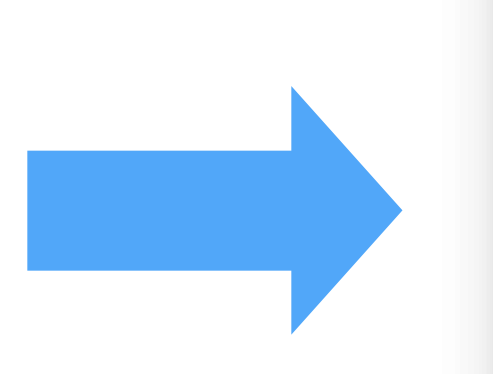

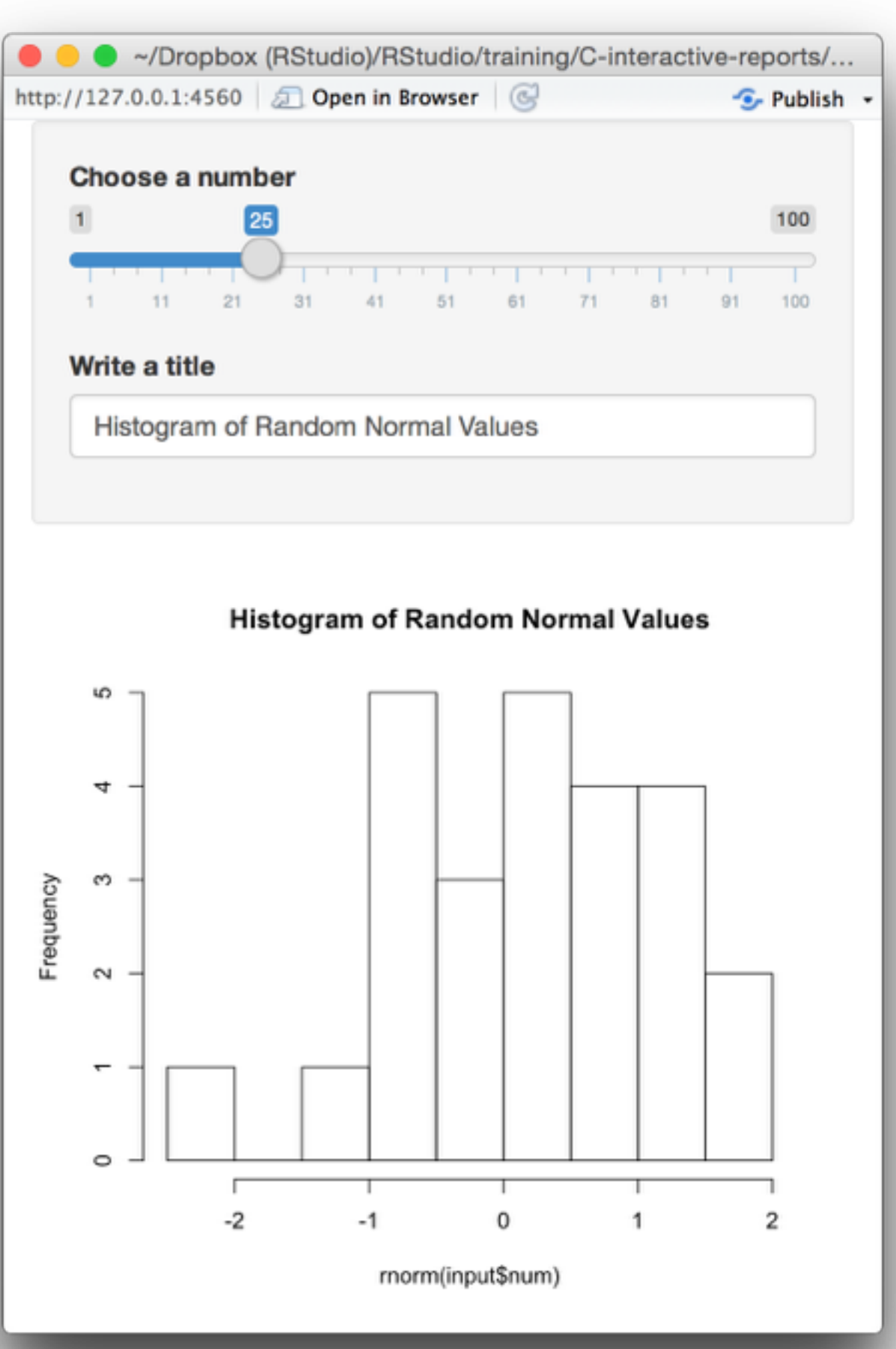

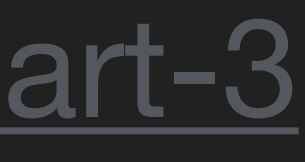

### absolutePanel()

Panel position set rigidly (absolutely), not fluidly

### conditionalPanel() fixedPanel()

A JavaScript expression determines whether panel is visible or not.

### inputPanel()

Panel with grey background, suitable for grouping inputs

### mainPanel()

Panel for displaying output, used with pageWithSidebar()

### tabPanel()

Stackable panel. Used with navlistPanel() and tabsetPanel()

### tabsetPanel()

Panel for displaying multiple stacked tabPanels(). Uses tab navigation Panel is fixed to browser window and does not scroll with the page

### headerPanel()

Panel for the app's title, used with pageWithSidebar()

### navlistPanel()

Panel for displaying multiple stacked tabPanels(). Uses sidebar navigation

### sidebarPanel()

Panel for displaying a sidebar of inputs, used with pageWithSidebar()

### titlePanel()

Panel for the app's title, used with pageWithSidebar() wellPanel()

Panel with grey background.

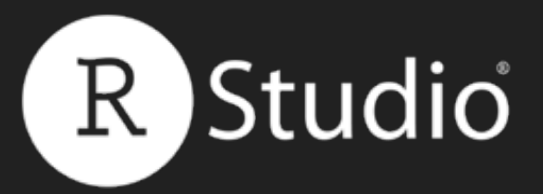

## tabPanel()

## Each tab is like a small UI of its own.

## tabPanel("Tab 1", ...)

A title (for navigation)

## Slides at: bit.ly/shiny-quickstart-3

tabPanel() creates a stackable layer of elements.

elements to appear in the tab

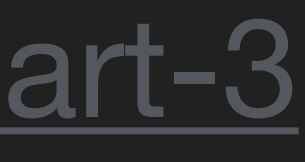

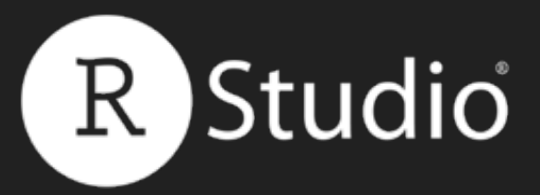

## Combine tabPanel()'s with one of:

## Slides at: <u>bit.ly/shiny-quickstart-3</u>

 tabsetPanel() navlistPanel() navbarPage()

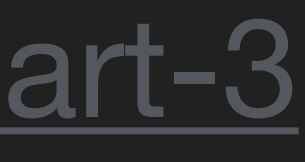

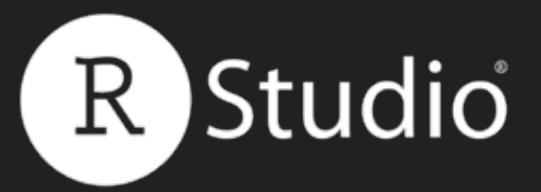

## tabsetPanel()

## tabsetPanel() combines tabs into a single *panel*. Use *tabs* to navigate between tabs.

fluidPage(

tabsetPanel(

tabPanel("tab 1", "contents"),

tabPanel("tab 2", "contents"),

tabPanel("tab 3", "contents")

| 1 tab 2 | tab 3 |  |      |
|---------|-------|--|------|
|         |       |  | Navi |
| nts     |       |  |      |
|         |       |  |      |
|         |       |  |      |
|         |       |  |      |
|         |       |  | Con  |
|         |       |  | COII |
|         |       |  |      |
|         |       |  |      |
|         |       |  |      |
|         |       |  |      |

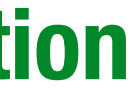

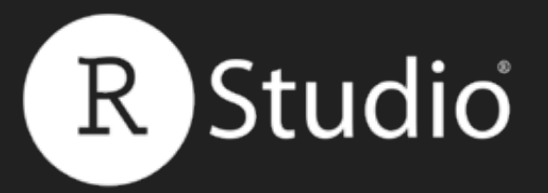

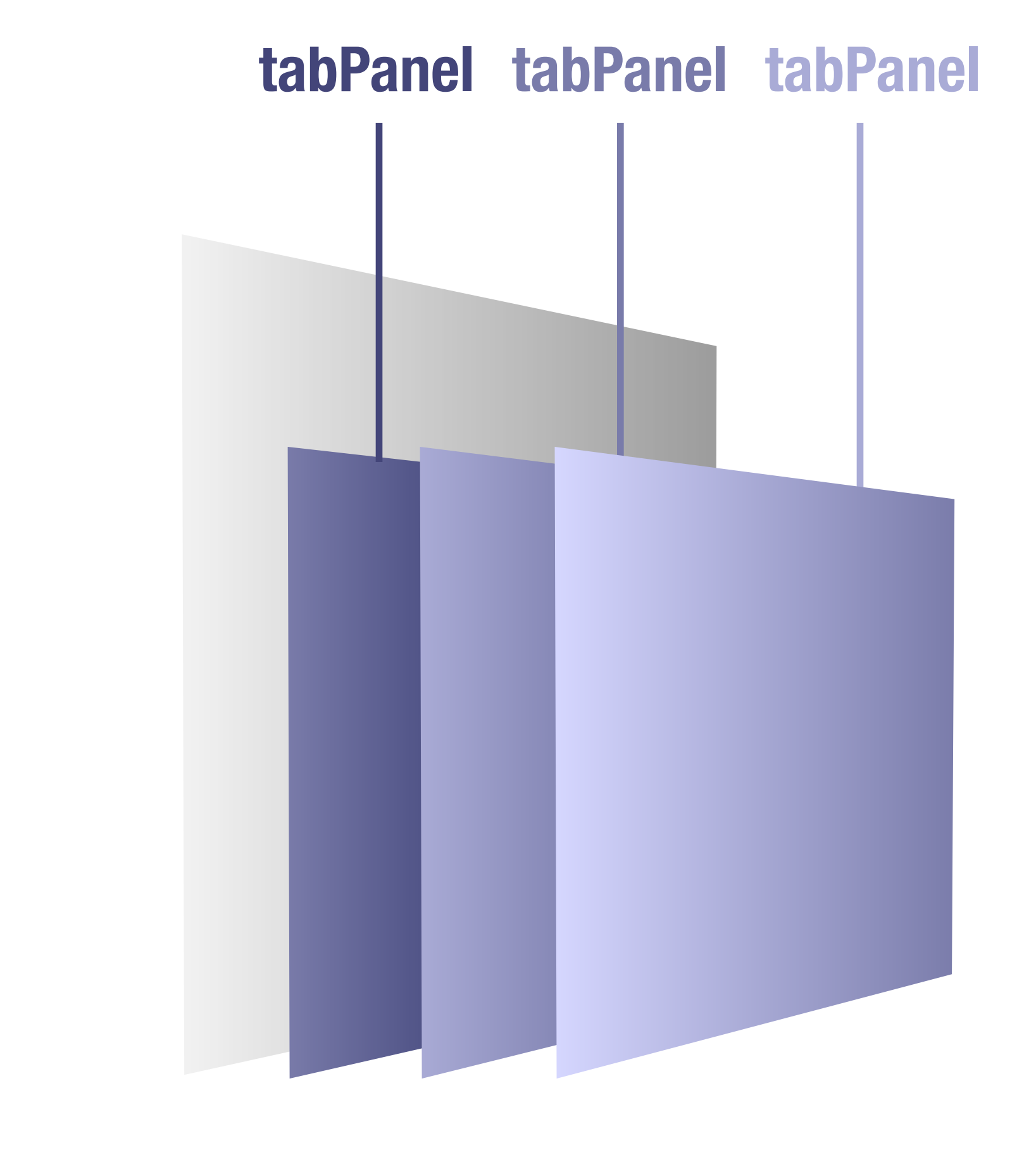

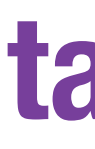

## Slides at: <u>bit.ly/shiny-quickstart-3</u>

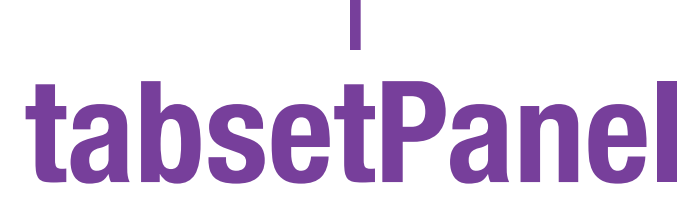

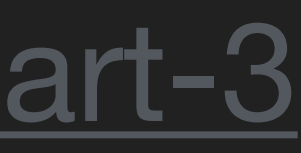

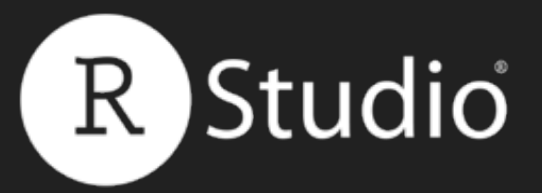

## **navlistPanel() navlistPanel()** combines tabs into a single *panel*. Use *links* to navigate between tabs.

fluidPage(

navlistPanel(

tabPanel("tab 1", "contents"),

tabPanel("tab 2", "contents"),

tabPanel("tab 3", "contents")

## Slides at: bit.ly/shiny-quickstart-3

| 🛑 😑 🗢 /Dropbox (RStudio)/RStudio/tr     | aining/C-interactive-reports//00-past |       |
|-----------------------------------------|---------------------------------------|-------|
| http://127.0.0.1:4560 🔊 Open in Browser | 🕝 🤄 😏 Publish 👻                       |       |
| tab 1                                   | contents                              |       |
| tab 2                                   |                                       |       |
| tab 3                                   |                                       |       |
| Navigation                              |                                       | Conte |
|                                         |                                       |       |

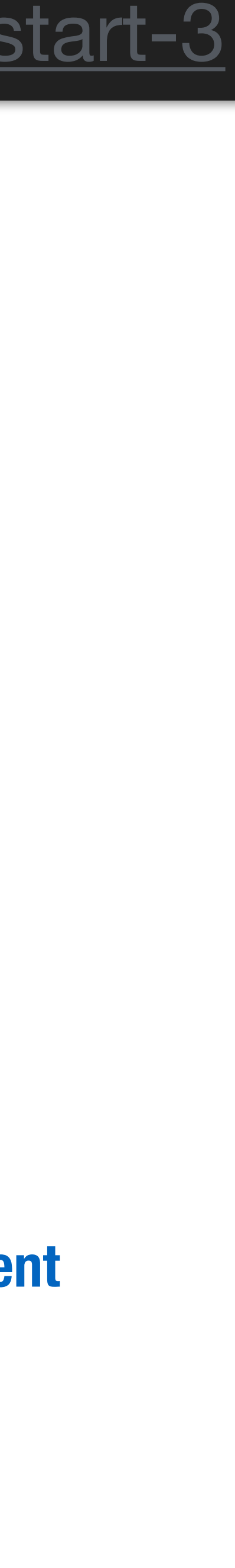

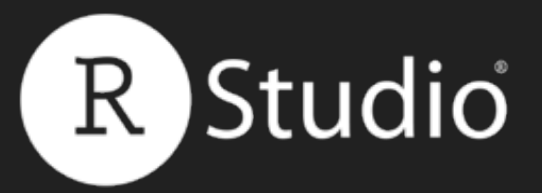

## **navlistPanel() navlistPanel()** combines tabs into a single *panel*. Use *links* to navigate between tabs.

fluidPage(

navlistPanel(

tabPanel("tab 1", "contents"),

tabPanel("tab 2", "contents"),

tabPanel("tab 3", "contents")

| 🔴 😑 🧢 /Dropbox (RStudio)/RStudio/tr   | raining/C-interactive-reports//00-past    |     |
|---------------------------------------|-------------------------------------------|-----|
| http://127.0.0.1:4560 (Den in Browser | C S- Publish -                            |     |
| tab 1                                 | contents                                  |     |
| tab 2                                 |                                           | ×ð  |
| tab 3                                 |                                           |     |
| Navigation                            |                                           | 102 |
|                                       | CA ON ON ON ON ON ON ON ON ON ON ON ON ON |     |

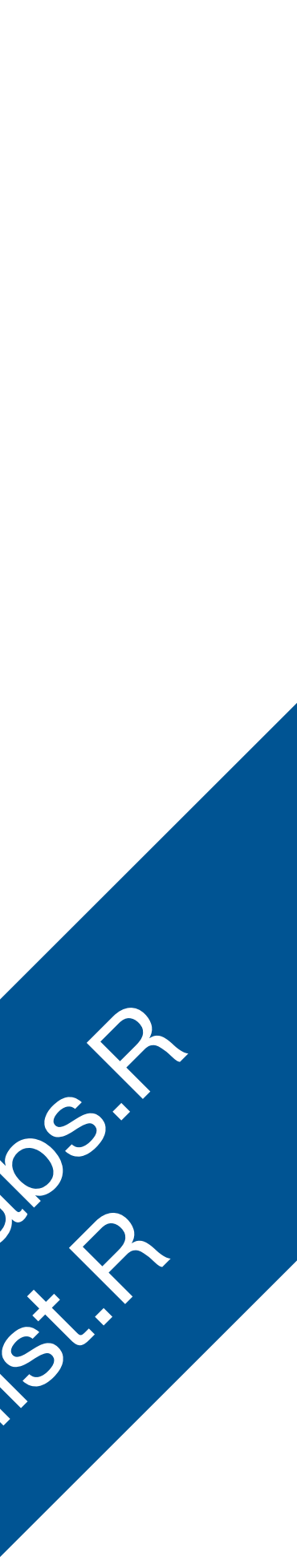

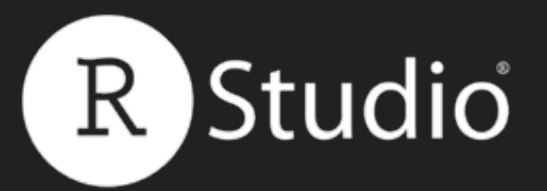

## Recap: Panels

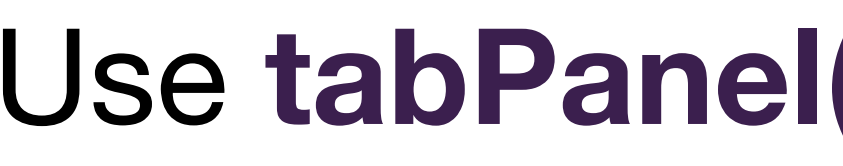

## stack with tab navigation

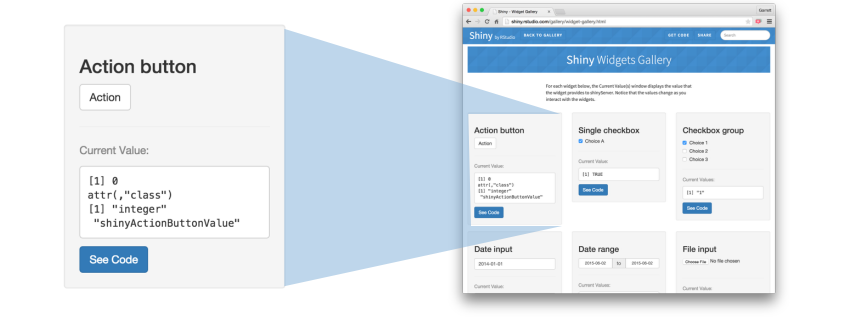

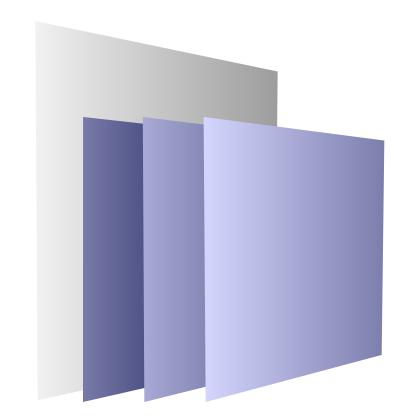

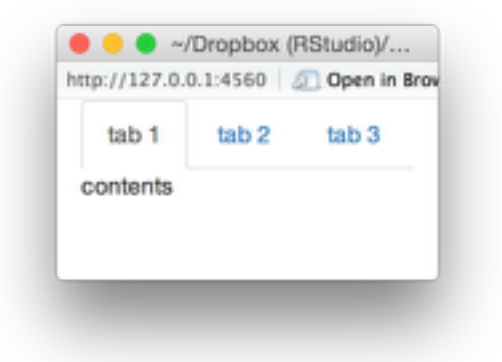

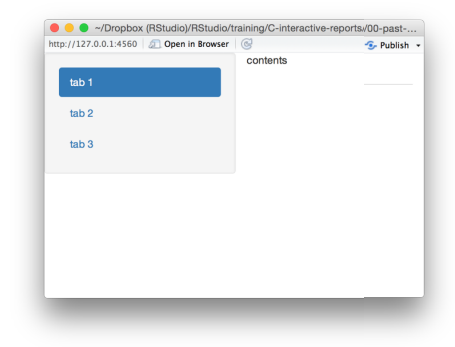

- **Panels** group elements into a single unit for aesthetic or functional reasons
- Use tabPanel() to create a stackable panel
- Use tabsetPanel() to arrange tab panels into a
- Use navlistPanel() to arrange tab panels into a stack with sidebar navigation

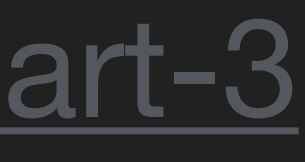

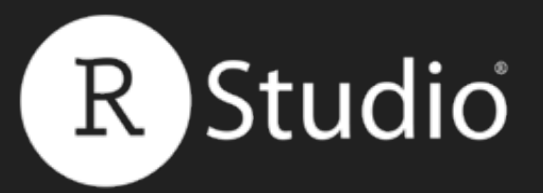

## The Shiny Layout Guide

## http://shiny.rstudio.com/articles/layout-guide.html

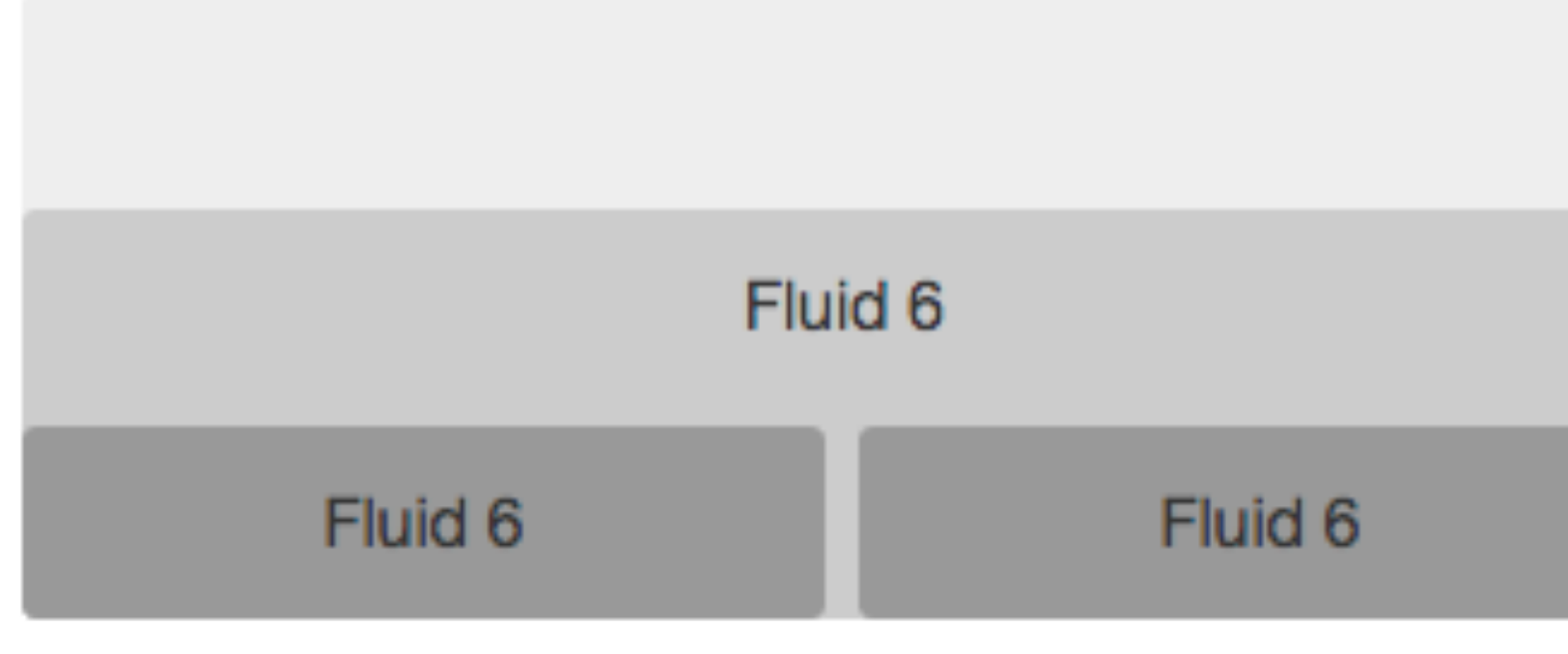

## You can build sophisticated, customized layouts with Shiny's grid system.

### Slides at: <u>bit.ly/shiny-quickstart-3</u>

Fluid 12

Fluid 6

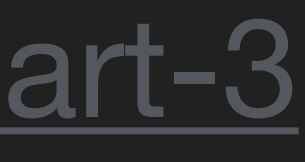

# Use a prepackaged

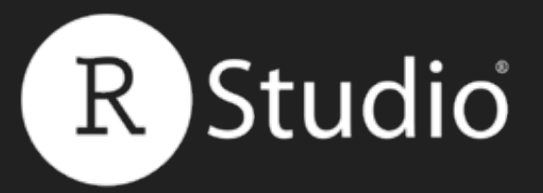

## sidebarLayout() Use with sidebarPanel() and mainPanel() to

divide app into two sections.

ui <- fluidPage( sidebarLayout( sidebarPanel(), mainPanel()

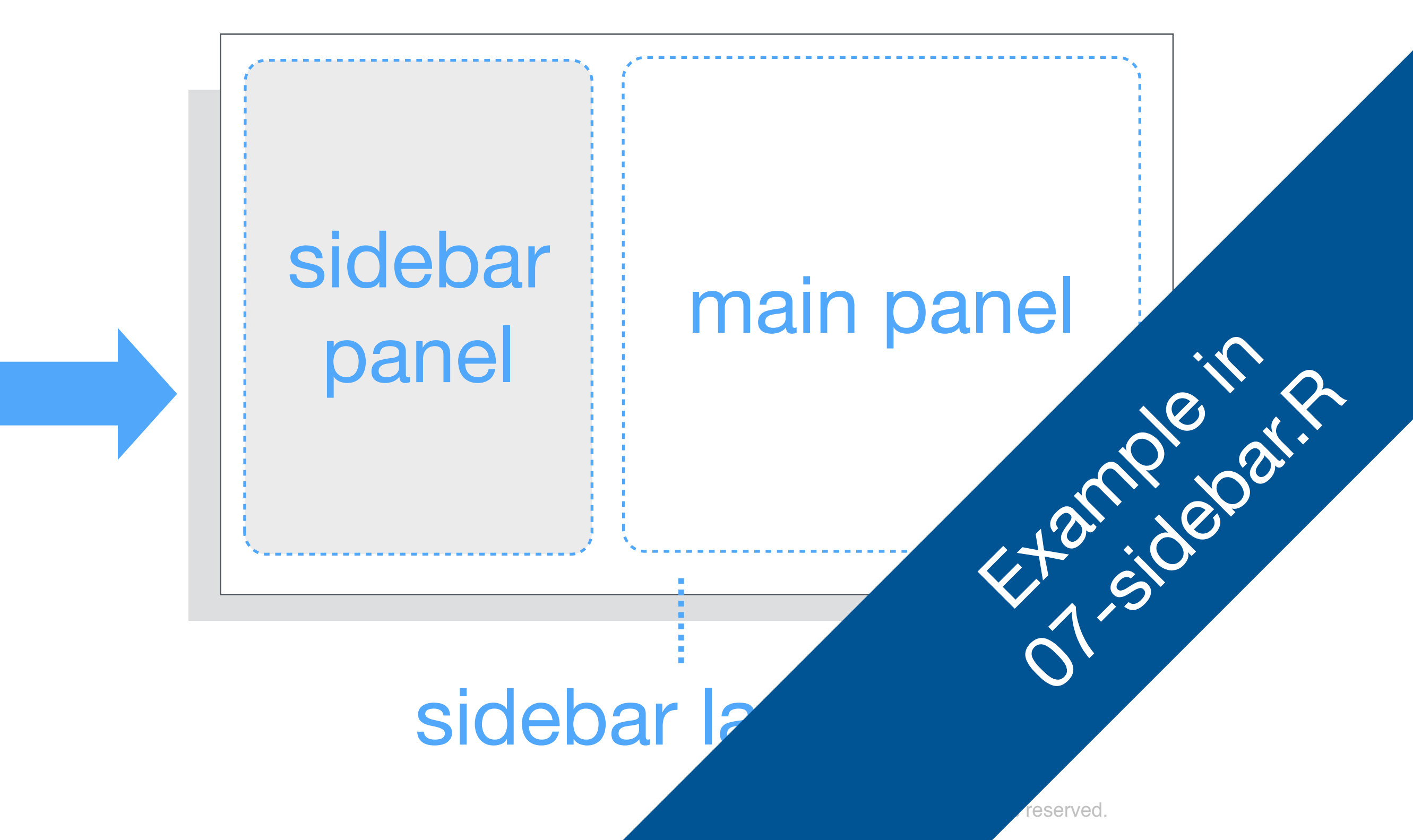

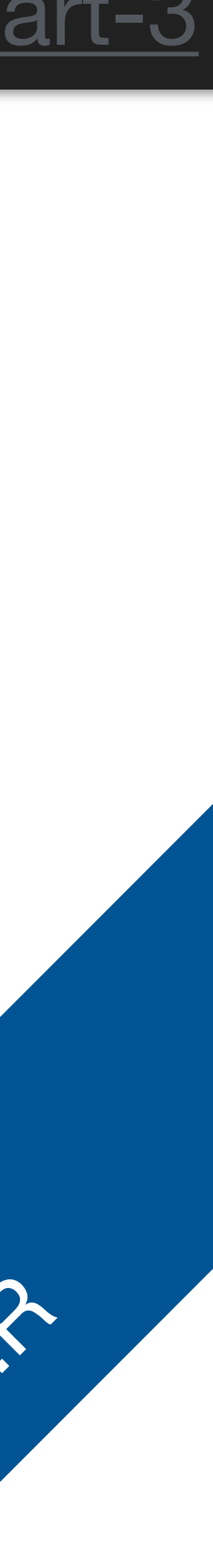

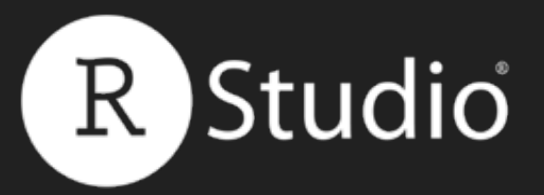

## b fixedPage() Creates a page that defaults to a width of 724, 940, or 1170 pixels (depending on browser window)

ui <- fixedPage(</pre> fixedRow( column(5, # etc.)

### Slides at: <u>bit.ly/shiny-quickstart-3</u>

## Use with **fixedRow()** Compare to fluidPage() and fluidRow() which adjust to browser window

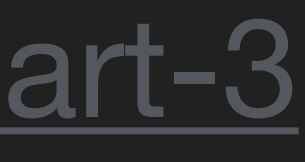

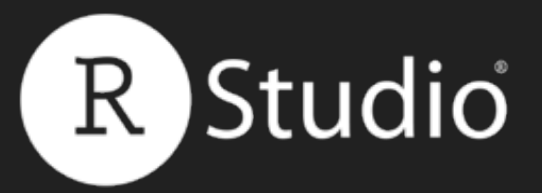

## navbarPage()

## navbarPage() combines tabs into a single page. navbarPage() replaces fluidPage(). Requires title.

### navbarPage(title = "Title",

tabPanel("tab 1", "contents"), tabPanel("tab 2", "contents"),

tabPanel("tab 3", "contents")

)

## Slides at: bit.ly/shiny-quickstart-3

|      | 😏 Publish 👻 | Browser 🕝 | L:4560 🗐 🔊 Open in | http://127.0.0. |
|------|-------------|-----------|--------------------|-----------------|
| Navi |             | tab 3     | tab 1 tab 2        | Title           |
|      |             |           |                    | contents        |
|      |             |           |                    |                 |
| Con  |             |           |                    |                 |
|      |             |           |                    |                 |
|      |             |           |                    |                 |
|      |             |           |                    |                 |

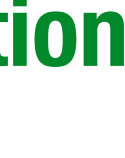

tion

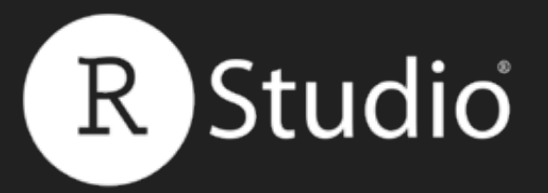

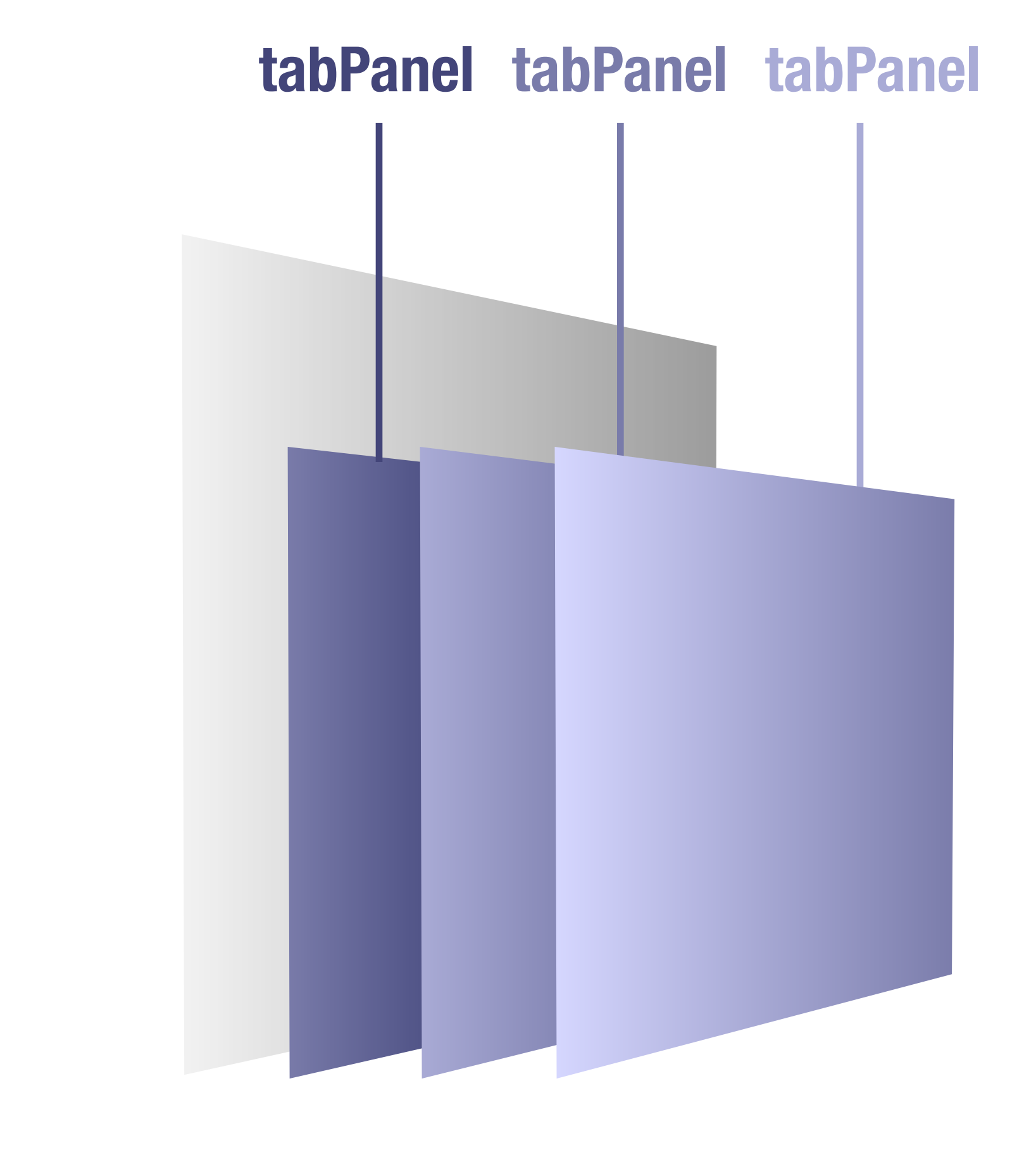

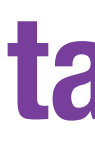

## Slides at: <u>bit.ly/shiny-quickstart-3</u>

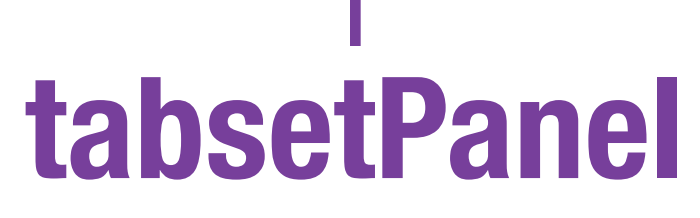

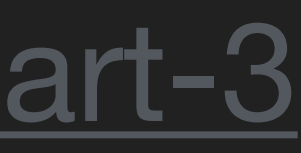

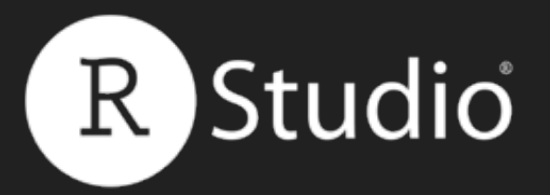

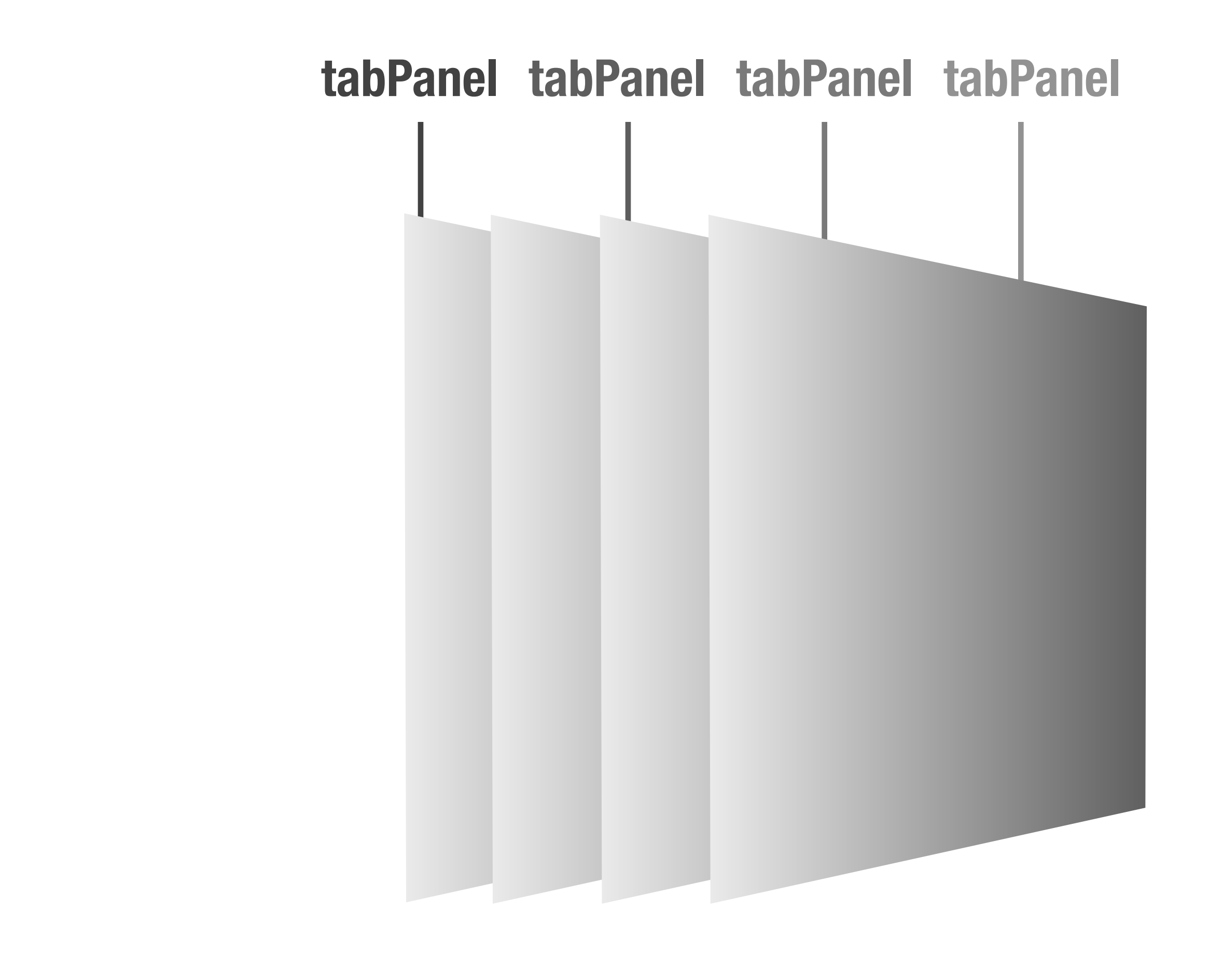

## Slides at: <u>bit.ly/shiny-quickstart-3</u>

## navbarPage

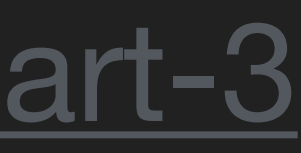

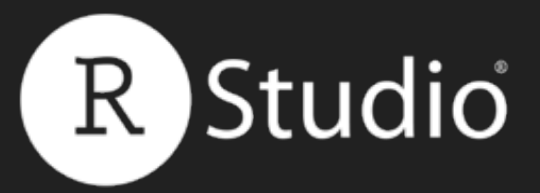

## navbarMenu()

## navbarMenu() combines tab links into a dropdown menu for navbarPage()

### navbarPage(title = "Title",

tabPanel("tab 1", "contents"), tabPanel("tab 2", "contents"), navbarMenu(title = "More", tabPanel("tab 3", "contents"), tabPanel("tab 4", "contents"), tabPanel("tab 5", "contents")

|              | 1.45.00 |        | Drawnan (C1 |            |
|--------------|---------|--------|-------------|------------|
| 5://127.0.0. | 1:4560  | Den in | Browser     | <br>ublish |
| Title        | tab 1   | tab 2  | More -      |            |
| ontents      |         |        | tab 3       |            |
|              |         |        | tab 4       |            |
|              |         |        | tab 5       |            |
|              |         |        |             |            |
|              |         |        |             |            |
|              |         |        |             |            |
|              |         |        |             |            |
|              |         |        |             |            |
|              |         |        |             |            |
|              |         |        |             |            |
|              |         |        |             |            |

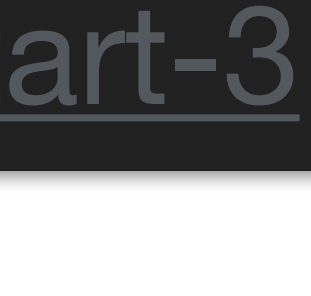

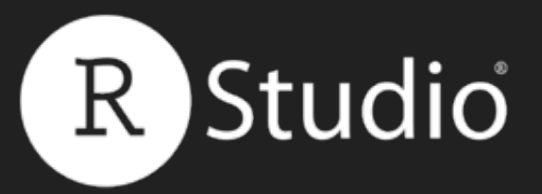

# dashboardPage() comes in the shinydashboard package

library(shinydashboard)
ui <- dashboardPage(
 dashboardHeader(),
 dashboardSidebar(),
 dashboardBody()</pre>

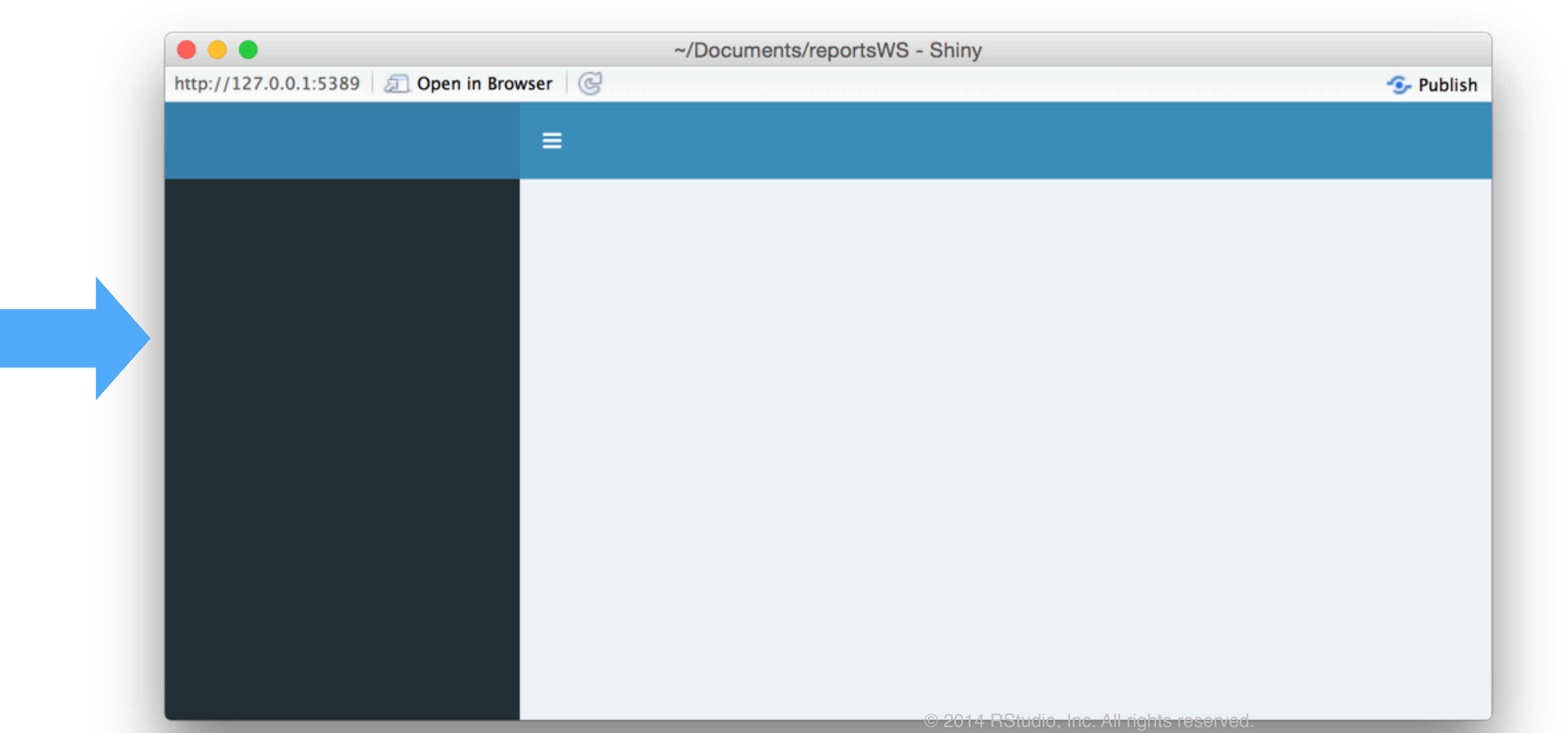

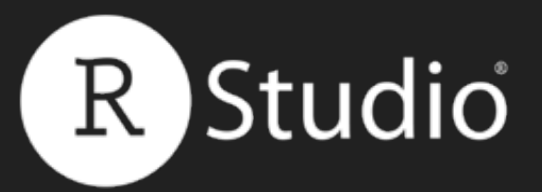

## shinydashboard http://rstudio.github.io/shinydashboard/

| Warn when rate exceeds       4.0       20       Total downloads       Unique users         Dashboard       Popularity by package (last 5 min)       Total downloads       Tot packages (last 5 min)       Total downloads         w data       (uadprog psych mnormt ratte discretization directlabels memoise       9 package name % of G       1 bitops       1 bitops                                                                                                    | cran.rstudio.com       |                                            |                    |                       |           |
|----------------------------------------------------------------------------------------------------|------------------------|--------------------------------------------|--------------------|-----------------------|-----------|
| Dashboard   Raw data     quadprog   psych   morrmt   rattle   discretization   discretization   d                                                                                                    | Warn when rate exceeds | 4.0<br>Downloads per sec (last 5 min)      | <b>1</b> 3<br>Uniq | <b>B</b><br>Jue users |           |
| Raw data          Raw data       Package (last 5 min)       Package name       % of all bitops         quadprog       psych       mnormt       1       bitops       1         rattle       discretization       directlabels       memoise       1       bitops       1         Rcpp       DMwR       bitops       brew       1       bitops       1       1         Rcpp       DMwR       bitops       brew       1       1       1       1       1       1       1       1       1       1       1       1       1       1       1       1       1       1       1       1       1       1       1       1       1       1       1       1       1       1       1       1       1       1       1       1       1       1       1       1       1       1       1       1       1       1       1       1       1       1       1       1       1       1       1       1       1       1       1       1       1       1       1       1       1       1       1       1       1       1       1       1       1       1       1       1                                                                                                    | Dashboard              | Popularity by package (last 5 min)         | Ter                | n n n n l ka ma n (   | le et E e |
| quadprog       psych       mnormt       1       bitops       1         quadprog       psych       mnormt       3       directlabels       1         rattle       discretization       directlabels       memoise       1       bitops       1         Rcpp       DMwR       bitops       brew       1       discretization       1       1       1       1       1       1       1       1       1       1       1       1       1       1       1       1       1       1       1       1       1       1       1       1       1       1       1       1       1       1       1       1       1       1       1       1       1       1       1       1       1       1       1       1       1       1       1       1       1       1       1       1       1       1       1       1       1       1       1       1       1       1       1       1       1       1       1       1       1       1       1       1       1       1       1       1       1       1       1       1       1       1       1       1                                                                                                    | Raw data               | Popularity by package (last 5 min)         | Top                | раскаges (            | last 5 r  |
| quadprog       psych       mnormt       3       discretization         quadprog       psych       mnormt       3       discretization         rattle       discretization       directlabels       memoise       6       e1071         Rcpp       DMwR       bitops       brew       httr       9       httr         1       mormt       memoise       1       memoise       10       memoise         Rcpp       DMwR       bitops       brew       httr       10       memoise         1       mormt       11       mormt       12       psych       13       memoise                                                                                                    |                        |                                            |                    | Package name          | % of do   |
| quadprog       psych       mnormt       3       directlabels         rattle       discretization       directlabels       6       e1071         Rcpp       DMwR       bitops       brew       10       memoise         RCurl       e1071       evaluate       fields       11       mnormt         12       psych       psych       12       psych       12       psych                                                                                                    |                        |                                            | 1                  | bitops                |           |
| quadprog psych mnormt 3 directlabels   rattle discretization directlabels 4 discretization   rattle discretization directlabels 6 e1071   rattle bitops brew httr 8 fields   8 fields 10 memoise 10   8 fields 11 mnormt 12   9 psych 12 psych 13 audeene                                                                                                    |                        |                                            | 2                  | brew                  |           |
| quadprog psych mnormt 4 discretization   rattle discretization iectlabels memoise 5 DMwR   rattle discretization directlabels memoise 7 evaluate   Rcpp DMwR bitops brew httr 9 httr   10 memoise 11 mormt 12 psych                                                                                                    |                        |                                            | 3                  | directlabels          |           |
| rattle discretization directlabels memoise fields fields f |                        | quadprog psych mnormt                      | 4                  | discretization        |           |
| rattle discretization directlabels memoise 6 e1071   Rcpp DMwR bitops brew httr 8 fields   9 httr 10 memoise 10   RCurl e1071 evaluate fields 11 mnormt   12 psych 12 psych                                                                                                    |                        |                                            | 5                  | DMwR                  |           |
| Rcpp DMwR bitops brew httr 8 fields   9 httr 10 memoise   11 mnormt 12 psych                                                                                                    |                        | rattle discretization directlabels memoise | 6                  | e1071                 |           |
| Rcpp DMwR bitops brew httr 8 fields   9 httr 10 memoise   11 mnormt   12 psych                                                                                                    |                        |                                            | 7                  | evaluate              |           |
| Rcpp     DMwR     bitops     brew     httr     9     httr       RCurl     e1071     evaluate     fields     10     memoise       12     psych       13     evaluate                                                                                                    |                        |                                            | 8                  | fields                |           |
| RCurl e1071 evaluate fields fields 10 memoise<br>11 mnormt<br>12 psych<br>13 evaluate                                                                                                    |                        | Rcpp DMwR bitops brew httr                 | 9                  | httr                  |           |
| RCurl e1071 evaluate fields 11 mnormt 12 psych                                                                                                    |                        |                                            | 10                 | memoise               |           |
| 12 psych                                                                                                    |                        | RCurl e1071 evaluate fields                | 11                 | mnormt                |           |
| 12 audama                                                                                                    |                        |                                            | 12                 | psych                 |           |
| 13 quadprog                                                                                                    |                        |                                            | 13                 | quadprog              |           |
| rstudioapi tree whisker yaml 14 rattle                                                                                                    |                        | rstudioapi tree whisker yaml               | 14                 | rattle                |           |
| 15 Rcpp                                                                                                    |                        |                                            | 15                 | Rcpp                  |           |

## Slides at: <u>bit.ly/shiny-quickstart-3</u>

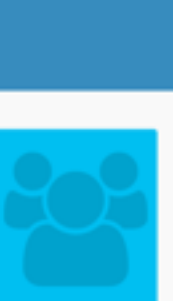

wnloads 5.0 5.0 5.0 5.0 5.0 5.0 5.0 5.0 5.0 5.0 5.0 5.0 5.0 5.0 5.0

A package of layout functions for building administrative dashboards with Shiny

Dynamic Dashboards with Shiny Webinar:

www.rstudio.com/resources/webinars/

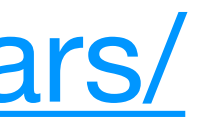

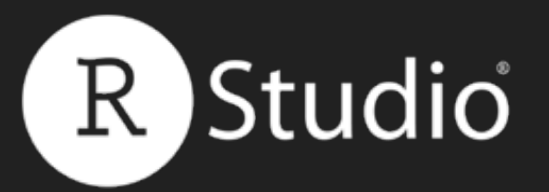

## Recap: Prepackaged Layouts

Current Value: [1] 0 attr(,"class") [1] "integer" "shinyActionButto

fixed (non-fluid) design

create "multipage" app

dashboard layouts

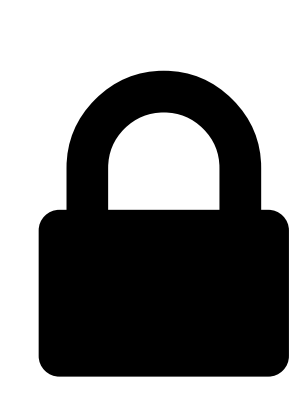

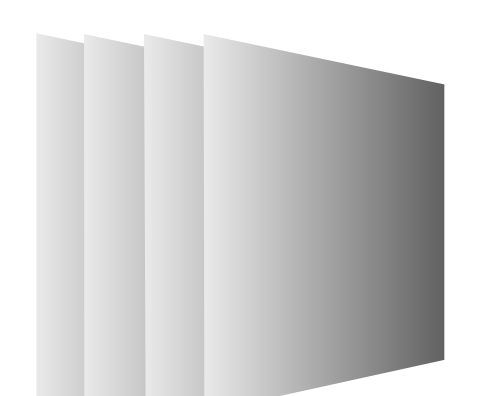

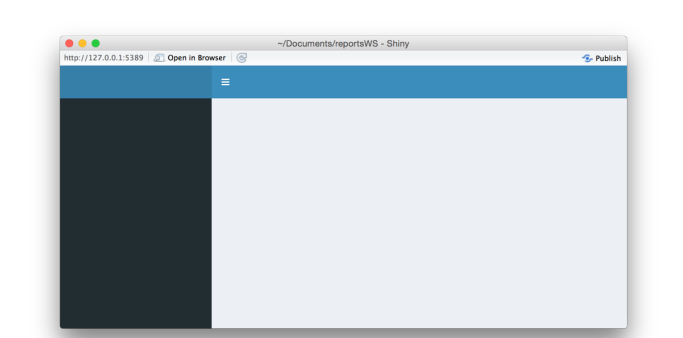

- Use sidebarLayout() with sidebarPanel() and mainPanel() to quickly create a sidebar design.
- Use fixedPanel() with fixedrow() to create a
- Use navbarPage() with navbarMenu() to
- Use the shinyDashboard package to create

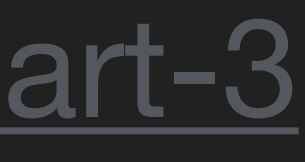

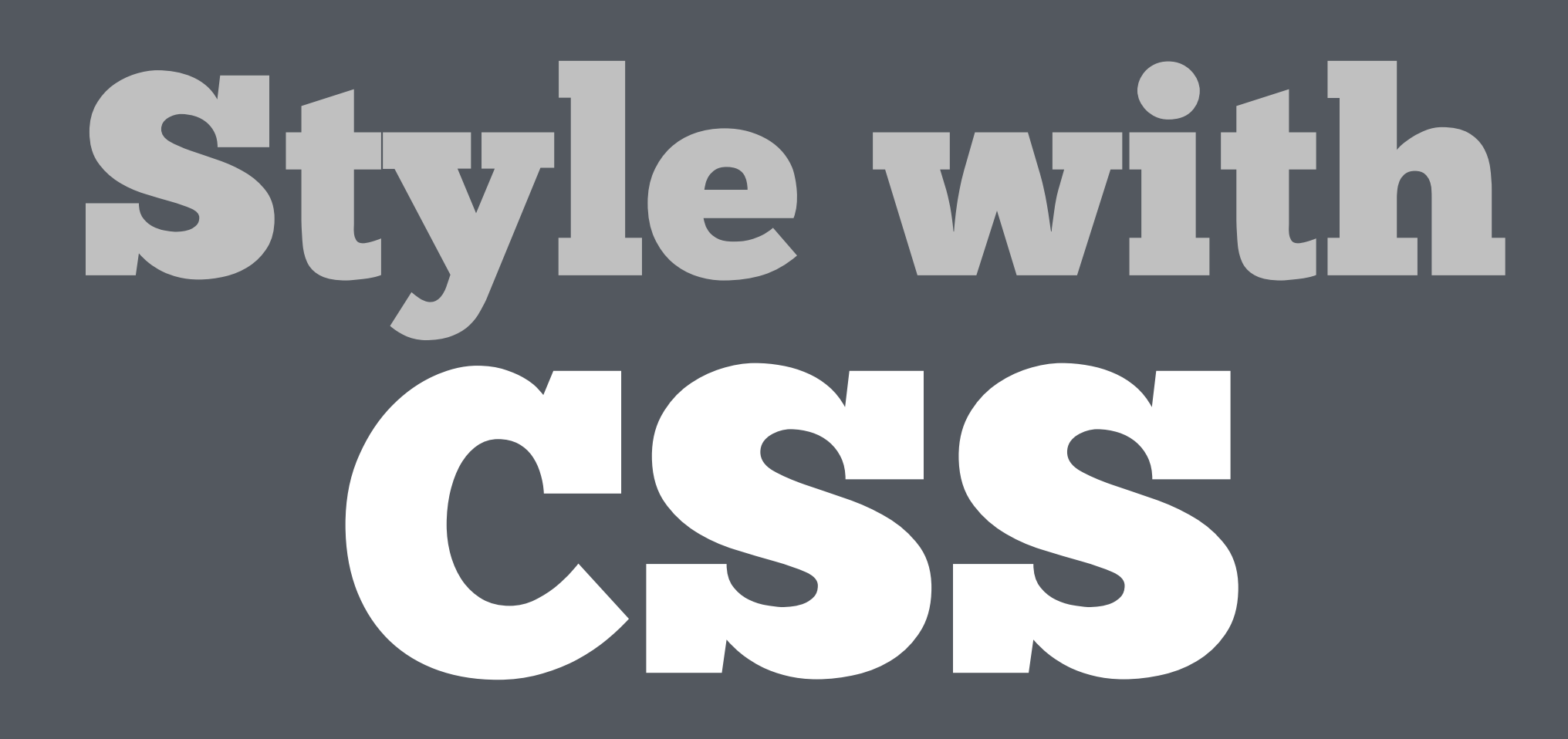

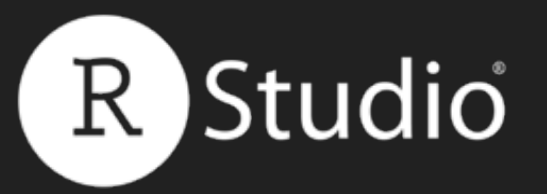

## What is CSS? Cascading Style Sheets (CSS) are a framework for customizing the appearance of elements in a web page.

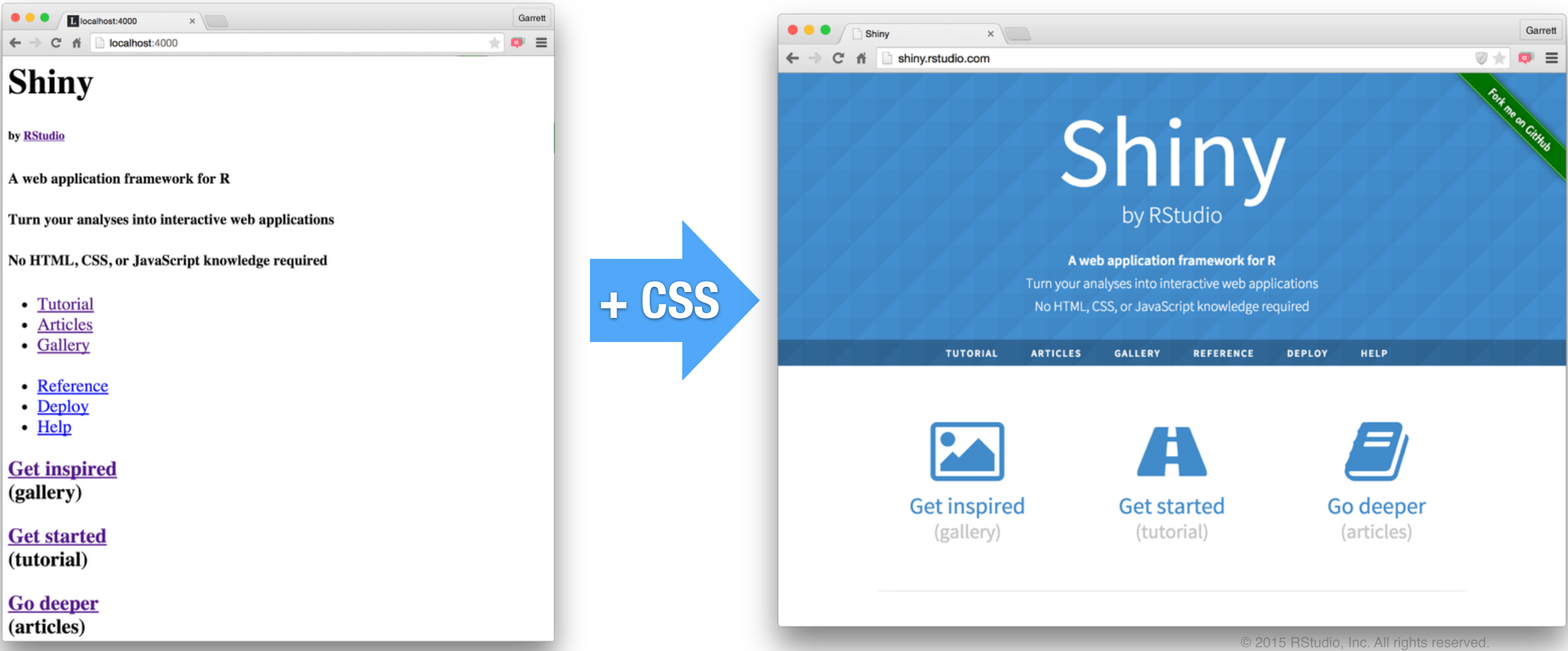

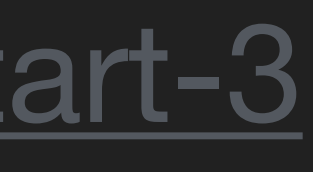

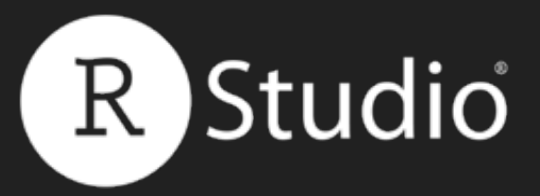

## Style a web page in three ways:

1 Link to an external CSS file 2 Write global CSS in header **3** Write individual CSS in a **Overrides** tag's style attribute

## Slides at: <u>bit.ly/shiny-quickstart-3</u>

## Match styling to: Tag **2** Class **3** id **Overrides**

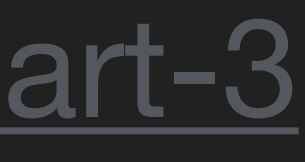

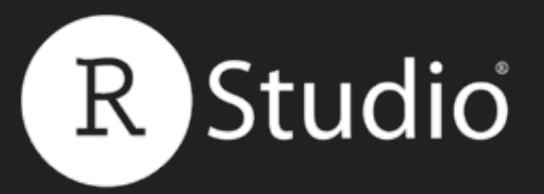

## Bootstrap

## Shiny uses the Bootstrap 3 CSS framework, getbootstrap.com

| ● ● ●<br>← → C | Bootstrap · The | world's mo ×    |        |            |              |                |                  |      | *    | Garrett |
|----------------|-----------------|-----------------|--------|------------|--------------|----------------|------------------|------|------|---------|
|                | Bootstrap       | Getting started | CSS    | Components | JavaScript   | Customize      |                  | Expo | Blog |         |
|                |                 |                 |        |            |              |                |                  |      |      |         |
|                |                 |                 |        |            |              |                |                  |      |      |         |
|                |                 |                 |        |            | P            |                |                  |      |      |         |
|                |                 |                 |        |            |              |                |                  |      |      |         |
|                |                 | Rootet          | tran i | e tha ma   | net nonu     | lar HTML CS    | S and IS         |      |      |         |
|                |                 | frameworl       | k for  | developi   | na respo     | onsive. mobile | e first proiects |      |      |         |
|                |                 |                 |        | actorp.    | on the v     | veb.           | o in or projecto |      |      |         |
|                |                 |                 |        |            |              |                |                  |      |      |         |
|                |                 |                 |        |            | ownload Bo   | otstrap        |                  |      |      |         |
|                |                 |                 |        |            | Currently v3 | .3.4           |                  |      |      |         |

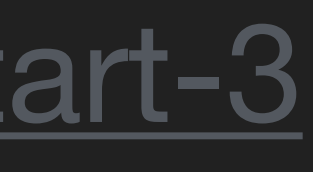

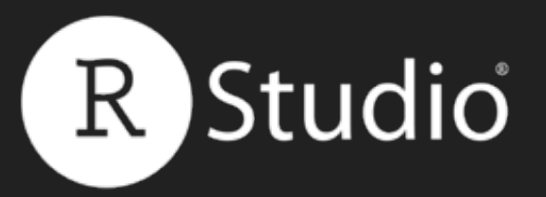

## Bootstrap Shiny uses the Bootstrap 3 CSS framework, <u>getbootstrap.com</u>

## fluidPage()

### Slides at: <u>bit.ly/shiny-quickstart-3</u>

## <div class="container-fluid"></div>

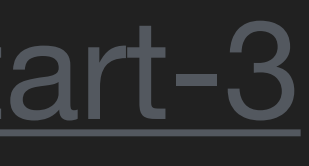
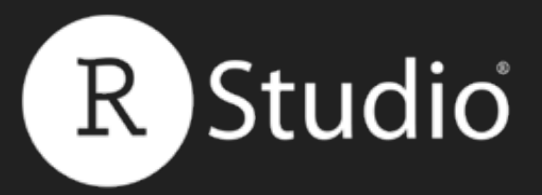

### Style a Shiny app in three ways: 1 Link to an external CSS file 2 Write global CSS in header **3** Write individual CSS in a **Overrides** tag's style attribute

\*CSS designed to work with Bootstrap 3 will work best with Shiny.

### Slides at: <u>bit.ly/shiny-quickstart-3</u>

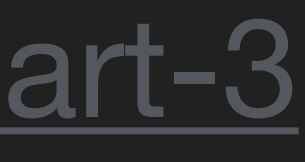

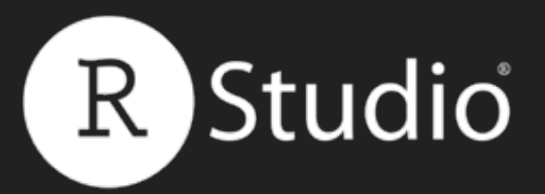

### Place .css files in the www folder of your app directory

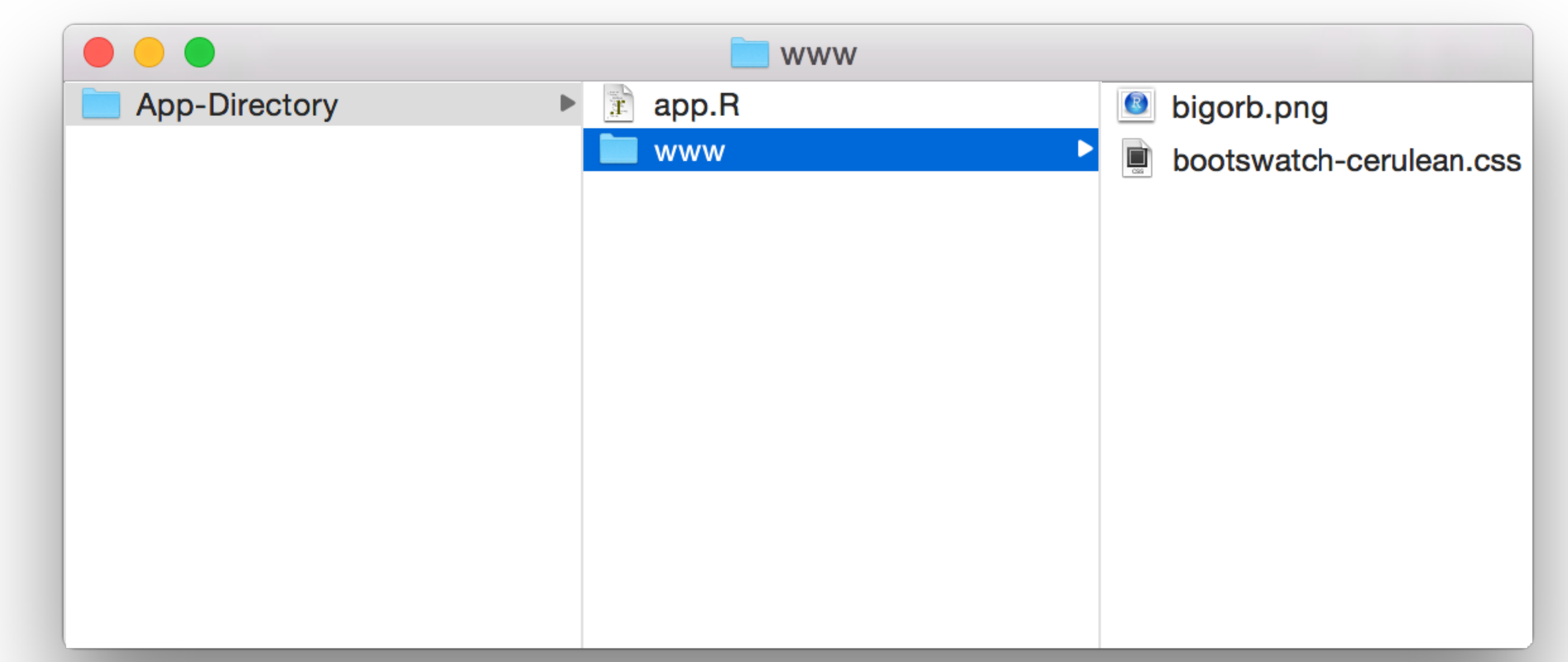

### Shiny will share a file with your user's browser if the file appears in www. Shiny will not share files that you do not place in www.

### Slides at: <u>bit.ly/shiny-quickstart-3</u>

### **1** Link to an external CSS file

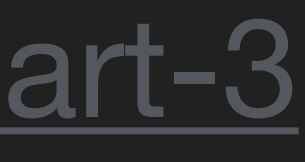

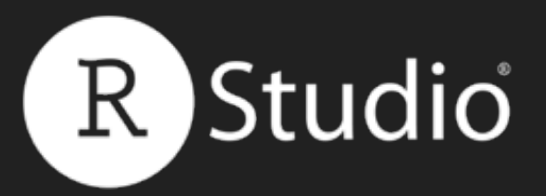

### Set the theme argument of fluidPage() to the .css filename, or...

ui <- fluidPage( theme = "bootswatch-cerulean.css", sidebarLayout( sidebarPanel(), mainPanel()

#### Slides at: <u>bit.ly/shiny-quickstart-3</u>

### **1** Link to an external CSS file

e zoro notadio, me. An ngnto reserved.

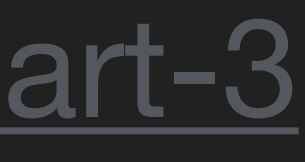

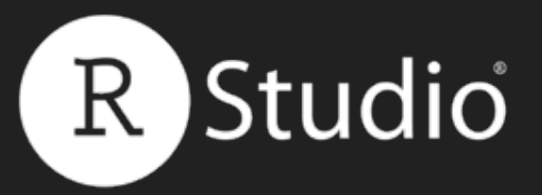

### Or place a link in the app's header with to the file with tags\$head() and tags\$link()

ui <- fluidPage( tags\$head(

<head>

</head>

<body>

<div class="container-fluid">

</div>

</body>

### Slides at: <u>bit.ly/shiny-quickstart-3</u>

### **1** Link to an external CSS file

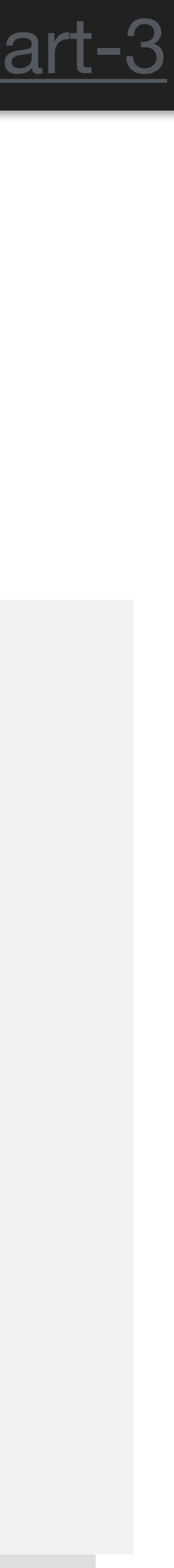

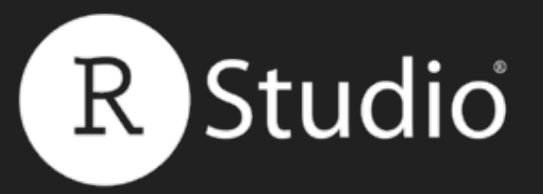

# tags\$head() and tags\$link()

```
ui <- fluidPage(
tags$head(
 tags$link(
  rel = "stylesheet",
  type = "text/css",
  href = "file.css"
```

<head>

</head>

<body>

</div>

</body>

### Slides at: <u>bit.ly/shiny-quickstart-3</u>

### **1** Link to an external CSS file

- Or place a link in the app's header with to the file with
  - <link type="text/css" rel="stylesheet" href="file.css"/>
  - <div class="container-fluid">

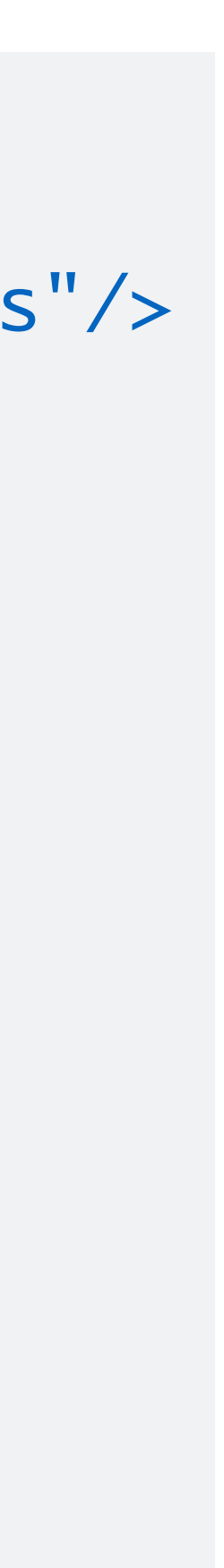

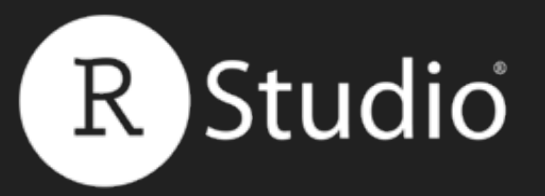

# **2** Write global CSS in header

### Write global CSS with tags\$head() and tags\$style() and HTML()

ui <- fluidPage( tags\$head( tags\$style(HTML(" p { color:red; } "))

<head> <style> p { </style> </head> <body> </div> </body>

### Slides at: bit.ly/shiny-quickstart-3

- color:red;

- <div class="container-fluid">

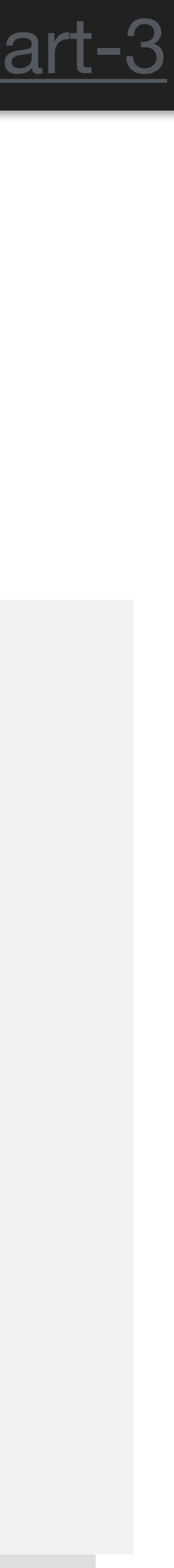

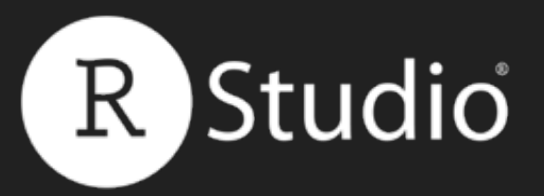

### **2** Write global CSS in header Or save the CSS as a file in your app directory and include it with includeCSS()

### ui <- fluidPage( includeCSS("file.css")

### Slides at: <u>bit.ly/shiny-quickstart-3</u>

<head> <style> p { color:red; </style> </head> <body> <div class="container-fluid"> </div> </body>

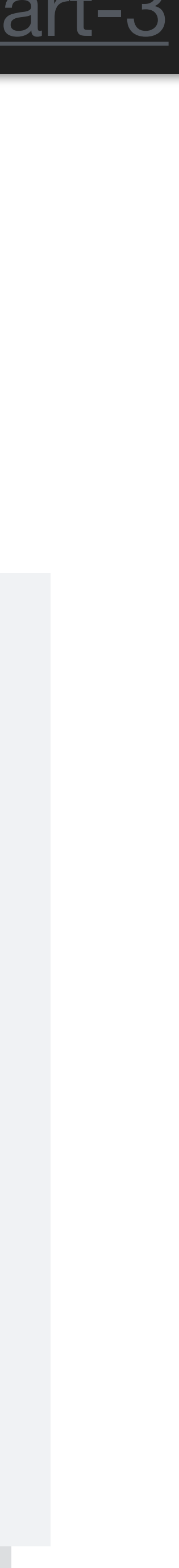

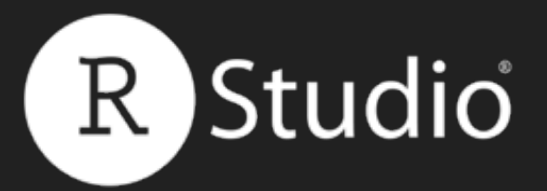

### **3** Write individual CSS in a tag's style attribute

### Set the style argument in Shiny's tag functions

### ui <- fluidPage( tags\$h1("Title", style = "color:red;")

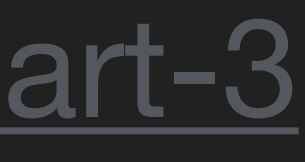

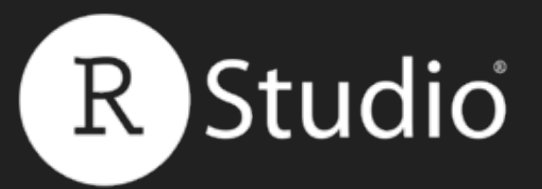

# To learn more about CSS & HTML

Garrett

\* 💷 😑

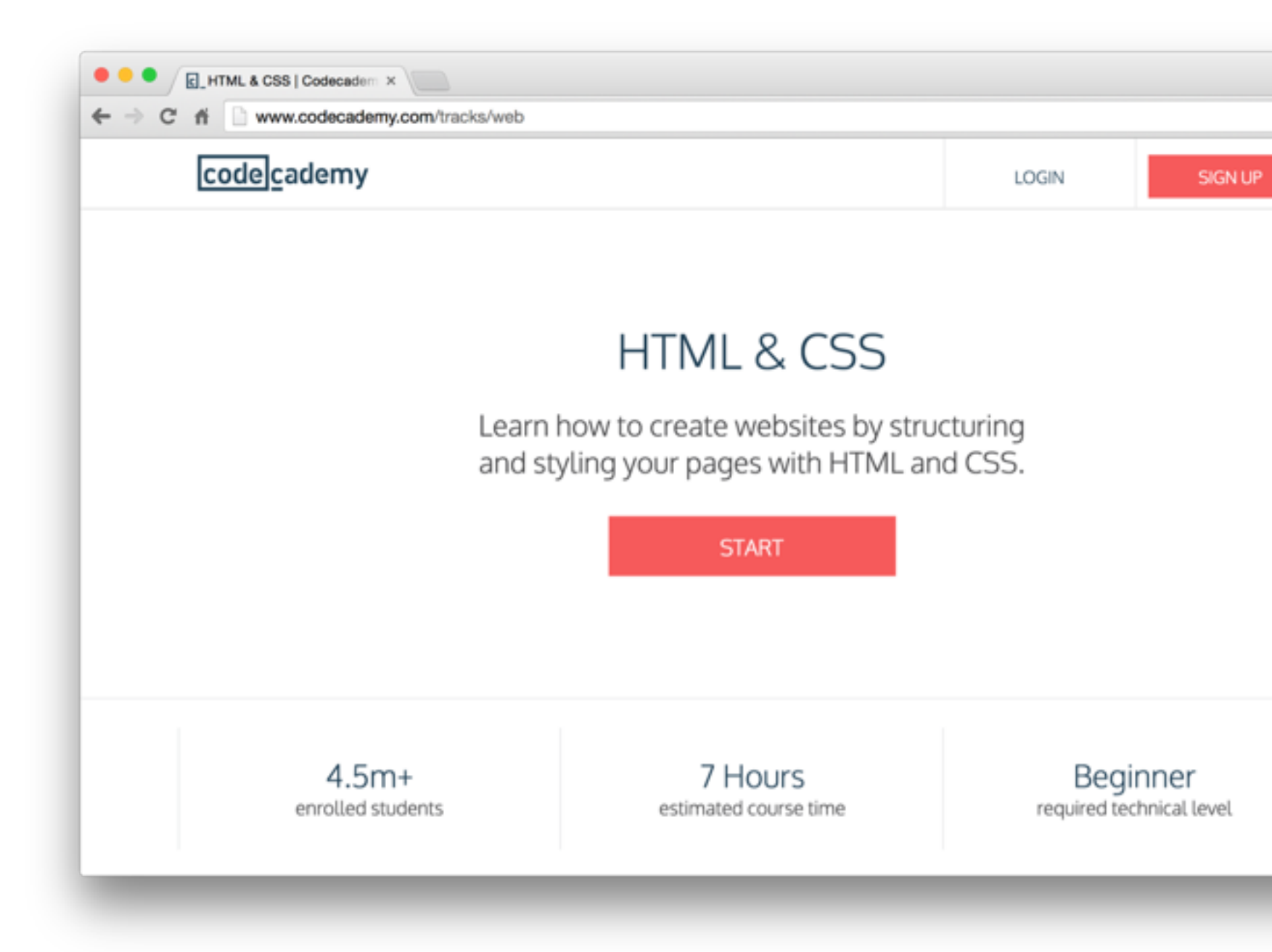

#### Slides at: <u>bit.ly/shiny-quickstart-3</u>

http://www.codecademy.com/tracks/web

I recommend the free codecademy tutorial

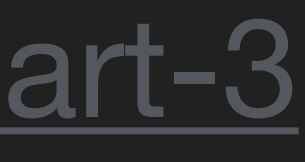

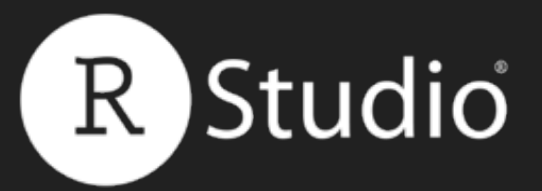

### Customize your apps with HTML, CSS, and Javascript http://shiny.rstudio.com/articles/css.html

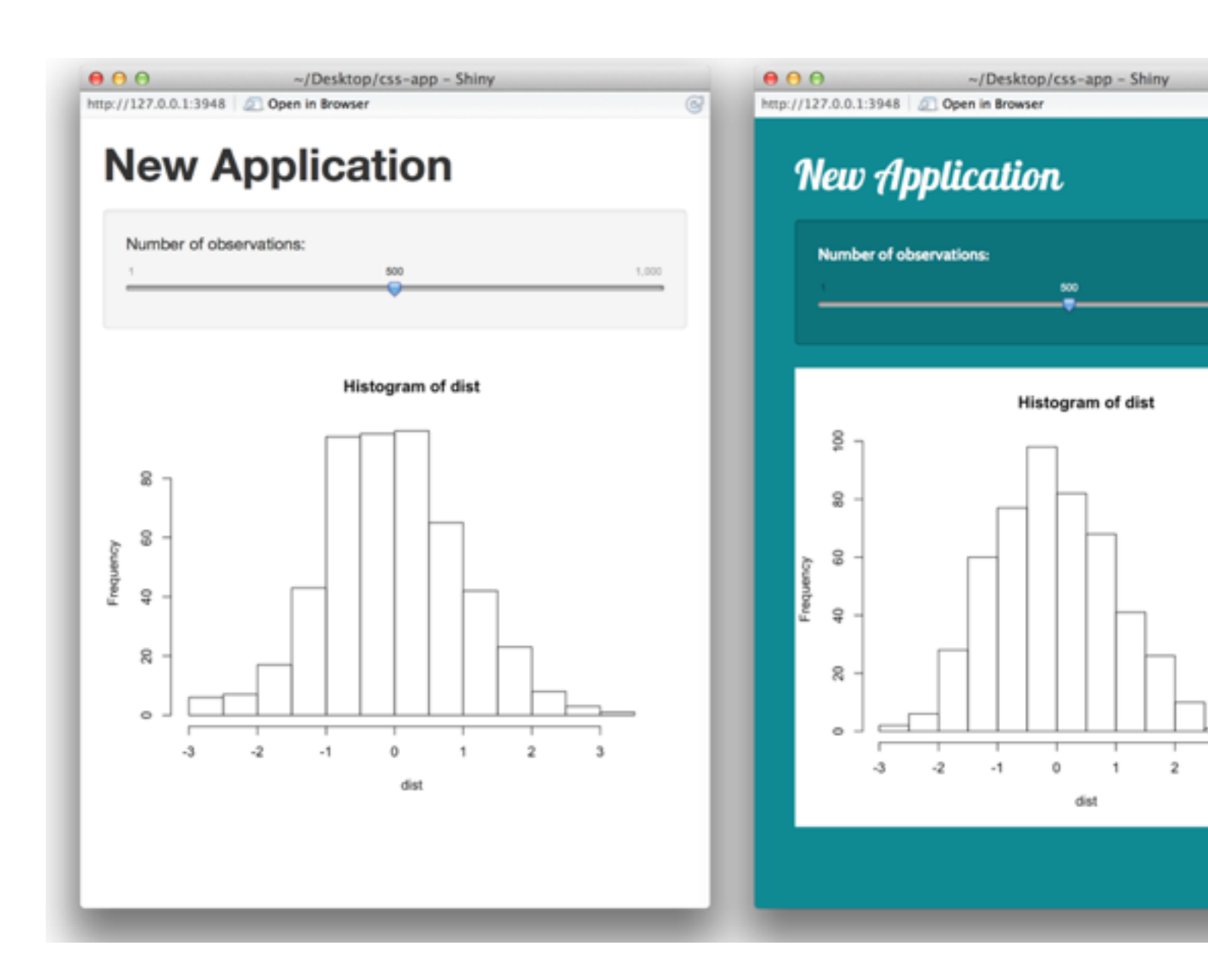

### Slides at: <u>bit.ly/shiny-quickstart-3</u>

You can pair any app with whatever web technologies you wish. The above guide explains how to style your app with CSS.

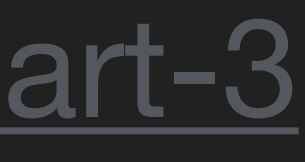

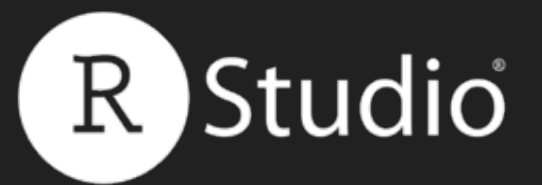

# Add Google Analytics to a Shiny app

# http://shiny.rstudio.com/articles/google-analytics.html

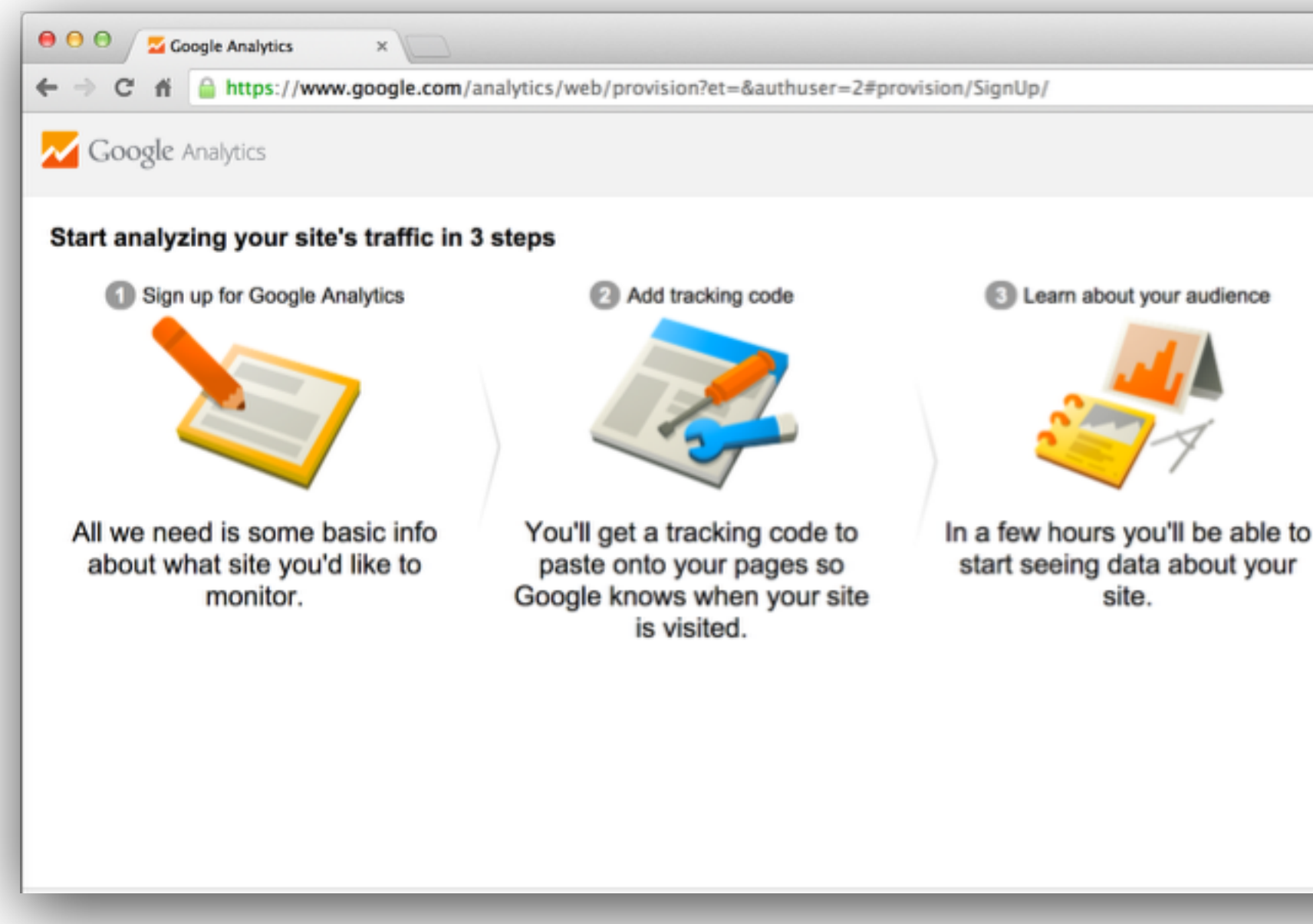

Slides at: <u>bit.ly/shiny-quickstart-3</u>

| Start using Google Analytics             |
|------------------------------------------|
| Sign up                                  |
| Sign up now, it's easy and free!         |
| Still have questions? <u>Help Center</u> |
|                                          |
|                                          |
|                                          |
|                                          |

A case study in using jQuery to track visitor actions with Google Analytics

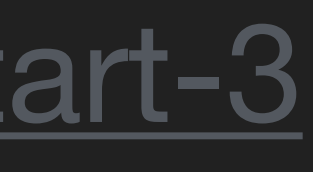

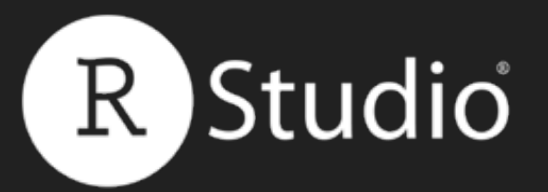

### Recap: Style with CSS

Style Shiny apps like web pages: with CSS.

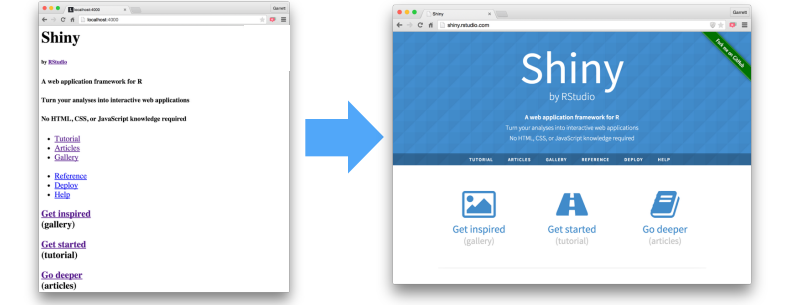

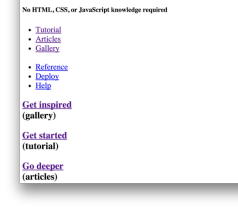

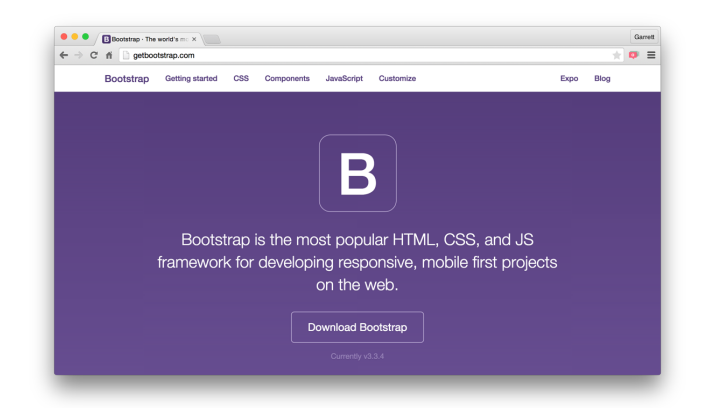

## **bootstrap 3** framework

| n  | a    | mes(       | tags          | )          |              |
|----|------|------------|---------------|------------|--------------|
| ## | [1]  | "a"        | "abbr"        | "address"  | "area"       |
| ## | [5]  | "article"  | "aside"       | "audio"    | "b"          |
| ## | [9]  | "base"     | "bdi"         | "bdo"      | "blockquote" |
| ## | [13] | "body"     | "br"          | "button"   | "canvas"     |
| ## | [17] | "caption"  | "cite"        | "code"     | "col"        |
| ## | [21] | "colgroup" | "command"     | "data"     | "datalist"   |
| ## | [25] | "dd"       | "del"         | "details"  | "dfn"        |
| ## | [29] | "div"      | "dl"          | "dt"       | "em"         |
| ## | [33] | "embed"    | "eventsource" | "fieldset" | "figcaption" |
| ## | [37] | "figure"   | "footer"      | "form"     | "h1"         |
| ## | [41] | "h2"       | "h3"          | "h4"       | "h5"         |
| ## | [45] | "h6"       | "head"        | "header"   | "hgroup"     |
|    |      |            |               |            |              |

You can recreate HTML methods for including CSS with tags\$head(), tags\$link() and tags\$style()

Slides at: <u>bit.ly/shiny-quickstart-3</u>

Shiny's general CSS classes come from the

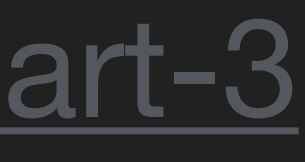

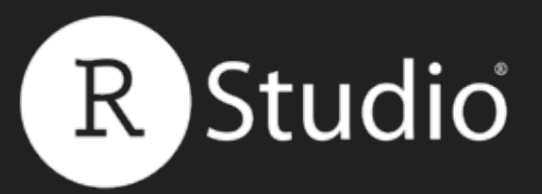

### You now how to

### My Shiny App

See other apps in the Shiny Showcase

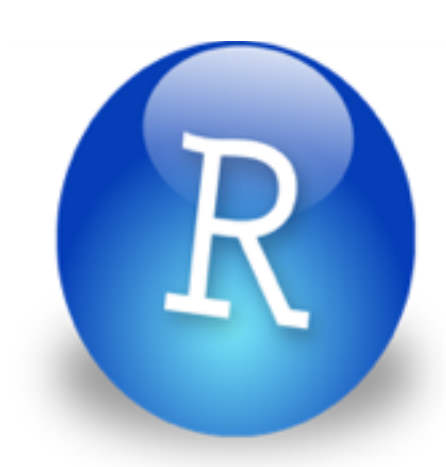

### Add static elements

### Slides at: <u>bit.ly/shiny-quickstart-3</u>

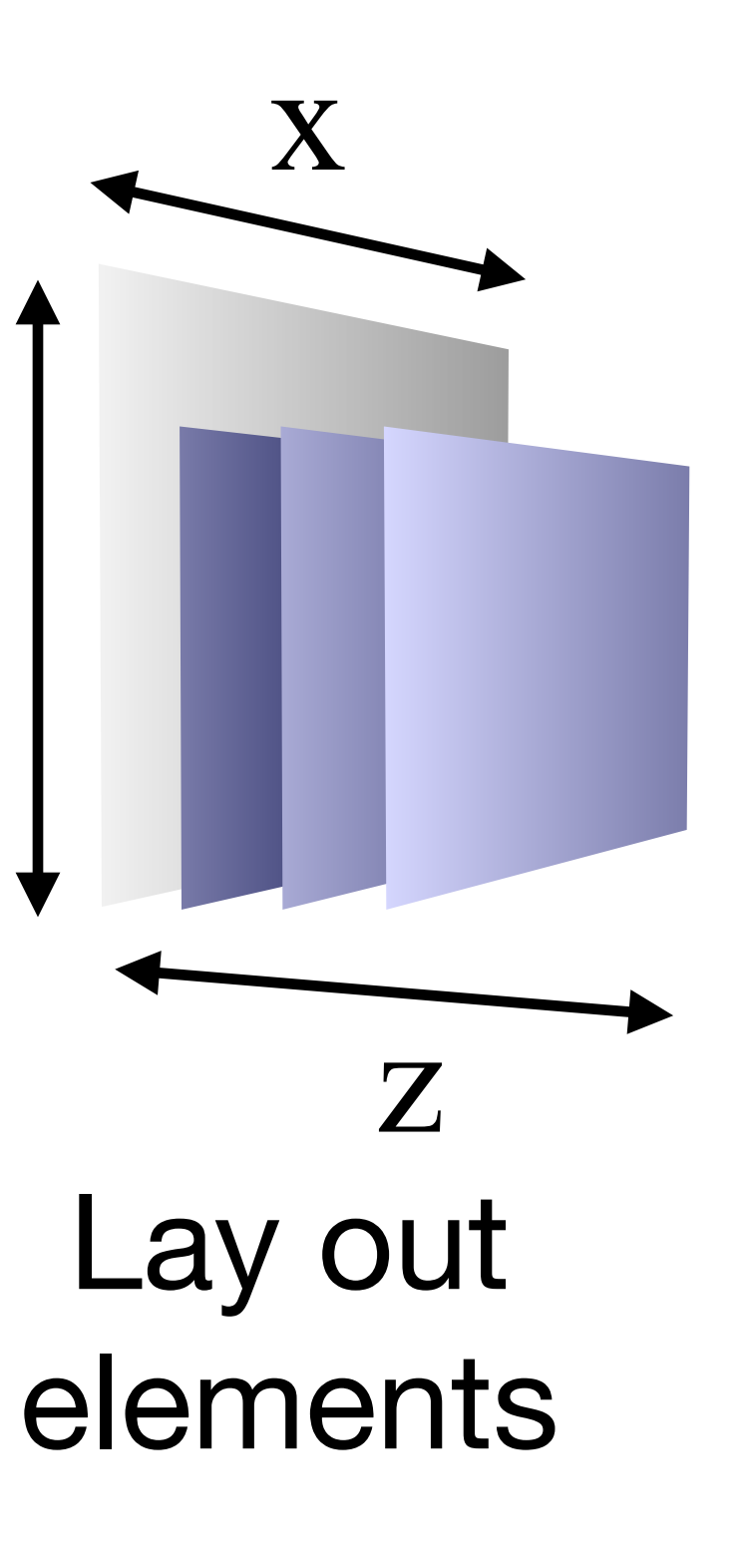

У

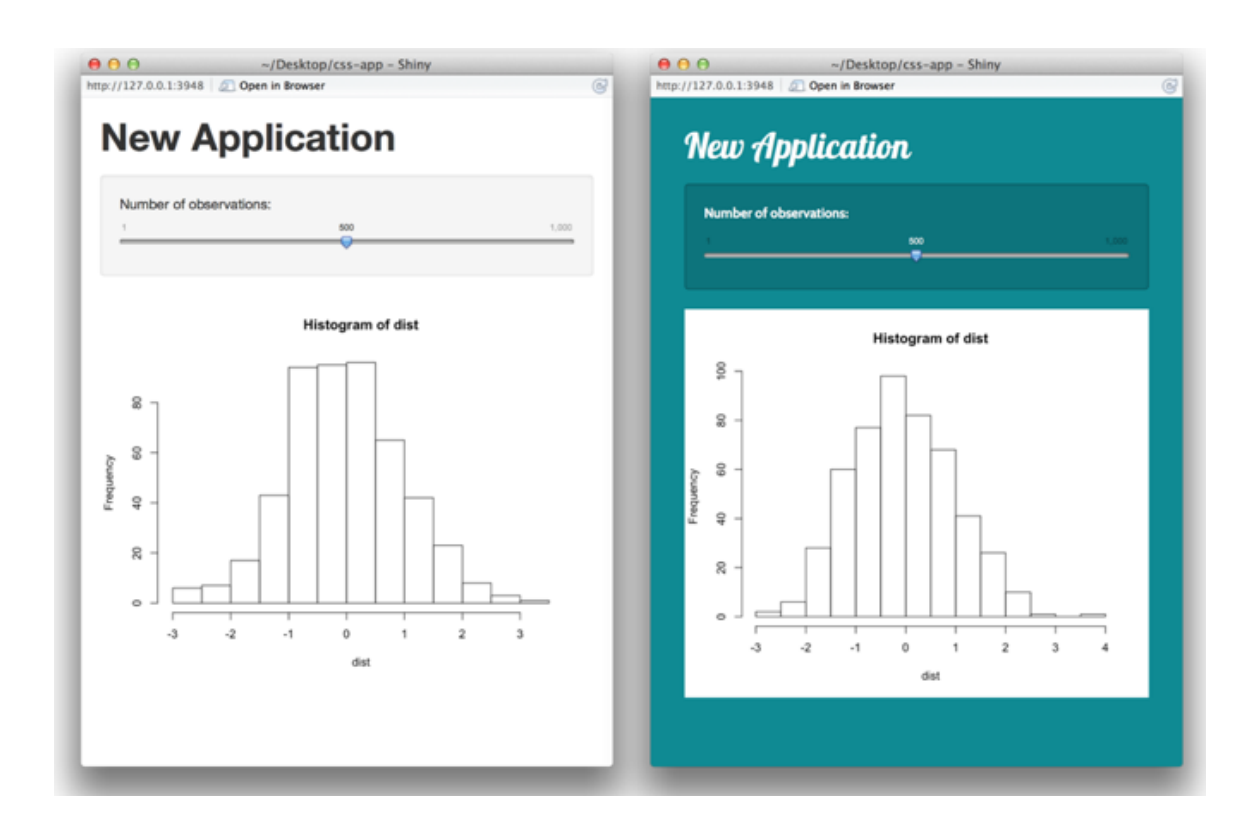

### Style elements with CSS

© <u>CC</u> 2015 RStudio, Inc.

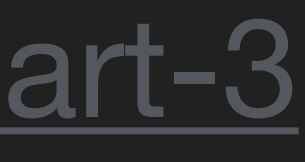

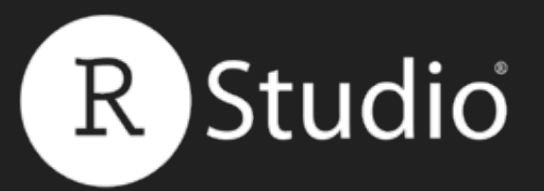

## How to start with Shiny

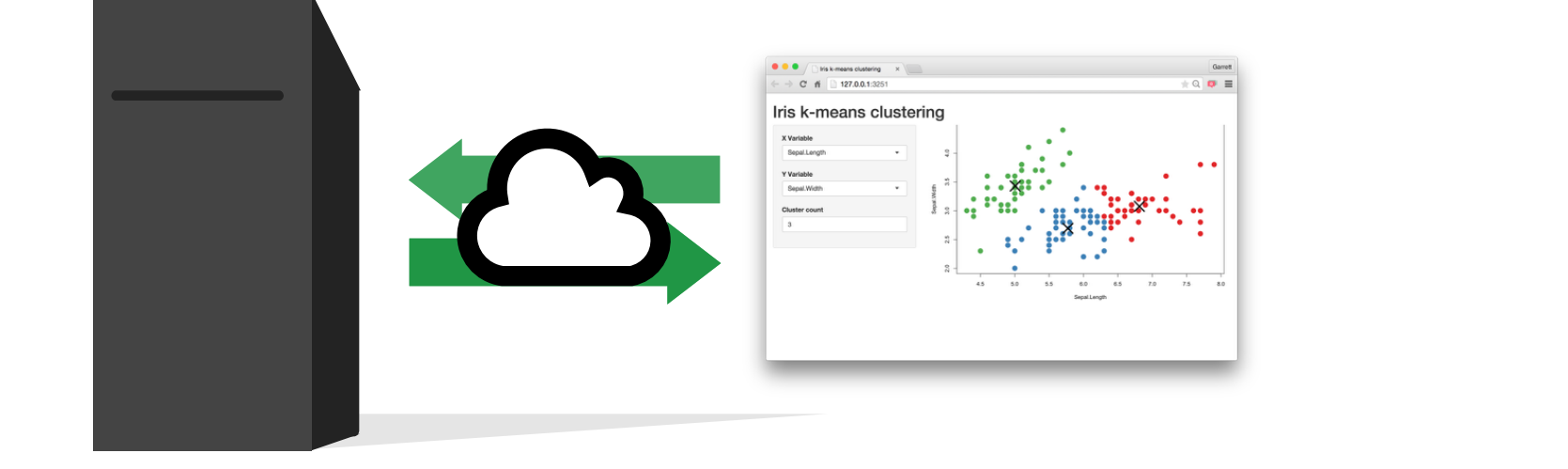

eventReactive(

run(this)

Trigger arbitrary code

observeEvent

observe()

Create your own

reactive values

reactiveValues(

input\$x

### Build and share apps (Part 1)

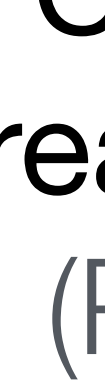

### Slides at: <u>bit.ly/shiny-quickstart-3</u>

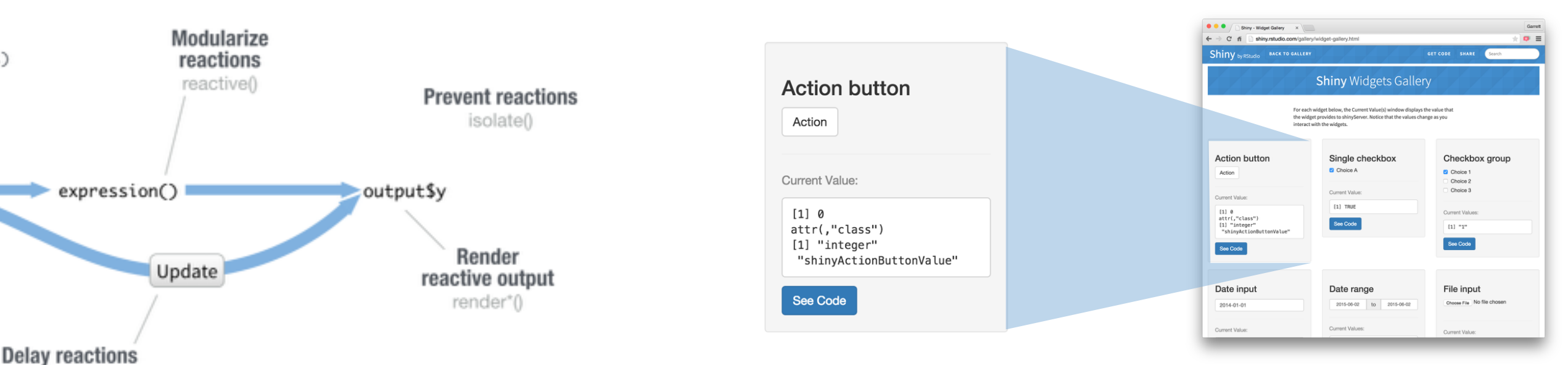

### Control reactions (Part 2)

### Customize appearance (Part 3)

© <u>CC</u> 2015 RStudio, Inc.

# Where to go from here

# Experiment and practice build your own apps

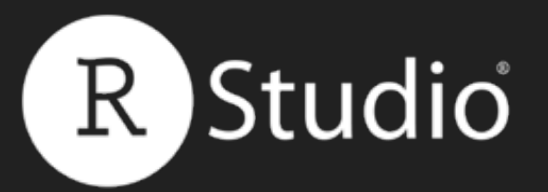

### The Shiny Development Center shiny.rstudio.com

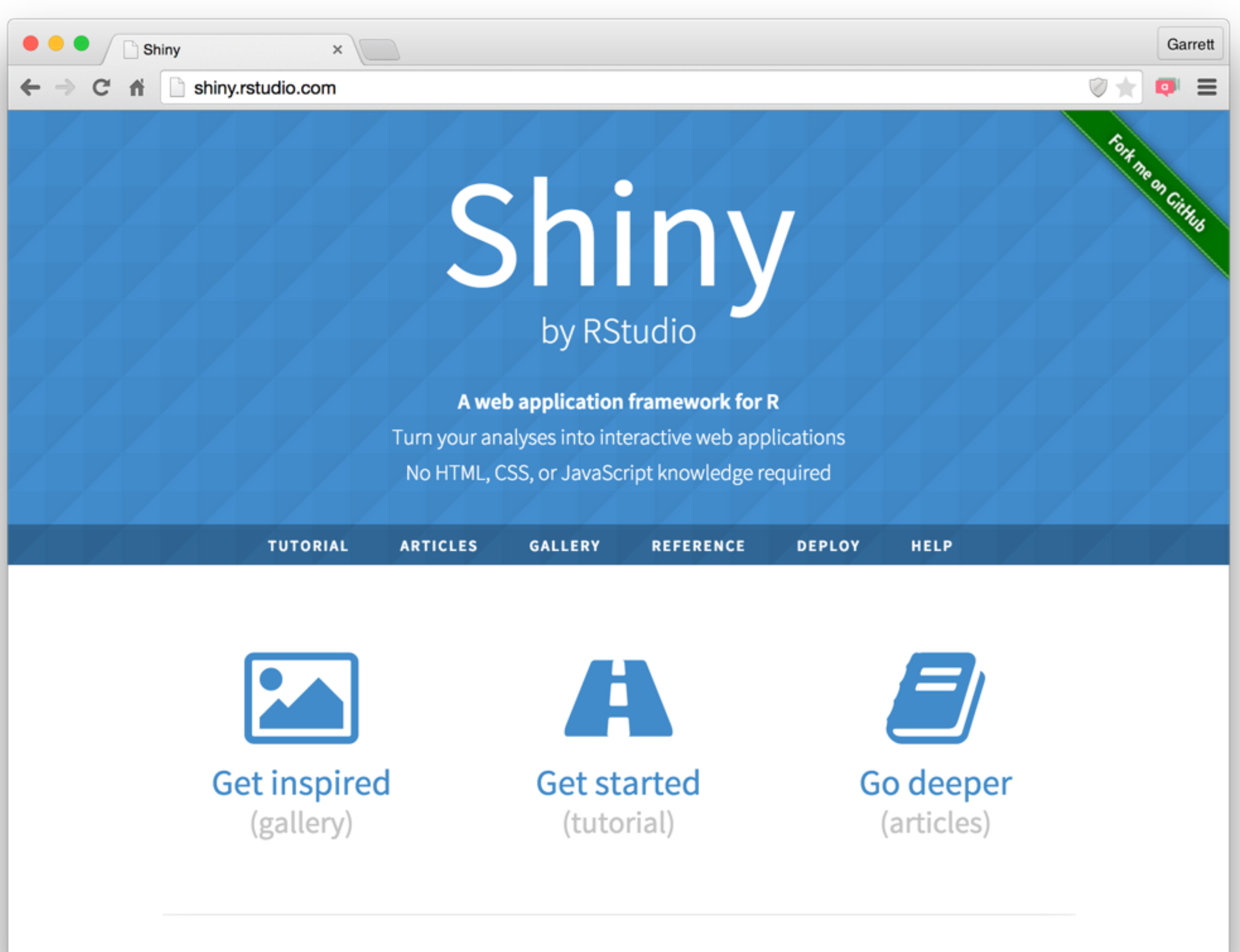

### Slides at: <u>bit.ly/shiny-quickstart-3</u>

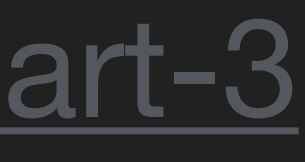